# FUJ¦FILM

# DIGITAL CAMERA

Руководство пользователя

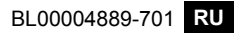

# Введение

Благодарим Вас за приобретение данного изделия. Внимательно прочтите и изучите данное руководство, прежде чем начать работать с фотокамерой. Храните данное руководство в таком месте, где с ним смогут ознакомиться все пользователи данного изделия.

#### Для получения последней информации

Для получения последней информации о данном продукте, в том числе о последних версиях руководств и образцах цветных фотографий, посетите:

http://fujifilm-dsc.com/manuals/

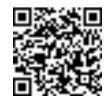

Доступ к сайту можно получить не только с компьютера, но и со смартфонов и планшетов.

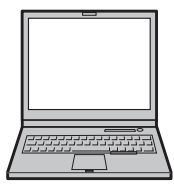

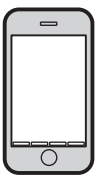

| 📺 Глава Указатель                                          |     |
|------------------------------------------------------------|-----|
| Список меню                                                | iv  |
| 1 Перед началом работы                                     | 1   |
| 2 Первые шаги                                              | 27  |
| <b>3</b> Основные функции съемки и просмотра               | 47  |
| 4 Запись видео и воспроизведение                           | 53  |
| 5 Фотосъемка                                               | 61  |
| 6 Меню съемки                                              | 113 |
| 7 Воспроизведение и меню просмотра                         | 173 |
| 8 Меню настройки                                           | 199 |
| 9 Клавиши быстрого доступа                                 | 241 |
| 10 Периферийные устройства и дополнительные принадлежности | 255 |
| 11 Соединения                                              | 277 |
| 12 Технические примечания                                  | 289 |

iii

### Список меню

Параметры меню фотокамеры перечислены ниже.

#### Меню съемки

Настройте параметры при съемке фотографий или видеороликов.

🚫 См. стр. 113 для получения подробной информации.

| I.Q.        | НАСТРОЙКИ КАЧЕСТВА    | m   | AF<br>MF    | НАСТРОЙКА АГ/МГ            |      |
|-------------|-----------------------|-----|-------------|----------------------------|------|
| ИЗ          | ОБРАЖЕНИЯ             |     |             | ЗОНА ФОКУСИРОВКИ           | 133  |
|             | РАЗМЕР ИЗОБР.         | 115 |             | РЕЖИМ AF                   | 134  |
|             | КАЧЕСТВО ИЗОБР.       | 116 |             | ПОЛЬЗ. НАСТР. АФ-Н         | 135  |
|             | ЗАПИСЬ В RAW          | 117 |             | ЭКРАН ТОЧКИ АФ 🛄 🚺         | 136  |
| 47          | МОДЕЛИРОВ. ПЛЕНКИ     | 118 | 1/          | КОЛ-ВО ТОЧЕК ФОКУСИ-       | 120  |
| 1/3         | ЭФФЕКТ ЗЕРНИСТОСТИ    | 120 | 1/2         | РОВКИ                      | 130  |
|             | ДИНАМИЧ. ДИАПАЗОН     | 121 |             | ПРЕДВАРИТЕЛ. АФ            | 137  |
|             | БАЛАНС БЕЛОГО         | 122 |             | ПОДСВЕТКА AF               | 137  |
|             | TOH CBETOB            | 126 |             | НАСТР. РАСПОЗН. ЛИЦ/       | 120  |
|             | ТОН ТЕНЕЙ             | 126 |             | ГЛАЗ                       | 150  |
|             | ЦВЕТ                  | 127 |             | AF+MF                      | 140  |
|             | РЕЗКОСТЬ              | 127 |             | ПОМОЩЬ РУЧН.ФОК.           | 141  |
| 3/          | СНИЖЕНИЯ ШУМА         | 128 |             | ПРОВЕРКА ФОКУСА            | 141  |
| 2/3         | СНИЖ.ШУМ.ДЛ.ЭКСП      | 128 |             | ВЗ.БЛОК.ТОЧ.АЭ И ЗОНУ      | 1/12 |
|             | ОПТИМ.МОДУЛ.СВЕТА     | 129 |             | ФОК                        | 142  |
|             | ЦВЕТ.ПРОСТР.          | 129 | <b>2</b> ⁄2 | НАСТР .МГНОВЕН. АФ         | 142  |
|             | КАРТИРОВАНИЕ ПИКСЕЛЕЙ | 130 |             | ШКАЛА ГЛУБ. ПОЛЯ           | 1/13 |
| 3/          | ВЫБЕР.ПОЛЬЗ.НАСТР     | 131 |             | РЕЗКОСТИ                   | 145  |
| <b>3</b> /3 | РЕД/СОХР.ПОЛ.НАСТР    | 131 |             | ПРИОР. СПУСКА/ФОК.         | 143  |
|             |                       |     |             | РЕЖИМ СЕНСОРНОГО<br>Экрана | 144  |

| 6           | НАСТРОЙКА СЪЕМКИ       |     | 🛃 НАСТРОЙКА ВСПЫШКИ           |     |
|-------------|------------------------|-----|-------------------------------|-----|
|             | ПРОГРАММЫ              | 147 | НАСТРОЙКА ФУНКЦИИ             | 164 |
|             | НАСТРОИКА ПРИВОДА      | 149 | ВСПЫШКИ                       | 104 |
|             | ТАЙМЕР                 | 151 | УДАЛ.ЭФ.КРАСН.ГЛАЗ            | 165 |
| 14          | ИНТЕРВ.СЪЕМКА ПО ТАЙМ. | 152 | РЕЖИМ БЛОКА TTL               | 166 |
| V2          | ЭКСПОЗАМЕР             | 154 | НАСТРОЙКА ИНДИКАТОРА          | 167 |
|             | ТИП ЗАТВОРА            | 155 | ГЛАВНЫЕ НАСТРОЙКИ             | 167 |
|             | РЕЖ.СТАБИЛИЗАЦИИ       | 156 | НАСТРОЙКА СН                  | 168 |
|             | ЧУВСТВ-ТЬ ISO          | 157 |                               |     |
| 3/          | НАСТР.ПЕР.К-ЦА         | 160 | НАСТРОИКИ ВИДЕО               |     |
| <b>2</b> /2 | БЕСПРОВ.СВЯЗЬ          | 163 | РЕЖИМ ВИДЕО                   | 169 |
|             |                        |     | РЕЖИМ АГ ДЛЯ ВИДЕО            | 170 |
|             |                        |     | ОТОБР. ИНФОРМ. ВЫВОДА<br>НDMI | 170 |
|             |                        |     | ВЫВОД ВИДЕО 4К                | 171 |
|             |                        |     | УПРАВЛЕНИЕ ЗАПИСЬЮ НОМІ       | 171 |
|             |                        |     | РЕГУЛ. УРОВНЯ МИКРОФОНА       | 172 |
|             |                        |     | МИК./ДИСТАН.СПУСК             | 172 |

#### Меню просмотра

Отрегулируйте настройки воспроизведения.

🚫 См. стр. 180 для получения подробной информации.

| Þ   | МЕНЮ ВОСПРОИЗВЕДЕНИЯ |     |
|-----|----------------------|-----|
|     | КОНВЕРТАЦИЯ RAW      | 180 |
|     | УДАЛИТЬ              | 183 |
|     | КАДРИРОВАНИЕ         | 186 |
| 14  | ИЗМЕНИТЬ РАЗМЕР      | 187 |
| 1/2 | ЗАЩИТИТЬ             | 188 |
|     | ПОВОРОТ КАДРА        | 189 |
|     | УДАЛ.ЭФ.КРАСН.ГЛАЗ   | 190 |
|     | БЕСПРОВ.СВЯЗЬ        | 191 |

| Þ   | МЕНЮ ВОСПРОИЗВЕДЕНИЯ   |     |
|-----|------------------------|-----|
|     | СЛАЙД ШОУ              | 191 |
|     | ПОМОЩЬ ФОТОАЛЬБ.       | 192 |
| 24  | АВТОСОХР. НА ПК        | 194 |
| 2/2 | РАСПЕЧАТАТЬ (DPOF)     | 195 |
|     | ПЕЧАТЬ ПРИНТЕРА instax | 197 |
|     | СООТНОШЕНИЕ            | 198 |

#### Меню настройки

#### Отрегулируйте основные настройки фотокамеры.

🚫 См. стр. 199 для получения подробной информации.

| 🔎 ПОЛЬЗОВАТЕЛЬСКИЕ   |     | ۶           | НАСТРОЙКИ ЭКРАНА       |     |
|----------------------|-----|-------------|------------------------|-----|
| НАСТРОЙКИ            |     |             | ЯРК.ВИДОИСКАТЕЛЯ       | 212 |
| ФОРМАТ-ВАТЬ          | 201 |             | ЦВЕТ EVF               | 213 |
| ДАТА/ВРЕМЯ           | 202 |             | ЯРК. ЖК                | 213 |
| РАЗН. ЧАСОВ          | 203 |             | ЦВЕТ LCD               | 214 |
| 言語/LANG.             | 204 | 14          | ОТОБР. ИЗОБ.           | 214 |
| НАСТРОЙКИ МОЕГО МЕНЮ | 204 | VZ          | АВТОПОВОРОТ EVF        | 215 |
| ОЧИСТКА СЕНСОРА      | 206 |             | ПРЕДВ.ПРОСМ.ЭКСП./БАЛ. | 215 |
| ЗВУК И ВСПЫШКА       | 206 |             | БЕЛ.В РУЧ.РЕЖ.         | 215 |
| ВОССТАНОВИТЬ         | 207 |             | ЭФФ.ИЗОБ.ДЛЯ ПРЕДВ.    | 216 |
| РЭ НАСТРОЙКИ ЗВУКА   |     |             | ПРОСМ.                 | 210 |
|                      | 208 |             | РАМКА КАДРИР.          | 217 |
|                      | 200 |             | АВТОПОВПРОСМ.          | 218 |
|                      | 200 | <b>2</b> ⁄2 | ЕДИНИЦЫ ШКАЛЫ ФОКУ-    | 218 |
|                      | 209 |             | СИРОВКИ                | 210 |
| SRVK SATRODA         | 210 |             | ОТОБР.ПОЛЬЗ.НАСТР      | 219 |
|                      | 210 |             |                        |     |

| ۶           | НАСТРОЙКА КНОПОК /             |     | УПРАВЛЕНИЕ ПИТАНИЕМ             | 221 |
|-------------|--------------------------------|-----|---------------------------------|-----|
| ди          | РЕД./СОХР. БЫСТР. МЕНЮ         | 222 | АВТО ВЫКЛ.<br>ЭФФЕКТИВНОСТЬ     | 231 |
|             | НАСТР. КНОПКИ Fn/АЭ-Б/<br>АФ-Б | 224 | настройки сохранения            |     |
| 1/          | НАСТР. СЕЛЕКТОРНОЙ<br>КНОПКИ   | 226 | НОМЕР КАДРА                     | 234 |
| 1/2         | НАСТР.ДИСКА УПР.               | 226 | РЕДАКТ. ИМЯ ФАЙЛА               | 235 |
|             | ЗАТВОР ПО АЭ                   | 227 | ИНФО. ОБ АВТОРСКИХ<br>Правах    | 236 |
|             | СНИМ.БЕЗ ОБЪЕКТИВА             | 228 | ПАРАХ<br>В НАСТРОЙКА СОЕЛИНЕНИЯ |     |
|             | РЕЖ.БЛОКИР.АЭ/АФ               | 220 | НАСТРОЙКИ WI-FI                 | 237 |
| <b>2</b> ⁄2 | НАСТР. ДИАФРАГМЫ               | 229 | НАСТР.АВТОСОХР                  | 238 |
|             | ЭКРАНА                         | 230 | НАСТ.ПОДК.ПРИНТ. instax         | 239 |

# 〕 Содержание

| Информация на дисплее фотокамеры        | 12 |
|-----------------------------------------|----|
| Электронный видоискатель/ЖК-дисплей     | 12 |
| Выбор режима отображения                | 14 |
| Регулировка яркости дисплея             | 15 |
| Экран видоискателя                      | 15 |
| Кнопка DISP/BACK                        | 16 |
| Пользовательская настройка стандартного |    |
| дисплея                                 | 17 |
| Использование меню                      | 20 |
| Режим сенсорного экрана                 | 22 |
| Сенсорные элементы управления съемкой   |    |
| Сенсорные элементы управления в режиме  |    |
| воспроизведения                         | 24 |
|                                         |    |
| 2 Первые шаги                           | 27 |
| Присоелинение ремешка                   | 28 |

| Присоединение ремешка             | 28 |
|-----------------------------------|----|
| Присоединение объектива           | 30 |
| Зарядка аккумулятора              | 32 |
| Установка батарей и карт памяти   | 36 |
| Совместимые карты памяти          |    |
| Включение и выключение фотокамеры | 42 |
| Проверка уровня заряда батареи    | 43 |
| Настройка основных параметров     | 44 |
| Выбор другого языка               |    |
| Изменение времени и даты          |    |
|                                   |    |

| З Основные функции съемки и просмотра  | 47 |
|----------------------------------------|----|
| Фотосъемка (режим Р)                   | 48 |
| Просмотр фотографий                    | 51 |
| 🛅 Удаление снимков                     | 52 |
|                                        | 53 |
| Эзликов видеороликов и воспроизведение | 55 |
| Запись видеороликов                    |    |
| Регулировка настроек видео             |    |
| Просмотр видеороликов                  |    |
| 5 Фотосъемка                           | 61 |
| Выбор режима съемки                    | 62 |
| Режим Р: Программная АЭ                |    |
| Режим S: Автоматическая экспозиция с   |    |
| приоритетом выдержки                   | 64 |
| Режим А: Автоматическая экспозиция с   |    |
| приоритетом диафрагмы                  |    |
| Режим М: Ручная экспозиция             | 72 |
| Автоматический режим                   | 74 |
| Автофокусировка                        | 77 |
| Режим фокусировки                      | 78 |
| Параметры автофокусировки (режим АФ)   |    |
| Выбор точки фокусировки                |    |
| Ручная фокусировка                     | 87 |
| Проверка фокусировки                   |    |
| 🔁 Коррекция экспозиции                 | 91 |
| С (польз.)                             | 91 |
| Блокировка фокуса/экспозиции           | 92 |
| Кнопки АF-L и AE-L                     |    |

| <b>ВКТ</b> Брекетинг                                                                                                    | 94       |
|----------------------------------------------------------------------------------------------------|----------|
| 🖷 БРЕК. С АВТОМ. ЭКСПОЗ                                                                                                    |          |
| 🔟 БРЕКЕТИНГ ПО ISO                                                                                                    |          |
| 🔝 БРЕКЕТ. С МОДЕЛ. ПЛЕНКИ                                                                                                    |          |
| 🎟 БАЛ.БЕЛ. ВКТ                                                                                                    |          |
| 國 БРЕКЕТ. С ДИНАМ. ДИАП                                                                                                    |          |
| 💁 Непрерывная съемка (режим серийной                                                                                                    |          |
| ,                                                                                                    | ~ 7      |
| съемки)                                                                                                    | 97       |
| съемки)<br>ADV. Расширенные фильтры                                                                                                    | 97<br>99 |
| съемки)<br><b>АDV. Расширенные фильтры</b><br>Параметры расширенного фильтра                                                                                                    | 97<br>   |
| съемки)<br>АDV. Расширенные фильтры<br>Параметры расширенного фильтра<br>Мультиэкспозиции                                                                                                    | 97<br>   |
| <ul> <li>съемки)</li> <li>АДV. Расширенные фильтры</li> <li>Параметры расширенного фильтра</li> <li>Мультиэкспозиции</li> <li>Панорамы</li> </ul>                                                            | 97<br>   |
| съемки)<br>АDV. Расширенные фильтры<br>Параметры расширенного фильтра<br>Фультиэкспозиции<br>Панорамы<br>Фотосъемка со вспышкой                                                                              | 97<br>   |
| <ul> <li>съемки)</li> <li>ADV. Расширенные фильтры</li> <li>Параметры расширенного фильтра</li> <li>Мультиэкспозиции</li> <li>Панорамы</li> <li>Фотосъемка со вспышкой</li> <li>Настройки вспышки</li> </ul> |          |

#### 👩 Меню съемки

| 🖸 НАСТРОЙКИ КАЧЕСТВА ИЗОБРАЖЕНИЯ | 114 |
|----------------------------------|-----|
| РАЗМЕР ИЗОБР                     | 115 |
| КАЧЕСТВО ИЗОБР                   | 116 |
| ЗАПИСЬ В RAW                     | 117 |
| МОДЕЛИРОВ. ПЛЕНКИ                | 118 |
| ЭФФЕКТ ЗЕРНИСТОСТИ               | 120 |
| ДИНАМИЧ. ДИАПАЗОН                | 121 |
| БАЛАНС БЕЛОГО                    | 122 |
| ТОН СВЕТОВ                       | 126 |
| ТОН ТЕНЕЙ                        | 126 |
| ЦВЕТ                             | 127 |
| РЕЗКОСТЬ                         | 127 |
|                                  |     |

| 170  |
|------|
| 1 20 |
| 128  |
| 129  |
| 129  |
| 130  |
| 131  |
| 131  |
| 133  |
| 133  |
|      |
|      |
|      |
|      |
| 137  |
| 137  |
|      |
| 140  |
| 141  |
| 141  |
| 142  |
| 142  |
| 143  |
| 143  |
| 144  |
|      |
|      |
|      |
|      |

| ТАЙМЕР                             | 151 |
|------------------------------------|-----|
| ИНТЕРВ.СЪЕМКА ПО ТАЙМ              | 152 |
| ЭКСПОЗАМЕР                         |     |
| ТИП ЗАТВОРА                        |     |
| РЕЖ.СТАБИЛИЗАЦИИ                   |     |
| ЧУВСТВ-ТЬ ISO                      | 157 |
| НАСТР.ПЕР.К-ЦА                     |     |
| БЕСПРОВ.СВЯЗЬ                      |     |
| 🛃 НАСТРОЙКА ВСПЫШКИ                |     |
| НАСТРОЙКА ФУНКЦИИ ВСПЫШКИ          |     |
| УДАЛ.ЭФ.КРАСН.ГЛАЗ                 |     |
| РЕЖИМ БЛОКА TTL                    | 166 |
| НАСТРОЙКА ИНДИКАТОРА               | 167 |
| ГЛАВНЫЕ НАСТРОЙКИ                  | 167 |
| НАСТРОЙКА СН                       | 168 |
| 🖽 НАСТРОЙКИ ВИДЕО                  | 169 |
| РЕЖИМ ВИДЕО                        | 169 |
| РЕЖИМ АF ДЛЯ ВИДЕО                 | 170 |
| ОТОБР. ИНФОРМ. ВЫВОДА HDMI         | 170 |
| ВЫВОД ВИДЕО 4К                     | 171 |
| УПРАВЛЕНИЕ ЗАПИСЬЮ HDMI            | 171 |
| РЕГУЛ. УРОВНЯ МИКРОФОНА            | 172 |
| МИК./ДИСТАН.СПУСК                  | 172 |
| 7 Воспроизведение и меню просмотра | 173 |
| Дисплей воспроизведения            |     |
| Кнопка DISP/BACK                   |     |

| Просмотр фотографий            | 178 |
|--------------------------------|-----|
| Увеличение при воспроизведении | 179 |
| Многокадровый просмотр         | 179 |
| 🗖 Меню просмотра               | 180 |
| КОНВЕРТАЦИЯ RAW                | 180 |
| УДАЛИТЬ                        | 183 |
| КАДРИРОВАНИЕ                   | 186 |
| ИЗМЕНИТЬ РАЗМЕР                | 187 |
| ЗАЩИТИТЬ                       | 188 |
| ПОВОРОТ КАДРА                  | 189 |
| УДАЛ.ЭФ.КРАСН.ГЛАЗ             | 190 |
| БЕСПРОВ.СВЯЗЬ                  | 191 |
| СЛАЙД ШОУ                      | 191 |
| ПОМОЩЬ ФОТОАЛЬБ                | 192 |
| АВТОСОХР. НА ПК                | 194 |
| РАСПЕЧАТАТЬ (DPOF)             | 195 |
| ПЕЧАТЬ ПРИНТЕРА instax         | 197 |
| СООТНОШЕНИЕ                    | 198 |
| 8 Меню настройки               | 199 |
| 🖪 ПОЛЬЗОВАТЕЛЬСКИЕ НАСТРОЙКИ   |     |
| ФОРМАТ-ВАТЬ                    | 201 |
| ДАТА/ВРЕМЯ                     | 202 |
| РАЗН. ЧАСОВ                    | 203 |
| 言語/LANG                        | 204 |
| НАСТРОЙКИ МОЕГО МЕНЮ           | 204 |
| ОЧИСТКА СЕНСОРА                | 206 |

| ЗВУК И ВСПЫШКА                      | 206 |
|-------------------------------------|-----|
| ВОССТАНОВИТЬ                        | 207 |
| НАСТРОЙКИ ЗВУКА                     |     |
| ч. СРАБАТЫВАНИЕ СИГНАЛА AF          |     |
| ч. СРАБАТ.СИГН.АВТОСПУСКА           |     |
| УРОВ. ГРОМКОСТИ                     |     |
| ГРОМК. ЗАТВ                         | 210 |
| ЗВУК ЗАТВОРА                        | 210 |
| ГРОМК. ВОСП                         | 211 |
| НАСТРОЙКИ ЭКРАНА                    |     |
| ЯРК.ВИДОИСКАТЕЛЯ                    | 212 |
| ЦВЕТ EVF                            | 213 |
| ЯРК. ЖК                             | 213 |
| ЦВЕТ LCD                            | 214 |
| ОТОБР. ИЗОБ.                        | 214 |
| ΑΒΤΟΠΟΒΟΡΟΤ EVF                     | 215 |
| ПРЕДВ.ПРОСМ.ЭКСП./БАЛ.БЕЛ.В РУЧ.РЕЖ | 215 |
| ЭФФ.ИЗОБ.ДЛЯ ПРЕДВ.ПРОСМ.           | 216 |
| РАМКА КАДРИР                        | 217 |
| АВТОПОВПРОСМ.                       |     |
| ЕДИНИЦЫ ШКАЛЫ ФОКУСИРОВКИ           |     |
| ОТОБР.ПОЛЬЗ.НАСТР                   | 219 |
| НАСТРОЙКА КНОПОК/ДИСКОВ             |     |
| РЕД./СОХР. БЫСТР. МЕНЮ              |     |
| НАСТР. КНОПКИ Fn/AЭ-Б/AФ-Б          |     |
| НАСТР. СЕЛЕКТОРНОЙ КНОПКИ           |     |
| НАСТР.ДИСКА УПР                     |     |

| ЗАТВОР ПО АФ                      | 227   |
|-----------------------------------|-------|
| ЗАТВОР ПО АЭ                      | 227   |
| СНИМ. БЕЗ ОБЪЕКТИВА               |       |
| ФОКУСИР. КОЛЬЦО                   | 228   |
| РЕЖ.БЛОКИР.АЭ/АФ                  | 229   |
| НАСТР. ДИАФРАГМЫ                  | 229   |
| НАСТР. СЕНСОРНОГО ЭКРАНА          | 230   |
| 🗷 УПРАВЛЕНИЕ ПИТАНИЕМ             |       |
| АВТО ВЫКЛ                         | 231   |
| ЭФФЕКТИВНОСТЬ                     | 232   |
| 🖪 НАСТРОЙКИ СОХРАНЕНИЯ ДАННЫХ     | 233   |
| НОМЕР КАДРА                       | 234   |
| СОХР ИСХ ИЗОБРАЖ                  | 235   |
| РЕДАКТ. ИМЯ ФАЙЛА                 | 235   |
| ИНФО. ОБ АВТОРСКИХ ПРАВАХ         | 236   |
| 🖪 НАСТРОЙКА СОЕДИНЕНИЯ            |       |
| НАСТРОЙКИ WI-FI                   | 237   |
| HACTP.ABTOCOXP                    | 238   |
| НАСТР. ГЕОТЕГИНГА                 | 238   |
| НАСТ.ПОДК.ПРИНТ. instax           | 239   |
|                                   |       |
| 9 Ярлыки                          | 241   |
| Опции ярлыков                     |       |
| Кнопка Q (быстрое меню)           |       |
| Отображение быстрого меню         | 243   |
| Просмотр и изменение настроек     | 245   |
| Ronautupopauluo fuictoato Molilio | 2.1.6 |

|                                         | одержание |
|-----------------------------------------|-----------|
| Кнопки Fn (функция)                     |           |
| Назначение функций для функциональных   | [         |
| КНОПОК                                  | 250       |
| МОЕ МЕНЮ                                |           |
| НАСТРОЙКИ МОЕГО МЕНЮ                    | 252       |
|                                         |           |
| 10 Периферийные устройства и дополнител | ьные      |
| принадлежности                          | 255       |
| Внешние вспышки                         |           |
| Настройки вспышки                       | 257       |
| РАЗЪЕМ СИНХРОНИЗАЦИИ                    |           |
| ВСТРОЕННАЯ ВСПЫШКА                      |           |
| ВСПЫШКА, МОНТИРУЕМАЯ В БАШМАК           |           |
| ГЛАВНЫЙ(ОПТИЧЕСКИЙ)                     |           |
| Объективы                               |           |
| Части объектива                         | 271       |
| Снятие крышек объектива                 | 272       |
| Присоединение бленд объектива           | 272       |
| Объективы с кольцами диафрагмы          | 273       |
| Объективы без колец диафрагмы           |           |

| Объективы без колец диафрагмы    | 274 |
|----------------------------------|-----|
| Объективы с O.I.S. Переключатели | 274 |
| Объективы с ручной фокусировкой  |     |
| Уход за объективом               | 276 |

# 11 Соединения

| Выход HDMI                     |      |
|--------------------------------|------|
| Подключение к HDMI-устройствам |      |
| Съемка                         |      |
| Воспроизведение                |      |
|                                | xvii |

| Беспроводная передача                                                                   | 280                                                                |
|-----------------------------------------------------------------------------------------|--------------------------------------------------------------------|
| Беспроводные соединения: Смартфоны                                                      |                                                                    |
| Беспроводные соединения: Компьютеры                                                     |                                                                    |
| Подключение к компьютеру через USB                                                      | 282                                                                |
| Windows                                                                                 |                                                                    |
| Mac OS X/macOS                                                                          |                                                                    |
| Подключение фотокамеры                                                                  |                                                                    |
| Принтеры instax SHARE                                                                   | 286                                                                |
| Установка соединения                                                                    |                                                                    |
| Печать снимков                                                                          |                                                                    |
|                                                                                         |                                                                    |
|                                                                                         |                                                                    |
| 12 Технические примечания                                                               | 289                                                                |
| <b>12 Технические примечания</b><br>Аксессуары от FUJIFILM                              | <b>289</b><br>290                                                  |
| 12 Технические примечания<br>Аксессуары от FUJIFILM<br>В целях безопасности             | <b>289</b><br>290<br>294                                           |
| Технические примечания     Аксессуары от FUJIFILM В целях безопасности Уход за изделием | <b>289</b><br>290<br>294<br>307                                    |
| Технические примечания           Аксессуары от FUJIFILM                                 | <b>289</b><br>290<br>294<br>307<br>308                             |
| Технические примечания           Аксессуары от FUJIFILM                                 | <b>289</b><br>290<br>294<br>307<br>308<br>309                      |
| Технические примечания           Аксессуары от FUJIFILM                                 | 289<br>290<br>307<br>308<br>309<br>309                             |
| 12 Технические примечания           Аксессуары от FUJIFILM                              | <b>289</b><br>290<br>307<br>308<br>309<br>309<br>310               |
| 12 Технические примечания           Аксессуары от FUJIFILM                              | <b>289</b><br>290<br>294<br>307<br>308<br>309<br>309<br>310<br>319 |
| Технические примечания           Аксессуары от FUJIFILM                                 | 289<br>290<br>294<br>307<br>308<br>309<br>309<br>310<br>319<br>323 |

#### xviii

## Прилагаемые принадлежности

В комплект фотокамеры входит следующее:

- Аккумуляторная батарея NP-W126S
- Зарядное устройство ВС-W126
- Защитная крышка
- Металлические зажимы для ремня (× 2)
- Инструмент для присоединения зажимов
- Защитные крышки (× 2)
- Плечевой ремень
- Руководство пользователя (данное руководство)

Если Вы приобрели объектив в комплекте, убедитесь, что объектив входит в комплект.

# Об этом руководстве

Данное руководство содержит инструкции для использования Вашей цифровой фотокамеры FUJIFILM X-T20. Обязательно прочтите и поймите содержание руководства, прежде чем продолжить.

#### Символы и условные обозначения

В данном руководстве используются следующие символы:

- Информация, которую следует прочитать, чтобы предотвратить повреждение продукта.
- Дополнительная информация, которая может быть полезна при использовании изделия.
- Страницы, на которых можно найти соответствующую информацию.

Пункты меню и другие надписи на дисплеях показаны жирным шрифтом. Иллюстрации показаны только для наглядности; рисунки могут быть упрощены в то время, как снимки не обязательно сделаны с помощью данной модели фотокамеры, описанной в настоящем руководстве.

#### Терминология

Дополнительные карты памяти SD, SDHC и SDXC, которые фотокамера использует для хранения фотографий, называются «картами памяти». Электронный видоискатель может называться «ЭВ», а ЖК-монитор - «ЖКМ».

# Перед началом работы

| Компоненты ф                       | отокамеры                                    |
|------------------------------------|----------------------------------------------|
|                                    |                                              |
| Диск коррекции экспозиции5, 91     |                                              |
| (2) Кнопка спуска затвора 50       | (14) Вспомогательная                         |
| (3) Рычаг автоматического переклю- | поосветка АФ                                 |
| Чителя выоора режимов              | Иноикиппор автностуска                       |
| (5) «Горячий башмак» 256           | (16) Переключатель ON/OFF 42                 |
| <ul><li>6 Диск привода</li></ul>   | (17) Khonka Fn1                              |
| (7) 4 рычаг (встроенной вспышки)   | (18) Вспышка                                 |
|                                    | (19) Защитная крышка 30                      |
| <b>8</b> Проушина ремня28          | <b>20</b> Разъем спуска микрофона/дис.сп.    |
| (9) Крышка разъемов                | (ø2,5 мм)55, 68, 172                         |
| 🕦 Селектор режима фокусировки 78   | <ol> <li>Микроразъем HDMI (mun D)</li> </ol> |
| 1 Сигнальные контакты              |                                              |
| объектива                          | (22) Микроразъем USB (микро В)               |
| (12) Кнопка освобождения           | USB 2.0                                      |
| объектива                          |                                              |

#### Компоненты фотокамеры

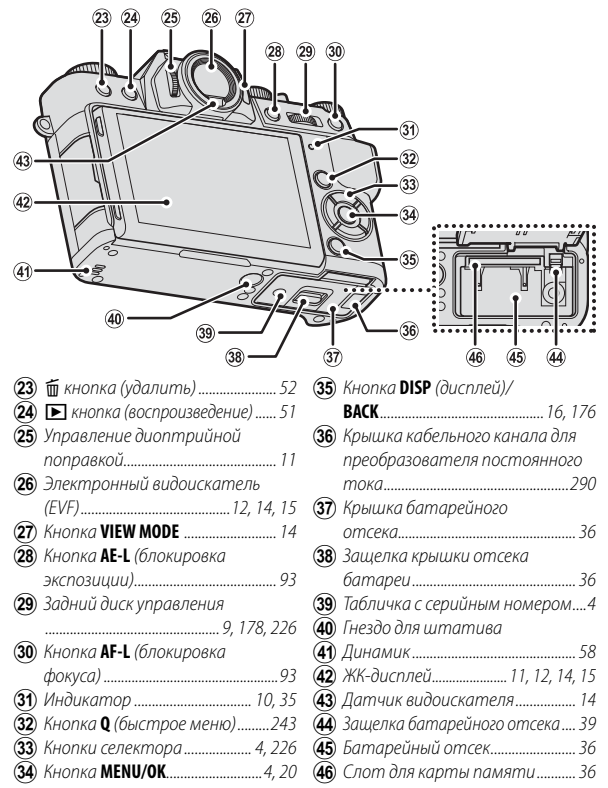

#### Табличка с серийным номером

Не удаляйте табличку с серийным номером, на которой указаны идентификационный номер FCC, маркировка КС, серийный номер и другая важная информация.

#### Селектор

Нажмите селектор вверх (▲), вправо (►), вниз (▼) или влево (◀), чтобы выделять элементы. Кнопки вверх, вниз, влево и вправо также дублируют функциональные кнопки **Fn2–Fn5** ( 248).

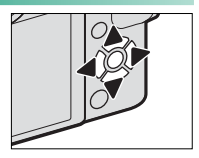

#### Блокировка управления-

Чтобы избежать непреднамеренного использования селектора и кнопки **Q** во время съемки, нажмите **MENU/OK** до появления **С**. Элементы управления можно разблокировать, нажимая **MENU/OK** до тех пор, пока не исчезнет **С**.

#### Диск скорости затвора

Диск скорости затвора используется, чтобы выбрать скорость затвора.

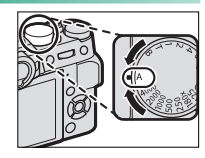

#### Диск коррекции экспозиции

Поверните диск, чтобы выбрать величину коррекции экспозиции.

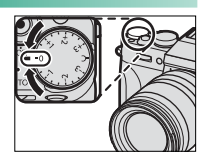

#### Диск привода

Поверните диск, чтобы выбрать один из следующих режимов привода.

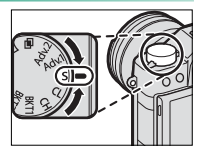

|              | Режим                 |    |                | Режим            |     |
|--------------|-----------------------|----|----------------|------------------|-----|
| ¥.           | Видеоролик            | 54 | S              | Одиночный кадр   | 48  |
| BKT1<br>BKT2 | Брекетинг             | 94 | Adv.1<br>Adv.2 | Расшир. фильтр   | 99  |
| CH           | Быстрая серия         | 07 |                | Мультиэкспозиция | 101 |
| CL           | Низкоскоростная серия | 91 |                | Панорама         | 103 |

#### Рычаг автоматического переключателя выбора режимов

Переключите между автоматический и ручным режимами.

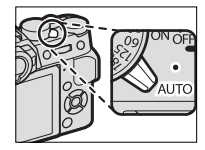

| Положение  | Режим                                                     |
|------------|-----------------------------------------------------------|
| STE ON OFF | Выберите из режимов <b>Р</b> (АЭ программа), <b>S</b> (АЭ |
|            | приоритет затвора), А (АЭ приоритет диафрагмы)            |
|            | и <b>М</b> (ручной) (🗐 62, 64, 69, 72). Отрегулируйте     |
|            | выдержку и диафрагму при помощи переключения              |
|            | программы (режим Р) или установите выдержку и/            |
|            | или диафрагму вручную (режимы <b>S, A</b> и <b>M</b> ).   |
|            | Авторежим. Фотокамера регулирует настройки                |
|            | автоматически согласно опции, выбранной вра-              |
| SIL OFF    | щением переднего диска управления. Выберите               |
|            | из режимов, подходящих для определенных типов             |
|            | объектов съемки (📺 74), или выберите 🌚 + РАСШ.            |
|            | АВТОРАС.СЦЕН, чтобы фотокамера сама авто-                 |
|            | матически подобрала режим для объекта съемки              |
|            | (🗐 74). Выбор сцены не доступен в режимах изме-           |
|            | ненной скорости затвора Adv.1, Adv.2, 🖻 и 🗀.              |
|            |                                                           |

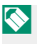

На настройки фотокамеры могут распространяться ограничения в зависимости от режима и условий съемки.

#### Диски управления

#### Поверните или нажмите на командные диски, чтобы:

#### Передний диск управления

| Поверните | <ul> <li>Выберите вкладки или страницу меню с помощью меню.</li> <li>Отрегулируйте диафрагму.</li> <li>Выберите сцену, когда снимаете в авторежиме.</li> <li>Отрегулируйте экспокоррекцию, когда с помощью диска экспокоррекции выбирается С.</li> <li>Просматривайте другие изображения во время воспроизведения.</li> </ul> |
|-----------|----------------------------------------------------------------------------------------------------|
| Нажмите   | Переключайтесь между диафрагмой и коррекцией экс-<br>позиции, когда выбран параметр <b>С</b> с помощью диска<br>коррекции экспозиции.                                                                                                    |

#### Компоненты фотокамеры

#### Задний диск управления

|           | • Выделите пункты меню.                                    |
|-----------|------------------------------------------------------------|
| Поверните | • Выберите нужную комбинацию значений выдержки             |
|           | и диафрагмы (программный сдвиг).                           |
|           | <ul> <li>Выберите скорость затвора.</li> </ul>             |
| (Citterer | <ul> <li>Отрегулируйте настройки быстрого меню.</li> </ul> |
|           | <ul> <li>Выберите размер фокусировочной рамки.</li> </ul>  |
|           | • Уменьшите или увеличьте изображение в полнока-           |
|           | дровом или многокадровом воспроизведении.                  |
|           | • Увеличьте точку активной фокусировки во время            |
| Нажмите   | воспроизведения.                                           |
|           | • Выполните функцию, назначенную функциональной            |
|           | кнопке <b>ДИСК</b> .                                       |
|           | • Нажмите и удерживайте, чтобы выбрать дисплей             |
|           | фокусировки ручного режима фокусировки.                    |

#### Индикатор

Когда видоискатель не используется, состояние фотокамеры отображается индикатором.

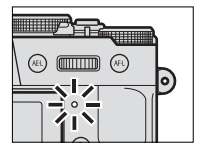

| Индикатор       | Состояние фотокамеры                      |  |
|-----------------|-------------------------------------------|--|
| Горит зеленым   | Фокус заблокирован.                       |  |
| цветом          |                                           |  |
| Мигает зеленым  | Предупреждение о фокусе или низкой скоро- |  |
| ЦВЕТОМ          | сти затвора. Можно делать снимки.         |  |
| Мигает зеленым  | Запись фотографий Можно спелать пополни-  |  |
| и оранжевым     | запись фотографии. Можно сделать дополни- |  |
| цветом          |                                           |  |
| Горит оранжевым | Запись фотографий. В данное время нельзя  |  |
| цветом          | делать дополнительные снимки.             |  |
| Мигает оранже-  | Вспышка заряжается. Вспышка не сработает  |  |
| вым цветом      | при фотографировании.                     |  |
| Мигает красным  | Ошибка объектива или памяти.              |  |
| цветом          |                                           |  |

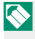

На дисплее также могут отобразиться предупреждающие сообщения.

#### ЖК-монитор

ЖК-монитор можно наклонить для обеспечения комфортного просмотра, но будьте внимательны и не прикасайтесь к проводам и не зажимайте пальцы или другие

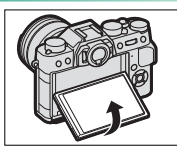

объекты за монитором. Прикосновение к проводам может привести к сбою в работе фотокамеры.

LCD-монитор также функционирует в качестве сенсорного экрана (
22, 144).

#### Фокусировка видоискателя

Фотокамера оборудована диоптрийной поправкой в диапазоне от –4 до +2 м<sup>-1</sup> для того, чтобы можно было приспособить ее к индивидуальным различиям зрения. Поворачивайте управление диоптрийной поправкой, пока

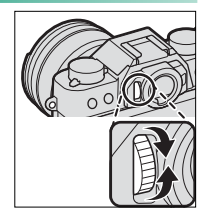

дисплей видоискателя не будет четко сфокусированным.

# Информация на дисплее фотокамеры

В данном разделе перечислены индикаторы, которые могут быть отображены во время съемки.

Для наглядности дисплеи отображаются со всеми горящими индикаторами.

#### Электронный видоискатель/ЖК-дисплей

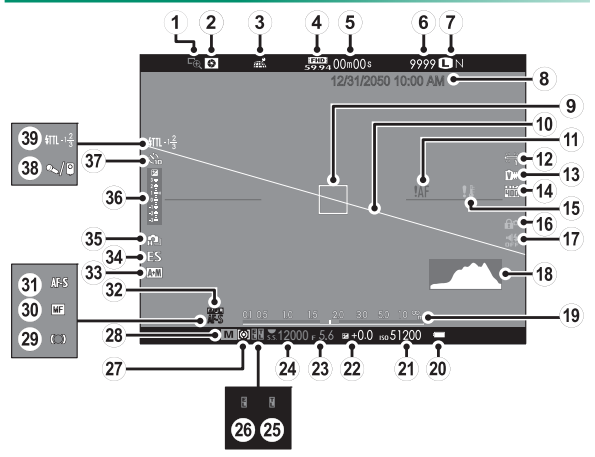

#### Информация на дисплее фотокамеры

| (1) Проверка фокуса               | (18) Гистограмма                   |
|-----------------------------------|------------------------------------|
| (2) Предварительный просмотр      | (19) Индикатор расстояния          |
| глубины резко изображаемого       | (20) Уров. заряда батареи          |
| пространства                      | (21) Чувствительность              |
| (3) Состояние загрузки данных о   | ( <b>22</b> ) Коррекция экспозиции |
| местоположении                    | (23) Диафрагма                     |
| (4) Режим видео                   | <b>24</b> Скорость затвора         |
| <b>(5)</b> Оставшееся время 54    | (25) Блокировка TTL 166, 225, 251  |
| 6 Количество доступных            | 26 Блокировка АЭ 92, 93, 227       |
| кадров *                          | 27) Экспозамер                     |
| (7) Качество и размер             | 28 Режим съемки                    |
| изображения115, 116               | 29 Индикатор фокусировки           |
| <b>8</b> Дата и время44, 202, 203 | 30 Индикатор ручной                |
| 9 Фокусировочная рамка 82, 92     | фокусировки87                      |
| 🕦 Виртуальный горизонт 18         | 31) Режим фокусировки 78           |
| 1 Предупреждение                  | 32 Блокировка АФ 92, 93, 227       |
| фокусировки                       | (33) Индикатор АФ+РФ140            |
| 12 Баланс белого122               | <b>34</b> Тип затвора155           |
| (13) Моделирование пленки         | 35 Непрерывный режим 97            |
| 🚺 Динамический диапазон           | 36 Индикатор экспозиции 72, 91     |
| 15 Температурное                  | 37 Индикатор автоспуска151         |
| предупреждение                    | <b>38</b> Микрофон/спуск дис.сп172 |
| (16) Блокировка управления4       | (39) Режим вспышки (TTL)           |
| (1) Индикатор звука и вспышки206  | Коррекция вспышки 109              |
|                                   | c                                  |

\* Отображается «9999» при наличии места для более 9999 кадров.

#### - Блокировка управления При нажатии блокированного управления отображается символ 😭.

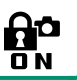

#### Выбор режима отображения

Нажмите кнопку VIEW MODE для переключения между следующими режимами дисплея:

• 🙊 ДАТ.ВИД.: При просмотре через видоискатель он включается,

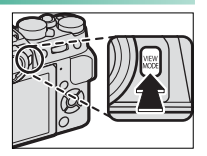

ЖК-монитор выключается; если не смотреть через видоискатель, он выключится, а ЖК-монитор включится.

- ТОЛЬКО EVF: Видоискатель включен, ЖК-монитор выключен.
- ТОЛЬКО LCD: ЖК-монитор включен, видоискатель выключен.
- ТОЛЬКО EVF + .: При просмотре через видоискатель он включится, а если через него не смотреть, он выключится. ЖК-монитор остается выключенным.

#### Датчик видоискателя

Датчик видоискателя может реагировать на другие объекты, кроме глаз или света, направленного непосредственно на датчик.

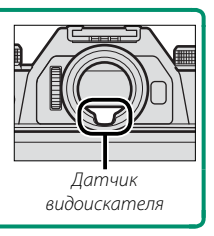

#### Регулировка яркости дисплея

Яркость и оттенок видоискателя и ЖК-монитора можно регулировать, используя элементы в меню ПАСТРОЙКИ ЭКРАНА. Выберите ЯРК.ВИДОИСКА-ТЕЛЯ или ЦВЕТ EVF для регулировки яркости или оттенка видоискателя, ЯРК. ЖК или ЦВЕТ LCD для выполнения того же самого с ЖК-монитором.

#### Экран видоискателя

Когда выбрана опция ВКЛ для И НАСТРОЙКИ ЭКРА-НА > АВТОПОВОРОТ EVF, индикаторы в видоискателе автоматически вращаются для соответствия ориентации фотокамеры.

Индикация на ЖК-мониторе остается неизменной.

#### Кнопка DISP/BACK

Кнопка **DISP/BACK** служит для управления отображением индикаторов в видоискателе и на ЖК-мониторе.

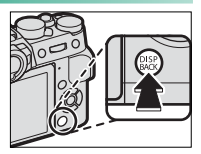

#### Видоискатель

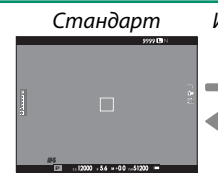

#### Информация выключена

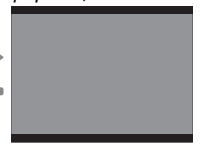

#### ЖК-дисплей

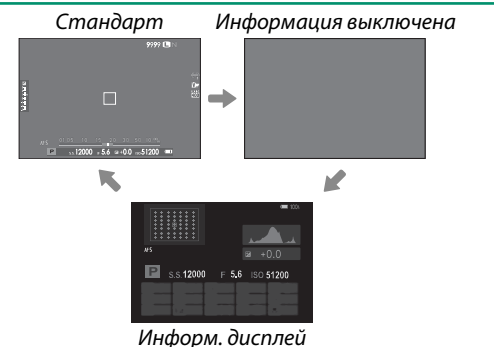
### Пользовательская настройка стандартного дисплея

Чтобы выбрать пункты, показанные на стандартном дисплее:

- 1 Отобразите стандартные индикаторы. Используйте кнопку DISP/BACK, чтобы отобразить стандартные индикаторы.
- 2 Выберите ОТОБР.ПОЛЬЗ.НАСТР. Выберите ☑ НАСТРОЙКИ ЭКРАНА > ОТОБР. ПОЛЬЗ.НАСТР в меню установки параметров.

### 3 Выберите пункты.

# Выделите пункты и нажмите **MENU/OK** для того, чтобы выбрать или отменить выбор.

- РАМКА КАДРИР.
- ЭЛЕКТРОННЫЙ УРОВЕНЬ
- ФОКУСИРОВОЧНАЯ РАМКА
- ИНДИКАТОР РАССТ. АФ
- ИНДИКАТОР РАССТ. РФ
- ГИСТОГРАММА
- РЕЖИМ СЪЕМКИ
- ДИАФР./СКОР.ЗАТВ/ISO
- ОБЩАЯ ИНФОРМАЦИЯ
- Компенс. выдержки (число)
- Компенс. выдержки (шкала)
- РЕЖИМ ФОКУСИРОВКИ
- ЭКСПОЗАМЕР
- ТИП ЗАТВОРА
- ВСПЫШКА

- РЕЖИМ НЕПРЕРЫВНОЙ СЪЕМКИ
- РЕЖИМ ДВОЙНОЙ СТАБ. ИЗОБР.
- РЕЖИМ СЕНСОРНОГО ЭКРАНА
- БАЛАНС БЕЛОГО
- МОДЕЛИРОВ. ПЛЕНКИ
- ДИНАМИЧ. ДИАПАЗОН
- ОСТАВШИЕСЯ КАДРЫ
- РАЗМЕР/КАЧ-ВО ИЗОБР.
- РЕЖИМ ВИДЕО И ВРЕМЯ ЗАПИСИ
- УРОВ.ЗАРЯДА БАТАРЕИ
- РАЗБИВКА ПОКАДРОВОЙ СЪЕМКИ

- 4 Сохраните изменения. Нажмите DISP/BACK, чтобы сохранить изменения.
- 5 Выйдите из меню.

Нажмите **DISP/BACK**, как требуется для выхода из меню, и вернитесь к экрану режима съемки.

#### Виртуальный горизонт

При выборе ЭЛЕКТРОННЫЙ УРОВЕНЬ будет отображаться виртуальный горизонт. Фотокамера расположена ровно, когда две линии перекрываются. Имейте в виду, что виртуальный горизонт может не отображаться, если объектив фотокамеры направлен вверх или вниз.

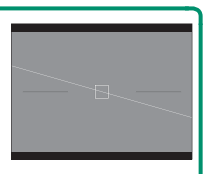

Разбивка покадровой съемки Включите РАЗБИВКА ПОКАДРОВОЙ СЪЕМКИ, чтобы границы кадра можно было лучше видеть на темных фонах.

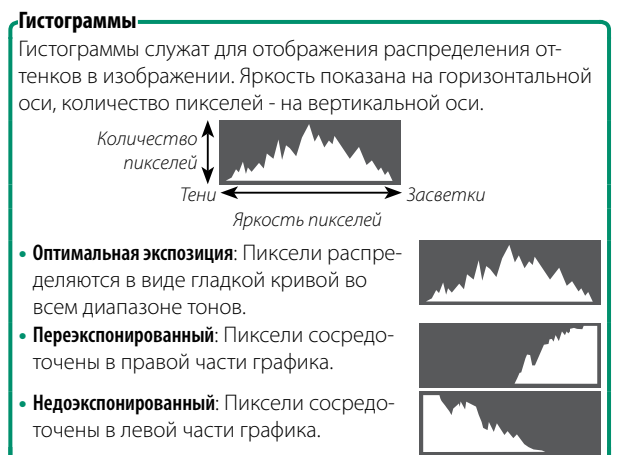

### Использование меню

Чтобы открыть меню, нажмите кнопку MENU/OK.

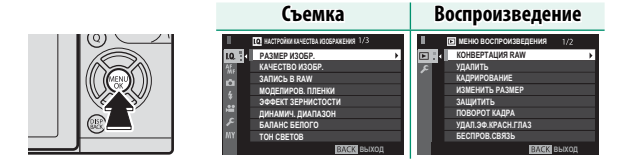

Для навигации по меню:

- Нажмите MENU/OK, чтобы открыть меню.
- Нажмите селектор влево, чтобы выделить закладку текущего меню.

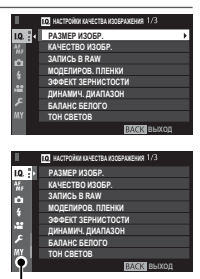

Закладка

- 3 Нажмите селектор вверх или вниз, чтобы выделить вкладку (<sup>10</sup>, <sup>10</sup>, <sup></sup>
- 4 Нажмите селектор вправо, чтобы поместить курсор в меню.

Используйте передний диск управления для выбора вкладок меню или страницы с помощью меню и задний диск управления, чтобы выделить элементы меню.

## Режим сенсорного экрана

Используйте сенсорные элементы управления для съемки или воспроизведения.

### Сенсорные элементы управления съемкой

С помощью сенсорных элементов управления можно выбрать область фокусировки и сделать снимок. Чтобы выбрать выполняемую операцию, следует кос-

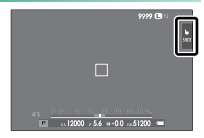

нуться индикатора режима сенсорного экрана для поочередного отображения следующих параме

| Режим                        | Описание                                                                                                    |
|------------------------------|----------------------------------------------------------------------------------------------------|
| СЪЕМКА ПО<br>КАСАНИЮ<br>внот | После касания объекта на дисплее выполняется<br>фокусировка и съемка.                                                                                                    |
| AO<br>Af                     | Коснитесь, чтобы выбрать точку фокусировки.<br>В режиме фокусировки <b>S</b> (AF-S) фокусировка<br>будет заблокирована, в то время как в режиме<br>фокусировки <b>C</b> (AF-C) фотокамера будет<br>постоянно регулировать фокусировку в<br>соответствии с изменениями расстояния до<br>объекта. |

| Режим                  | Описание                                                                                                    |
|------------------------|----------------------------------------------------------------------------------------------------|
| <b>ОБЛАСТЬ</b><br>Area | Нажмите, чтобы выбрать точку для фокусировки<br>или масштабирования. Фокусировочная рамка<br>переместится в выбранную точку. |
| ВЫКЛ<br>Off            | Сенсорные элементы управления отключены.<br>Дисплей не реагирует на касание.                                                 |

 $\mathbf{i}$ 

Сенсорные элементы управления можно регулировать с помощью М НАСТРОЙКА AF/MF > РЕЖИМ СЕНСОР-НОГО ЭКРАНА () 144). Чтобы отключить элементы сенсорного управления и скрыть индикатор режима сенсорного экрана, выберите ОТКЛ для И НАСТРОЙКА КНОПОК/ДИСКОВ > НАСТР. СЕНСОРНОГО ЭКРАНА.

### Сенсорные элементы управления в режиме воспроизведения

Когда выбирается ВКЛ для И НАСТРОЙКА КНОПОК/ ДИСКОВ > НАСТР. СЕНСОРНОГО ЭКРАНА, сенсорные элементы управления могут использоваться для выполнения следующих операций воспроизведения:

- Перелистывание: Проведите пальцем по экрану, чтобы просмотреть другие изображения.
- Увеличение: Поместите два пальца на дисплей и разведите их в стороны, чтобы увеличить изображение.
- Уменьшение: Поместите два пальца на дисплей и сдвиньте их вместе, чтобы уменьшить изображение.

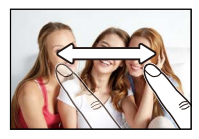

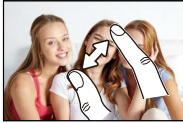

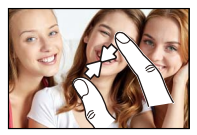

- Изображения можно уменьшать до тех пор, пока все изображение не будет находится в пределах видимости, но не более.
- Двойное касание: Дважды коснитесь экрана для увеличения выбранной области.

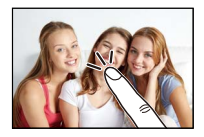

### • Прокрутка: Просмотр других областей увеличенного изображения.

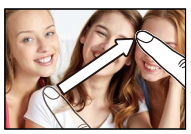

# ЗАМЕТКА

# Первые шаги

## Присоединение ремешка

Прикрепите к фотокамере зажимы для ремня и затем присоедините ремень.

 Откройте зажим для ремня.
 Используйте инструмент для присоединения зажимов, чтобы открыть зажим ремня, убедившись в том, что инструмент и зажим повернуты в показанных направлениях.

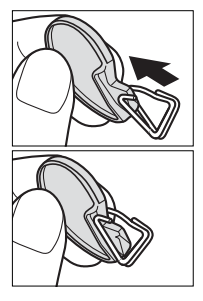

Установите зажим для ремня на проушину. Закрепите проушину ремня в отверстии зажима. Извлеките инструмент, удерживая зажим на месте другой рукой.

Храните инструмент в надежном месте, посколькуон Вам понадобится для открытия зажимов ремешка при удалении ремешка.

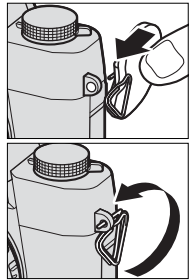

- 3 Проденьте зажим через проушину. Полностью проверните зажим через проушину, чтобы он закрылся со щелчком.
- 4 Установите защитную крышку. Установите защитную крышку над проушиной, как показано на рисунке, темной стороной крышки в направлении фотокамеры.

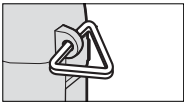

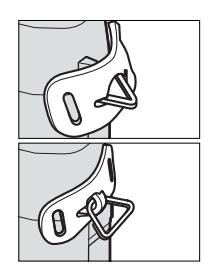

#### 5 Пристегните ремень.

Вставьте ремень через защитную крышку и зажим для ремня и закрепите, как показано на рисунке.

Во избежание падения фотокамеры проследите за тем, чтобы ремешок был правильно закреплен.

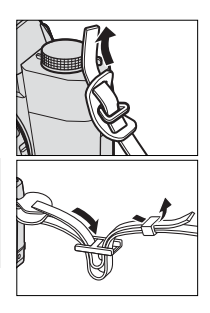

Повторите шаги 1–5 для второй проушины.

# Присоединение объектива

Фотокамеру можно использовать с объективами для байонетного соединения X-mount от FUJIFILM.

Снимите защитную крышку с фотокамеры и заднюю крышку с объектива. Поставьте объектив на байонет, совмещая метки на объективе и фотокамере, а затем поверните объектив до щелчка.

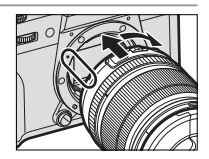

При установке объективов убедитесь, что пыль и прочие посторонние вещества не проникают в фотокамеру, и не касайтесь внутренних частей фотокамеры. Не нажимайте на кнопку фиксатора объектива во время установки объектива и убедитесь, что защелка надежно зафиксирована на своем месте.

#### Снятие объективов

Чтобы снять объектив, выключите фотокамеру, затем нажмите кнопку отсоединения объектива и поверните его, как показано на рисунке.

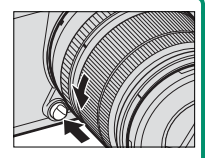

Чтобы на объективе или внутри фотокамеры не скапливалась пыль, закройте крышки объектива и крышку байонета фотокамеры, когда не установлен объектив.

Объективы и другие дополнительные принадлежности Фотокамеру можно использовать с объективами и аксессуарами для байонетного соединения X-mount от FUJIFILM.

Перед установкой или удалением (заменой) объективов, установите крышки объектива и убедитесь, что на объективе нет пыли и посторонних частиц. Не меняйте объективы под прямым солнечным светом или другим источником яркого света, так как свет, сфокусированный во внутрь фотокамеры, может стать причиной неисправности.

# Зарядка аккумулятора

Батарея поставляется в разряженном состоянии. Перед использованием зарядите батарею в прилагаемом зарядном устройстве.

- Аккумуляторная батарея NP-W126S поставляется в комплекте с фотокамерой. Зарядка занимает прибл. 150 минут.
  - 1 Вставьте батарею в зарядное устройство. Вставьте батарею в зарядное устройство, которое входит в комплект поставки, как показано на рисунке.

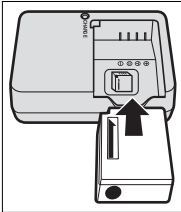

2 Вставьте зарядное устройство в розетку. Вставьте зарядное устройство в розетку в помещении. Загорится индикатор зарядки.

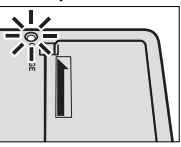

3 Зарядите батарею. Выньте батарею после окончания зарядки.

### Индикатор зарядки–

Индикатор зарядки показывает состояние заряда батареи следующим образом:

| Индикатор зарядки |                       |                                               |  |
|-------------------|-----------------------|-----------------------------------------------|--|
|                   | Состояние батареи     | Действие                                      |  |
|                   | Батарея не вставлена. | Вставьте батарею.                             |  |
| Выключено         | Батарея полностью     | Извлеките батарею.                            |  |
|                   | заряжена.             |                                               |  |
| Вкл.              | Зарядка батареи.      | —                                             |  |
|                   | Неисправность         | Выньте зарядное                               |  |
| Мигает            | батареи.              | устройство из розетки<br>и извлеките батарею. |  |

2

Входящий в комплект кабель питания переменного тока предназначен для использования исключительно с поставляемым зарядным устройством. Не используйте прилагаемое зарядное устройство с другими кабелями и не используйте прилагаемый кабель с другими устройствами.

Не наклеивайте этикетки и другие предметы на батарею. Несоблюдение этой меры предосторожности может привести к тому, что батарею нельзя будет вынуть из фотокамеры.

Не замыкайте контакты батареи. Батарея может перегреться.

Прочтите предостережения в разделе «Батарея и источник питания».

Используйте только те зарядные устройства, которые предназначены для использования с этой батареей. Невыполнение этого требования может привести к выходу устройства из строя.

Не удаляйте с батареи этикетки и не пытайтесь поломать или отделить внешний корпус.

Батарея постепенно разряжается, даже если она не используется. Зарядите батарею за один или два дня до использования. Если батарея не держит заряд, подошел конец ее срока службы и ее следует заменить.

Выньте зарядное устройство из розетки, если оно не используется.

Удаляйте загрязнения с контактов батареи мягкой сухой тканью. Несоблюдение этого требования может помешать зарядке батареи.

Имейте в виду, что время зарядки увеличивается при низких температурах.

#### Зарядка с помощью компьютера

Батарея также заряжается, если фотокамера подключена к компьютеру. Выключите фотокамеру, вставьте батарею, подсоедините кабель USB, как показано на рисунке, убедившись, что разъемы полностью вставлены. Время зарядки, составляющее примерно 300 минут, не зависит от типа используемого кабеля.

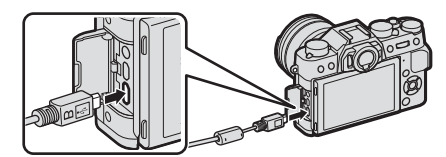

Состояние зарядки показано индикатором.

| Индикаторная лампа | Состояние батареи     |
|--------------------|-----------------------|
| Вкл.               | Зарядка батареи       |
| Выключено          | Зарядка закончена     |
| Мигает             | Неисправность батареи |

Подключайте фотокамеру непосредственно к компьютеру; не используйте концентратор USB или клавиатуру. Зарядка прекращается, если компьютер переходит в спящий режим; чтобы возобновить зарядку, включите компьютер и отсоедините и снова подключите кабель USB. Зарядка может не поддерживаться в зависимости от модели компьютера, настроек компьютера и текущего состояния компьютера.

# Установка батарей и карт памяти

После зарядки батареи вставьте ее и карту памяти в фотокамеру, как описано ниже.

### 1 Откройте крышку отсека батареи.

Сдвиньте защелку отсека батареи, как показано на рисунке, и откройте крышку отсека батареи.

Не открывайте крышку отсека батареи на включенной фотокамере. Невыполнение данного требования может привести к повреждению файлов изображений или карт памяти.

> Не прилагайте чрезмерных усилий при обращении с крышкой отсека батареи.

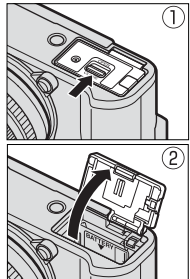

2 Вставьте батарею.

С помощью батареи удерживайте защелку батареи прижатой к одной стороне и вставьте батарею контактами вперед в направлении, показанном стрелкой. Убедитесь, что батарея надежно зафиксирована.

- Вставьте батарею в указанном направлении. *Не применяйте больших усилий и не пытайтесь вставить батарею другой стороной или в обратном направлении.* В правильном направлении батарея вставится легко.
- 3 Вставьте карту памяти. Возьмите карту, как показано, вставьте ее в слот полностью до щелчка.
  - Следите за тем, чтобы карта памяти вставлялась в правильном направлении; не вставляйте ее под углом и не прилагайте усилий.

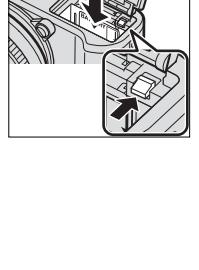

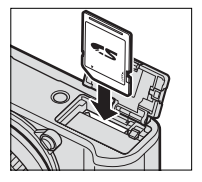

### 4 Закройте крышку отсека батареи. Закройте и зафиксируйте крышку.

Если крышка не закрывается, проверьте правильность установки батареи. Не пытайтесь закрыть крышку, прилагая чрезмерные усилия.

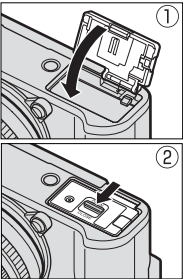

#### Извлечение батареи

Перед извлечением батареи выключите фотокамеру и откройте крышку отсека батареи.

Чтобы вынуть батарею, прижмите защелку батареи к боковой стороне и извлеките батарею из фотокамеры, как показано на рисунке.

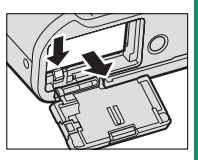

Батарея может нагреться при использовании в высокотемпературных средах. Соблюдайте осторожность при извлечении батареи.

#### Извлечение карт памяти

Перед извлечением карт памяти, выключите фотокамеру и откройте крышку батарейного отсека.

Нажмите и отпустите карту, чтобы частично извлечь ее (чтобы не допустить выпадения карты из слота, нажмите на центральную часть карты и медленно отпустите ее, не убирая палец с карты). Теперь карту можно вынуть рукой.

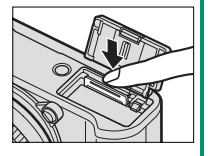

#### Совместимые карты памяти

Карты памяти FUJIFILM, SanDisk SD, SDHC и SDXC одобрены для использования в этой фотокамере; UHS-I поддерживается. Карты с классом скорости UHS 3 или лучше рекомендуются для видео. Полный список подходящих карт памяти можно посмотреть на сайте http://www.fujifilm.com/support/digital\_ cameras/compatibility/. Работа фотокамеры с другими картами памяти не гарантируется. Фотокамеру нельзя использовать с устройствами xD-Picture Card или MultiMediaCard (MMC).

Не выключайте питание фотокамеры и не вынимайте карту памяти в ходе форматирования карты или при записи или удалении данных с карты. Несоблюдение этих мер предосторожности может привести к повреждению карты памяти.

Карты памяти можно заблокировать, что делает невозможным форматирование этих карт или запись и удаление изображений. Перед тем

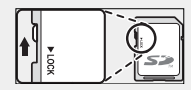

как вставить карту памяти, сдвиньте переключатель защиты от записи в положение снятия защиты.

Перед первым использованием карт памяти их необходимо отформатировать, а также следует повторно отформатировать все карты памяти после их использования на компьютере или другом устройстве.

Карты памяти имеют небольшой размер и их легко проглотить; держите их подальше от детей. Если ребенок проглотил карту памяти, немедленно вызовите врача.

Переходники miniSD или microSD, размер которых больше или меньше размеров карт памяти, могут не извлекаться как следует; если карта памяти не извлекается, отнесите фотокамеру официальному представителю сервисной службы. Не прикладывайте усилия при извлечении карты памяти.

Не наклеивайте этикетки и другие предметы на карты памяти. Отслоение наклейки может привести к повреждению фотокамеры.

Запись видеороликов может прерываться при использовании некоторых типов карт памяти.

При форматировании карты памяти в фотокамере создается папка, в которой сохраняются фотографии. Не переименовывайте и не удаляйте эту папку и не используйте компьютер или другое устройство для удаления или изменения имен файлов изображений. Для удаления изображений всегда используйте фотокамеру; перед редактированием или переименованием файлов скопируйте их на компьютер и редактируйте или переименовывайте копии, а не оригиналы. Переименование файлов в фотокамере может вызвать проблемы во время воспроизведения.

# Включение и выключение фотокамеры

Используйте переключатель **0N/OFF**, чтобы включить и выключить фотокамеру.

Поверните переключатель в положение **ON**, чтобы включить фотокамеру, или **OFF**, чтобы выключить фотокамеру.

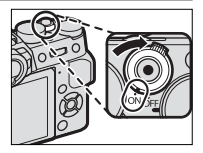

- Отпечатки пальцев или другие загрязнения на объективе или видоискателе могут отрицательно повлиять на качество фотографий или на просмотр через видоискатель. Держите объектив и видоискатель чистыми.
- Нажмите кнопку •, чтобы начать воспроизведение. Наполовину нажмите кнопку затвора, чтобы вернуться в режим съемки.

Фотокамера выключится автоматически, если не выполняются никакие операции в течение времени, установленного в **ГЗ УПРАВЛЕНИЕ ПИТАНИЕМ** > **АВТО ВЫКЛ..** Чтобы вновь активировать фотокамеру после автоматического выключения, нажмите кнопку затвора наполовину или переведите выключатель **ON/OFF** в положение **OFF** и затем снова в **ON**.

# Проверка уровня заряда батареи

После включения фотокамеры проверьте уровень заряда аккумуляторной батареи на дисплее.

Уровень заряда батареи отображается следующим образом:

| Индикатор    | Описание                    |
|--------------|-----------------------------|
| 4            | Батарея частично разряжена. |
| ()           | Батарея заряжена приблизи-  |
|              | тельно на 80 %.             |
| (            | Батарея заряжена приблизи-  |
|              | тельно на 60 %.             |
| ( <b></b> ]] | Батарея заряжена приблизи-  |
|              | тельно на 40 %.             |
|              | Батарея заряжена приблизи-  |
|              | тельно на 20 %.             |
|              | Батарея сильно разряжена.   |
| (красный)    | Зарядите как можно скорее.  |
|              | Батарея полностью разряже-  |
| (мигает      | на. Выключите фотокамеру и  |
| красным)     | зарядите батарею.           |

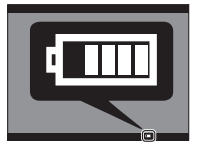

# Настройка основных

### параметров

Когда фотокамера включается в первый раз, на дисплее появляется окно выбора языка.

- Включите фотокамеру. Появится диалоговое окно выбора языка.
- Э Выберите язык. Выделите язык и нажмите MENU/OK.

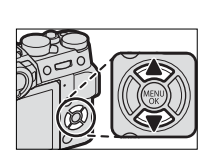

3 Установите дату и время. Нажимайте селектор влево или вправо для выбора года, месяца, дня, часа или минуты и нажимайте вверх или вниз, чтобы их изменить. Чтобы

изменить порядок отображения года, месяца и дня, выберите формат даты и нажмите селектор вверх или вниз. После завершения настроек нажмите MENU/OK для перехода в режим съемки.

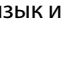

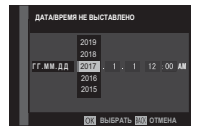

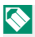

🚫 Если батарея вынимается на длительный период времени, настройка часов фотокамеры будет сброшена, и при включении фотокамеры на дисплее появится окно выбора языка.

#### Пропуск текущего шага-

Нажмите DISP/BACK, чтобы пропустить текущий шаг. Шаги, которые Вы пропускаете, будут показываться на дисплее в следующий раз, когда включается фотокамера.

### Выбор другого языка

Чтобы изменить язык:

- Отобразите языковые опции.
  Выберите ☑ ПОЛЬЗОВАТЕЛЬСКИЕ НАСТРОЙ-КИ > 言語/LANG..
- Выберите язык.

Выделите нужный параметр и нажмите MENU/OK.

#### Изменение времени и даты

Чтобы установить часы фотокамеры:

- 1 Отобразите опции ДАТА/ВРЕМЯ. Выберите ПОЛЬЗОВАТЕЛЬСКИЕ НАСТРОЙ-КИ > ДАТА/ВРЕМЯ.
- Установите часы.

Нажимайте селектор влево или вправо для выбора года, месяца, дня, часа или минуты и нажимайте вверх или вниз, чтобы их изменить. Нажмите **MENU/OK**, чтобы настроить часы.

# Основные функции съемки и просмотра

# Фотосъемка (режим Р)

В данном разделе описывается съемка фотографий при помощи программной АЭ (режим Р). См. стр. 62–73 для получения информации о режимах S, A и M.

1 Отрегулируйте настройки для программной АЭ.

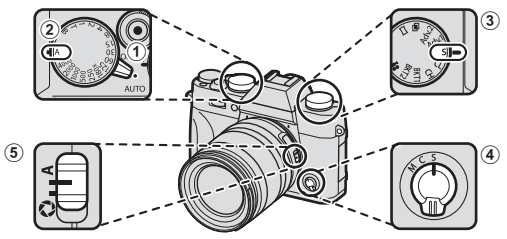

- Рычаг переключения авторежима () 7): Выберите ●.
- 2) Выдержка () 62): Выберите А (авто).
- ЗРежим привода () 6): Выберите S (покадровый).
- Фежим фокусировки () 78): Выберите S (одиночная АФ).
- (5) Диафрагма () 62): Выберите А (авто).

# Проверьте режим съемки. Убедитесь, что Р появится на дисплее.

3 Подготовьте фотокамеру. Прочно удерживайте фотокамеру двумя руками и зафиксируйте локти с обеих сторон корпуса. Дрожь или неустойчивое положение рук может

привести к получению размытой фотографии.

Для предотвращения получения изображений не в фокусе или слишком темных изображений (недоэкспонированных), старайтесь, чтобы пальцы или другие

объекты не закрывали объектив и подсветку АФ.

# 4 Наведите фотографию.

Объективы с переменным фокусным расстоянием

Используйте кольцо масштабирования для компоновки кадра на дисплее. Поверните кольцо влево, чтобы уменьшить масштаб, вправо для увеличения масштаба.

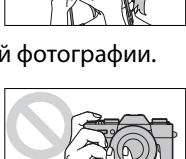

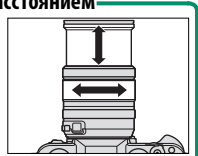

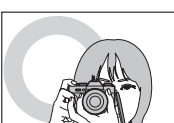

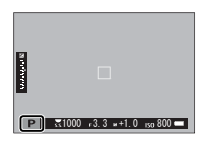

### 5 Выполните фокусировку. Нажмите кнопку спуска затвора наполовину для фокусировки.

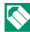

🚫 Если объект плохо освещен, может загореться лампа подсветки АФ.

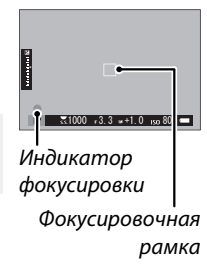

Если фотокамера может выполнить фокусировку, она подаст двойной сигнал, а зона фокусировки и индикатор фокусировки будут подсвечены зеленым. Фокусировка и экспозиция остаются заблокированными, пока кнопка затвора нажата наполовину.

Если камера не может выполнить фокусировку, рамка фокусировки станет красной, отобразится **!AF** и индикатор фокусировки будет мигать белым цветом.

### **6** Выполните съемку.

Чтобы сделать снимок, плавно нажмите кнопку спуска затвора до конца.

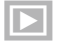

# Просмотр фотографий

Фотографии можно просматривать в видоискателе или на ЖК-мониторе.

Для просмотра снимков в полнокадровом режиме нажмите **•**.

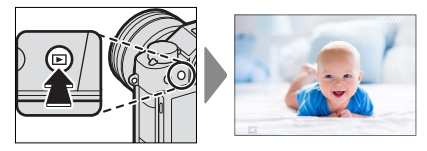

Другие снимки можно просматривать, нажимая селектор влево или вправо или поворачивая передний диск управления. Нажмите селектор или поверните диск вправо, чтобы просмотреть снимки в порядке их съемки, или влево, чтобы просмотреть их в обратном порядке. Держите селектор в нажатом положении для быстрого перехода к нужному кадру.

Фотографии, сделанные при помощи других камер, помечаются символом 🛱 («изображение-подарок») для предупреждения, что они могут некорректно отображаться и что увеличение при просмотре может быть недоступно.

# Удаление снимков

Используйте кнопку 🗑 для удаления снимков.

🚫 Удаленные изображения нельзя восстановить. Скопируйте важные изображения на компьютер или другое устройство хранения данных прежде, чем приступить к удалению.

1 Со снимком, отображенным полностью, нажмите кнопку 🗑 и выберите КАДР.

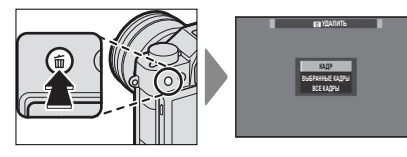

Э Нажимайте селектор влево или вправо для пролистывания снимков и нажимайте MENU/OK для удаления (диалоговое окно подтверждения не отображается). Повторите, чтобы удалить дополнительные фотографии.

🚫 Защищенные изображения удалить нельзя. Удалите защиту с любых изображений, которые Вы хотите удалить ( 188).

Изображения также можно удалить из меню с помощью опции 🖸 МЕНЮ ВОСПРОИЗВЕДЕНИЯ > УДАЛИТЬ ( 183).
# Запись видеороликов и воспроизведение

В этом разделе описывается порядок съемки видеороликов в автоматическом режиме.

Запись видеороликов

 Поверните диск привода на .

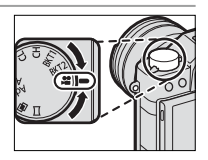

2 Поверните рычаг переключения авторежима в положение AUTO, чтобы снимать видео в режиме 2011 РАСШ.АВТОРАС. СЦЕН.

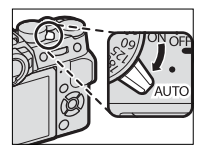

- Поверните рычаг в положение •, чтобы снимать видео в режиме Р. Видео, снятое с опцией Ш, выбранной для РЕЖИМ ВИДЕО, также будет записываться в режиме Р.
- 3 Нажмите кнопку затвора, чтобы начать запись. Индикатор записи () и оставшееся время отображаются во время выполнения записи.

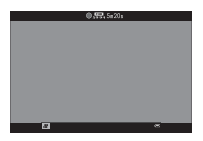

4 Нажмите кнопку еще раз, чтобы прекратить запись. Запись прекращается автоматически, когда достигается максимальная длина или полностью заполняется карта памяти.

#### Использование внешнего микрофона-

Аудио можно записать с помощью внешних микрофонов, которые подсоединяются посредством штекеров 2,5 мм в диаметре; микрофоны, которые требуют питания от шины, использовать нельзя. См. руководство по эксплуатации микрофона для получения подробностей.

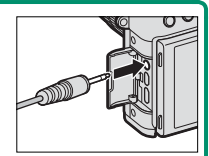

Звук записывается через встроенный микрофон или дополнительный внешний микрофон. Не закрывайте микрофон во время записи. Имейте в виду, что микрофон может улавливать звуки от приводов объектива или другие звуки, издаваемые фотокамерой во время съемки.

В видеофрагментах, на которых сняты очень яркие объекты, могут появляться вертикальные или горизонтальные полосы. Это нормальное явление, не означающее неисправность.

Контрольная лампа горит во время осуществления записи. Во время записи Вы можете изменять коррекцию экспозиции до ±2 EV и регулировать объектив с переменным фокусным расстоянием с помощью кольца масштабирования на объективе (если доступно).

Если объектив оборудован переключателем режима диафрагмы, выберите режим диафрагмы до начала записи. Если выбрана опция, отличная от **A**, выдержку и диафрагму можно регулировать во время записи.

Запись может быть недоступна при некоторых настройках, в то время, как в других случаях настройки, возможно, нельзя применять во время записи.

# Регулировка настроек видео

Размер и частоту кадров можно выбрать с помощью В НАСТРОЙКИ ВИДЕО > РЕЖИМ ВИДЕО, в то время, как карту, используемую для хранения видеороликов, можно выбрать с помощью В НАСТРОЙКИ СОХРАНЕНИЯ ДАННЫХ > РАСПОЛ. ЦЕЛЕВ. ФАЙЛА ВИДЕО. Режим фокусировки выбирается при помощи селектора режима фокусировки; для регулировки непрерывной фокусировки выберите С или выберите S и включите функцию интеллектуального распознавания лиц. Интеллектуальная функция определения лица недоступна в режиме фокусировки M.

#### Глубина резкости

Для смягчения деталей фона выберите низкое число f.

Просмотр видеороликов

Просматривайте видеоролики на фотокамере.

При полнокадровом воспроизведении видеоролики идентифицируются значком 🖭.

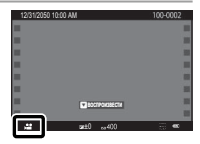

Во время просмотра видеоролика могут выполняться следующие операции:

|          | Выполняется               | Воспроизведение |  |
|----------|---------------------------|-----------------|--|
|          | воспроизведение           | приостановлено  |  |
| Селектор | (▶)                       | ( 11 )          |  |
|          | Остановка воспроизведения |                 |  |
|          | Приостацовка              | Запуск/возоб-   |  |
| ▼        | воспроизведения           | новление вос-   |  |
|          |                           | произведения    |  |
|          | Рогулировка               | Перемотка       |  |
|          | скорости                  | назад/вперед    |  |
|          |                           | одного кадра    |  |

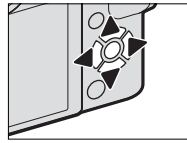

Во время воспроизведения на дисплее отображается индикатор хода воспроизведения.

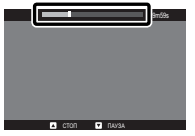

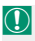

Не закрывайте динамик во время воспроизведения.

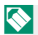

Нажмите MENU/OK, чтобы приостановить воспроизведение и вывести на дисплей регулятор громкости. Нажимайте селектор вверх или вниз, чтобы отрегулировать громкость; нажмите **МЕNU/OK** снова, чтобы возобновить воспроизведение. Громкость также можно настроить при помощи опции 🖾 НАСТРОЙКИ ЗВУКА > ГРОМК. ВОСП.

#### Скорость воспроизведения

Нажмите селектор влево или вправо, чтобы выбрать скорость воспроизведения при просмотре. Скорость указана количеством стрелок (▶ или ◀).

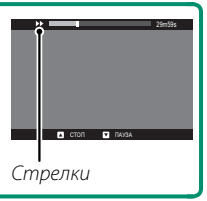

# ЗАМЕТКА

# Фотосъемка

# Выбор режима съемки

Для контроля над выдержкой и диафрагмой (режимы P, S, A и M) поверните рычаг переключения авторежима в положение ●. Поверните рычаг в положение AUTO, чтобы выбрать один из режимов, соответствующих определенным типам объектов, или выбрать 🖾 \* РАСШ.АВТО-РАС.СЦЕН, чтобы фотокамера сама автоматически подобрала режим для объекта.

## Режим Р: Программная АЭ

Позвольте фотокамере подобрать выдержку и диафрагму для оптимальной экспозиции. Другие значения, которые производят одинаковую экспозицию, можно выбрать с помощью сдвига программы.

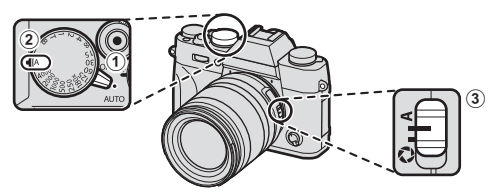

Отрегулируйте настройки следующим образом:

- 1) Рычаг переключения авторежима: ●
- Скорость затвора: А (авто)
- Э Диафрагма: А (авто)

#### Выбор режима съемки

### Убедитесь, что **Р** отображается на дисплее.

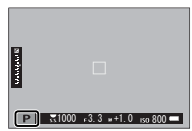

Если объект находится вне диапазона экспозамера фотокамеры, показания выдержки и диафрагмы будут отображаться как «–––».

#### Программный сдвиг-

При желании Вы можете повернуть задний диск управления для выбора других сочетаний выдержки и диафрагмы без изменения экспозиции (программный сдвиг).

| Р Моонзоние от |   |
|----------------|---|
| Tushpan        | _ |

Программный сдвиг недоступен во время записи видеоролика или если вспышка поддерживает опцию автоматического TTL или автоматическую опцию для ПАСТРОЙКИ КАЧЕСТВА ИЗОБРАЖЕНИЯ > ДИНА-МИЧ. ДИАПАЗОН.

Новые значения для выдержки и диафрагмы показаны желтым цветом.

Для отмены программного сдвига выключите фотокамеру.

# Режим S: Автоматическая экспозиция с приоритетом выдержки

Выберите выдержку и позвольте фотокамере настроить диафрагму для получения оптимальной экспозиции.

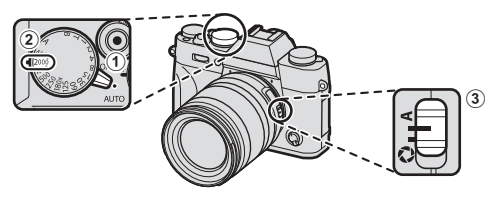

5

Отрегулируйте настройки следующим образом:

- 1) Рычаг переключения авторежима: ●
- 2) Скорость затвора: Выберите скорость затвора
- 3) Диафрагма: A (авто)

Убедитесь, что **S** отображается на дисплее.

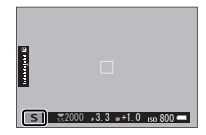

Если правильная экспозиция не может быть достигнута с выбранной выдержкой, то диафрагма будет отображаться красным цветом. ІЕсли объект съемки находится вне диапазона экспозамера фотокамеры, показания диафрагмы будут отображаться как «--».

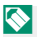

🚫 При настройках, отличных от **180X**, скорость затвора также можно регулировать с шагом в <sup>1</sup>/<sub>3</sub> EV, поворачивая задний диск управления. Скорость затвора может регулироваться даже в том случае, когда кнопка спуска затвора нажата наполовину.

#### Чувствительность и глубина резкости-

Если Вы выберите более короткую выдержку, когда объект плохо освещен, то программа автоматической экспозиции фотокамеры выберет более широкую диафрагму. Это позволяет достичь правильной экспозиции, но также может уменьшить глубину резкости таким образом, что меньшая область позади объекта и перед объектом будет находиться в фокусе. Для остановки диафрагмы и увеличения глубины резкости выберите более высокую чувствительность.

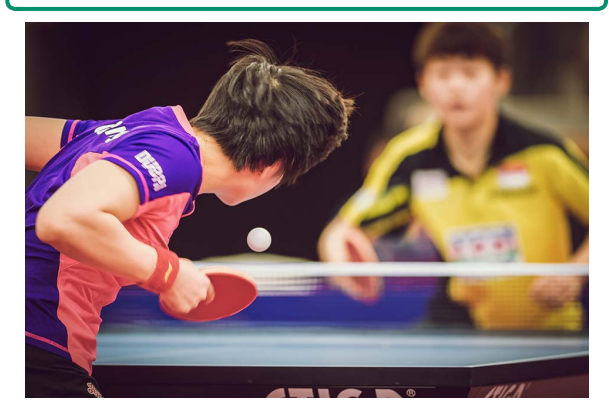

# Время (Т)

Поверните диск выдержки на T (время), чтобы выбрать более длительные выдержки для длительных экспозиций. Для предотвращения движения фотокамеры во время экспозиции рекомендуется использовать штатив.

 Поверните диск выдержки в положение Т.

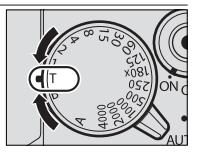

 Поверните задний диск управления, чтобы выбрать выдержку.

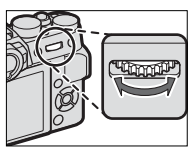

3 Полностью нажмите кнопку затвора, чтобы сделать фотографию с выбранной выдержкой. Таймер обратного отсчета будет отображаться во время работы экспозиции.

Для снижения «шума» (пятнистости) при длительных экспозициях выберите ВКЛ для Ш НАСТРОЙКИ КАЧЕСТВА ИЗОБРАЖЕНИЯ > СНИЖ.ШУМ.ДЛ.ЭКСП. Учтите, что при этом может увеличиться время записи изображений после съемки.

# Ручная (В)

Выберите выдержку **В** (от руки) для длительных экспозиций, когда Вы открываете и закрываете затвор вручную. Для предотвращения движения фотокамеры во время экспозиции рекомендуется использовать штатив.

 Поверните диск выдержки в положение В.

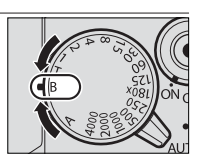

2 Нажмите кнопку спуска затвора до упора. Затвор останется открытым до 60 минут, пока будет нажата кнопка затвора; на дисплее будет отображаться время, прошедшее с начала экспозиции.

При выборе значения диафрагмы А выдержка блокируется на значении 30 с.

Для снижения «шума» (пятнистости) при длительных экспозициях выберите ВКЛ для Ш НАСТРОЙКИ КАЧЕСТВА ИЗОБРАЖЕНИЯ > СНИЖ.ШУМ.ДЛ.ЭКСП. Учтите, что при этом может увеличиться время записи изображений после съемки.

#### Использование пульта дистанционного спуска затвора

Для длинных экспозиций можно использовать дополнительный пульт дистанционного спуска затвора RR-90. RR-90 подключается посредством микроразъема USB (микро B) USB 2.0.

Кроме того, электронные спуски затвора сторонних производителей можно подсоединить через разъем микрофона/дистанционного спуска затвора (3-контактный mini jack Ø2,5 мм).

Механические спуски сторонних производителей подключаются в указанном ниже порядке.

Отобразится окно подтверждения при подключении затвора сторонних производителей; нажмите MENU/OK и выберите ДИС.СП для МИК./ДИСТАН.СПУСК.

ПРОВЕРЬТЕ НАСТРОЙКУ МИКРОФОНА/ДИСТАН.СПУСКА ОТО ЗАДАТЬ (2020) ПРОПУСТИТЬ

# Режим А: Автоматическая экспозиция с приоритетом диафрагмы

Выберите диафрагму и позвольте фотокамере настроить выдержку для получения оптимальной экспозиции.

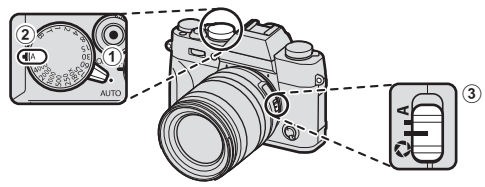

Отрегулируйте настройки следующим образом:

- 1) Рычаг переключения авторежима: ●
- Скорость затвора: А (авто)
- Э Диафрагма: Выберите S и поверните кольцо диафрагмы объектива, чтобы отрегулировать диафрагму

Убедитесь, что **А** отображается на дисплее.

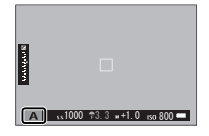

Если правильная экспозиция не может быть достигнута с выбранной диафрагмой, то выдержка будет отображаться красным цветом. ІЕсли объект находится вне диапазона экспозамера фотокамеры, показания выдержки будут «– – ».

Диафрагма может быть отрегулирована даже в том случае, когда кнопка спуска затвора нажата наполовину.

# Предварительный просмотр глубины резкости

Когда опция **ПРОСМ.ГЛ.РЕЗК.** присвоена кнопке функции, при нажатии этой кнопки диафрагма закрывается до выбранного значения, что позволяет осуществлять предварительный просмотр глубины резкости на дисплее.

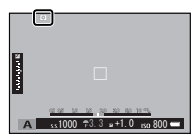

Если и ИНДИКАТОР РАССТ. АФ, и ИНДИКАТОР РАССТ. РФ выбираются в списке ИНАСТРОЙКИ ЭКРАНА > ОТОБР.ПОЛЬЗ.НАСТР, то глубину поля резкости также можно предварительно просмотреть, используя индикатор глубины поля резкости на стандартном дисплее. Используйте кнопку DISP/BACK, чтобы отобразить стандартные индикаторы.

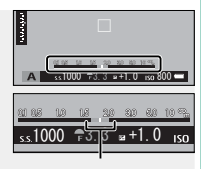

Глубина резкости

Используйте опцию **М НАСТРОЙКА АF/MF > ШКАЛА** ГЛУБ. ПОЛЯ РЕЗКОСТИ, чтобы выбрать отображение с нужной глубиной поля резкости. Выберите OCHOBA: Ф-Т ПЛЕНКИ, чтобы получить помощь в практических оценках глубины резко изображаемого пространства для изображений, которые будут просматриваться как отпечатанные фотографии и т. п., выберите OCHOBA: ПИКСЕЛ, чтобы получить помощь в оценке глубины резко изображаемого пространства для изображений, которые будут просматриваться в высоком разрешении на компьютерах или других электронных дисплеях.

#### Чувствительность и размытость, вызываемая движением Если Вы выберете более закрытую диафрагму, когда объект плохо освещен, то выдержка, выбранная программой автоматической экспозиции, может быть недостаточно короткой, чтобы предотвратить размытость, вызываемую движением. Для более короткой выдержки, уменьшающей размытость, вызванную движением, выберите более высокую чувствительность.

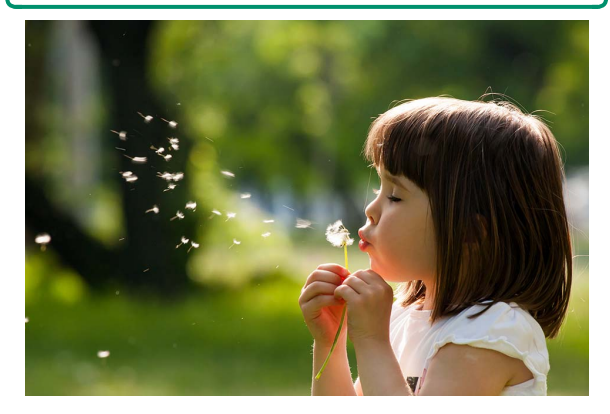

## Режим М: Ручная экспозиция

Измените экспозицию, выбранную фотокамерой.

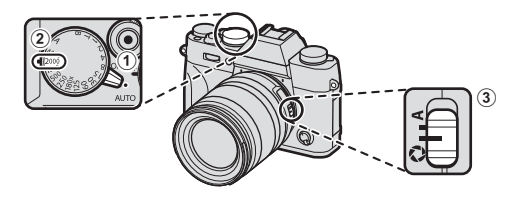

Отрегулируйте настройки следующим образом:

- Рычаг переключения авторежима:
- ) Скорость затвора: Выберите скорость затвора
- 3) Диафрагма: Выберите 🦃 и поверните кольцо диафрагмы объектива, чтобы отрегулировать диафрагму

Убедитесь, что М отображается на дисплее. Значение, при котором изображение было бы недо-или переэкспонированным, отображается на индикаторе экспозиции;

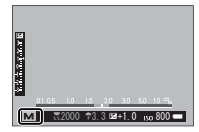

регулируйте выдержку и диафрагму, пока не получите нужную экспозицию.

🚫 При настройках, отличных от 180Х, выдержку также можно настроить с шагом <sup>1</sup>/<sub>3</sub> EV, поворачивая передний диск управления.

#### Выбор режима съемки

Предварительный просмотр экспозиции — Для просмотра экспозиции на ЖК-мониторе, выберите вариант, отличный от ОТКЛ для И НАСТРОЙКИ ЭКРАНА > ПРЕДВ.ПРОСМ.ЭКСП./БАЛ.БЕЛ.В РУЧ. РЕЖ.. Выберите ОТКЛ при использовании вспышки или в других случаях, в которых экспозиция может измениться, когда делается снимок.

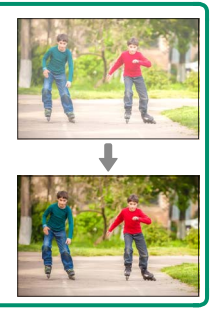

## Автоматический режим

Авторежим предлагает варианты, подходящие для конкретных типов объектов.

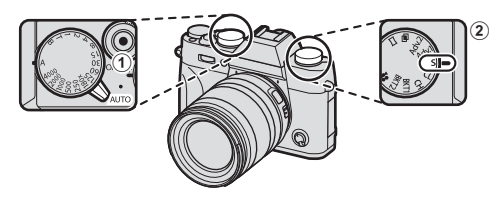

Отрегулируйте настройки следующим образом: 1 Рычаг переключения авторежима: АUTO 2 Диск работы затвора: S (одиночный кадр)

Текущая выбранная сцена отображается на дисплее. Поверните передний диск управления (или используйте пункт **⊡ НАСТРОЙКА** СЪЕМКИ > ПРОГРАММЫ в меню

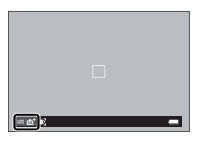

съемки), чтобы выбрать одну из следующих опций:

| Режим              |         | Описание                                  |  |
|--------------------|---------|-------------------------------------------|--|
| sta+ РАСШ.АВТОРАС. |         | Фотокамера автоматически оптимизирует     |  |
|                    | СЦЕН    | настройки для соответствия сцене.         |  |
| 9                  | ПОРТРЕТ | Выберите этот режим для съемки портретов. |  |

| Режим                | Описание                                    |  |
|----------------------|---------------------------------------------|--|
| 🛞 СГЛАЖИВАНИЕ        | Обрабатывает портреты для придания объекту  |  |
|                      | плавного, естественного цвета.              |  |
| 🔺 ЛАНДШАФТ           | Выберите этот режим для дневных снимков     |  |
|                      | зданий и пейзажей.                          |  |
| 🖎 СПОРТ              | Выберите этот режим для съемки движущихся   |  |
|                      | объектов.                                   |  |
| С НОЧЬ               | Выберите этот режим для съемки плохо осве-  |  |
|                      | щенных сумеречных или ночных сцен.          |  |
| <sub>ж</sub> с* ночь | Выберите этот режим для увеличения выдерж-  |  |
| (ШТАТИВ)             | ки при ночной съемке.                       |  |
| 🛞 ФЕЙЕРВЕРКИ         | Длительная выдержка используется для        |  |
|                      | захвата распространяющегося взрыва света    |  |
|                      | фейерверка.                                 |  |
| 🚢 3AKAT              | Выберите этот режим для съемок яркой цвето- |  |
|                      | вой гаммы закатов и рассветов.              |  |
| ×∰ CHEΓ              | Выберите этот режим для резко очерченных,   |  |
|                      | четких ярких снимков с преобладанием белого |  |
|                      | снега.                                      |  |
| ≜́Х ПЛЯЖ             | Выберите этот режим для резко очерченных,   |  |
|                      | четких снимков на ярких, освещенных солнцем |  |
|                      | пляжах.                                     |  |
| 💵 ПОД ВОДОЙ          | Снижает синий оттенок, обычно возникающий   |  |
|                      | при съемке под водой.                       |  |
| 🍸 ВЕЧЕРИНКА          | Захватывает фоновый свет в условиях слабой  |  |
|                      | освещенности.                               |  |
| ж ЦВЕТОК             | Четкие снимки при съемке цветов.            |  |
| TEXT TEKCT           | Для четких фотографий печатного текста или  |  |
|                      | чертежей.                                   |  |

# ₫а⁺ РАСШ.АВТОРАС.СЦЕН

Сцена, выбранная фотокамерой в режиме 🛱<sup>+</sup> РАСШ.АВТОРАС.СЦЕН, показывается пиктограммой на дисплее.

- መ ABTO
- 🛆 ЛАНДШАФТ
- 🕒 НОЧЬ
- 🚱 НОЧЬ (ШТАТИВ)
- 🕲 МАКРОСЪЕМКА
- 🕲 3AKAT
- 🌑 НЕБО
- 🕐 НЕБО И ЗЕЛЕНЬ

- 🚳 ПОРТР. С КОНТ. СВЕТ.
- 🕄 ПОРТРЕТ В ДВИЖЕНИИ
- 🕲 ПЛЯЖ
- 🕑 CHEF
- 🔾 ЗЕЛЕНЬ
  - ОПОРТРЕТ
  - 🗇 ДВИЖУЩИЙСЯ ОБЪЕКТ
  - 🚱 ПОРТР. С КОНТ. СВЕТ. В ДВИЖ.

Выбранный режим может отличаться в зависимости от условий съемки. Если режим и объект не подходят, выберите сцену вручную.

# Автофокусировка

Делайте снимки с помощью функции автофокуса.

 Поверните селектор режима фокусировки на S или C () 78).

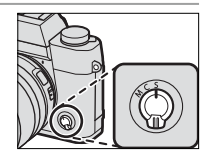

- 2 Используйте I НАСТРОЙКА АF/MF > РЕЖИМ АF для выбора режима AF () 80).
- 3 Выберите положение и размер фокусировочной рамки () 82).

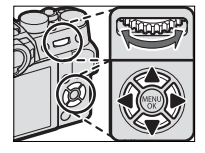

## 4 Делайте снимки.

Для получения дополнительной информации о системе автоматической фокусировки посетите: http://fujifilm-x.com/af/en/index.html

## Режим фокусировки

Используйте селектор режима фокусировки для выбора способа фокусировки фотокамеры.

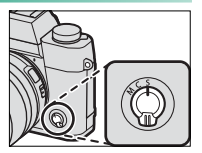

#### Выберите одну из следующих опций:

| Режим                                                  | Описание                                                               |  |  |  |
|--------------------------------------------------------|------------------------------------------------------------------------|--|--|--|
| c                                                      | Покадровая АФ: Фокус блокируется при нажатии кнопки                    |  |  |  |
| (AF-S)                                                 | затвора наполовину. Выбирайте этот режим для съемки                    |  |  |  |
| (/11 5)                                                | неподвижных объектов.                                                  |  |  |  |
|                                                        | Последоват. АФ: Выполняется непрерывная фокусировка                    |  |  |  |
| C                                                      | в соответствии с изменениями расстояния до объекта,                    |  |  |  |
|                                                        | пока кнопка спуска затвора нажата наполовину. Исполь-                  |  |  |  |
| (//i -C)                                               | зуйте для объектов, находящихся в движении. Параметр                   |  |  |  |
|                                                        | АФ обнаружения глаза не доступен.                                      |  |  |  |
|                                                        | Ручной: Выполните фокусировку вручную с помощью                        |  |  |  |
| N.4                                                    | фокусировочного кольца объектива. Выберите для руч-                    |  |  |  |
| <b>ועו</b><br>(מעווועמ)                                | ного управления фокусировкой или в ситуациях, когда                    |  |  |  |
| (ручной)                                               | фотокамера не может сфокусироваться с помощью                          |  |  |  |
|                                                        | автофокусировки (📺 87).                                                |  |  |  |
|                                                        |                                                                        |  |  |  |
|                                                        | зисимо от выоранного параметра, ручная фокуси-                         |  |  |  |
| ровка будет использоваться, когда обректив находится в |                                                                        |  |  |  |
| режи                                                   | ме ручной фокусировки.                                                 |  |  |  |
| Если выбрана опция <b>ВКЛ</b> для 🔠 НАСТРОЙКА АF/MF >  |                                                                        |  |  |  |
| ПРЕДВАРИТЕЛ. АФ, фокус будет непрерывно регулиро-      |                                                                        |  |  |  |
| ватьс                                                  | ваться в режимах <b>S</b> и <b>C</b> , даже если кнопка спуска затвора |  |  |  |

не нажата.

#### Индикатор фокусировки

Индикатор фокусировки горит зеленым цветом, когда объект находится в фокусе, и мигает белым, когда фотокамера не может сфокусироваться. Скобки («()») указывают на то, что фотокамера фокусируется, и непрерывно отображаются в режиме **С. Ша** отображается в режиме ручной фокусировки.

| a reference |       |            |           |
|-------------|-------|------------|-----------|
| ļ           | ₹1000 | r3.3 ⊭+1.0 | 150 800 🖛 |
|             |       |            |           |

Индикатор фокусировки

# Параметры автофокусировки (режим АФ)

Выберите способ фокусировки фотокамеры в режимах S и C.

- 1 Нажмите MENU/OK и перейдите в меню съемки.
- Э Выберите НАСТРОЙКА АF/MF > РЕЖИМ AF.
- 3 Выберите режим АF.

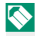

🚫 Доступ к данной опции можно также получить посредством ярлыков (🗐 242).

Порядок фокусировки фотокамеры зависит от режима фокусировки.

## Режим фокусировки S (AF-S)

| Опция                      | Описание                                                                                                    | Пример изображения                    |
|----------------------------|----------------------------------------------------------------------------------------------------|---------------------------------------|
| •<br>Одна<br>Точка         | Фотокамера фокусируется на<br>объекте в выбранной точке<br>фокусировки. Используйте для<br>точечной фокусировки на выбран-<br>ном объекте.                                                            | A A A A A A A A A A A A A A A A A A A |
| []<br>30HA                 | Фотокамера фокусируется на объ-<br>екте в выбранной зоне фокусиров-<br>ки. Зоны фокусировки включают<br>несколько точек фокусировки,<br>чтобы было легко сфокусировать-<br>ся на движущихся объектах. |                                       |
| [_]<br>ШИРОКИЙ/<br>ТРЕКИНГ | Фотокамера фокусируется авто-<br>матически на высококонтрастных<br>объектах; на дисплее отображают-<br>ся сфокусированные области.                                                                    |                                       |

# <u>Режим фокусировки С (AF-C)</u>

| Опция                       | Описание                                                                                                    | Пример изображения |
|-----------------------------|----------------------------------------------------------------------------------------------------|--------------------|
| •<br>ОДНА<br>ТОЧКА          | Фокус отслеживает объект в<br>выбранной точке фокусировки.<br>Используйте для объектов, движу-<br>щихся к фотокамере или от нее.    |                    |
| [1]<br>30HA                 | Фокус отслеживает объект в<br>выбранной зоне фокусировки. Ис-<br>пользуйте для объектов, которые<br>движутся довольно предсказуемо. |                    |
| [_]]<br>ШИРОКИЙ/<br>ТРЕКИНГ | Фокус отслеживает объекты, про-<br>ходящие через широкую область<br>кадра.                                                          |                    |

## Выбор точки фокусировки

Выберите точку фокусировки для автофокусировки.

Просмотр отображения точки фокусировки

- 1 Нажмите MENU/OK и перейдите в меню съемки.
- 2 Выберите Ш НАСТРОЙКА АF/MF > ЗОНА ФОКУ-СИРОВКИ для просмотра отображения точки фокусировки.
- Используйте селектор и задний диск управления, чтобы выбрать зону фокусировки () 33).

# Выбор точки фокусировки

Используйте селектор, чтобы выбрать точку фокусировки, и задний диск управления, чтобы выбрать размер фокусировочной рамки. Процедура различается в

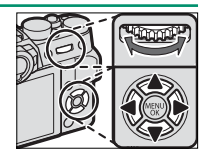

зависимости от выбранной опции для режима АF.

|         | Селектор               | Кнопка<br>DISP/BACK           | Задний диск                              | управления         |
|---------|------------------------|-------------------------------|------------------------------------------|--------------------|
| Режим / |                        | DISP<br>BACK                  |                                          |                    |
| Ŧ       | Нажать                 | Нажать                        | Повернуть                                | Нажать             |
| •       | Выберите               | Выберите<br>централь-         | Выберите один<br>из 5 размеров<br>кадров | Восстановите       |
| [1]     | точку фоку-<br>сировки | ную точку<br>фокуси-<br>ровки | Выберите один<br>из 3 размеров<br>кадров | исходныи<br>размер |
| []      |                        |                               | —                                        | _                  |

Ручной выбор точки фокусировки недоступен, когда выбран параметр **ШИРОКИЙ/ТРЕКИНГ** в режиме фокусировки **S**.

# Отображение точки фокусировки

## Отображение точки фокусировки варьируется в зависимости от опции, выбранной для режима AF.

Фокусировочные рамки показаны маленькими квадратами (П), зоны фокусировки - большими квадратами.

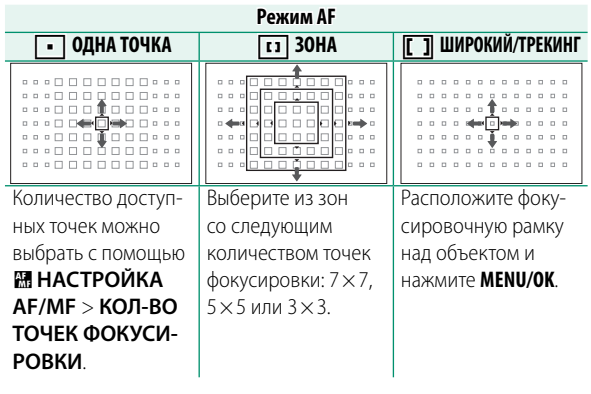

#### Доступные точки фокусировки

Обнаруживающая контраст АФ TTL предлагает больше точек фокусировки (①), чем интеллектуальная гибридная АФ (②), которая сочетает в себе обнаружение фазы и обнаружение контраста АФ TTL.

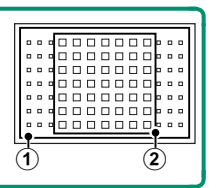

#### Выбор рамки фокусировки режима серийной съемки

Когда для режима привода выбран непрерывный высокоскоростной режим (**CH**), количество доступных фокусировочных рамок в режиме фокусировки **С** уменьшается.

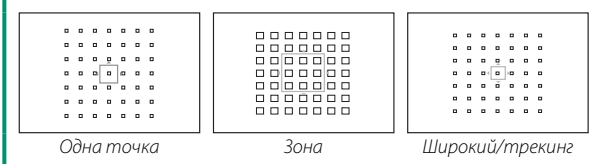

#### Автофокусировка

Несмотря на наличие высокоточной системы автофокуса, фотокамера может не обеспечивать его правильную настройку при фотографировании перечисленных ниже объектов.

- Сильно отражающие предметы, например, зеркала или кузова автомобилей.
- Объекты, фотографируемые через окно или другой отражающий объект.
- Темные объекты и материалы, которые не отражают, а поглощают свет, например, волосы или мех.
- Полупрозрачные, изменчивые объекты, например, дым или пламя.
- Объекты, слабо контрастирующие с фоном.
- Объекты, расположенные спереди или сзади высококонтрастного объекта, который также находится в фокусировочной рамке (например, объект, снимаемый на фоне высококонтрастных элементов).

#### Проверка фокусировки

Для увеличения текущей зоны фокусировки для точной фокусировки, нажмите на центр заднего диска управления. Нажмите на центр заднего диска управления снова, чтобы отменить увеличение.

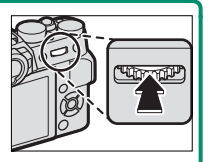

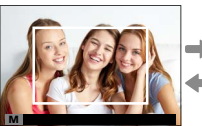

Нормальн. отображение

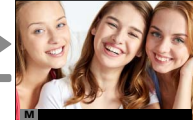

Увеличение при фокусировке

В режиме фокусировки S, масштабирование можно отрегулировать путем вращения заднего диска управления, когда выбран параметр СТАНДАРТ или ВЫДЕЛ. ПИК ФОКУСА для Ш НАСТРОЙКА АF/MF > ПОМОЩЬ РУЧН.ФОК. () 141). Масштабирование фокуса недоступно в режиме фокусировки C или когда выбран параметр Ш НАСТРОЙКА AF/MF > ПРЕДВАРИТЕЛ. АФ или параметр, отличный от • ОДНА ТОЧКА выбран для РЕЖИМ AF.

Используйте 🗹 НАСТРОЙКА КНОПОК/ДИСКОВ > НАСТР. КНОПКИ Fn/АЭ-Б/АФ-Б, чтобы изменить функцию, выполняемую центром диска управления, или назначить его функцию по умолчанию другим элементам управления. Отрегулируйте фокус вручную.

 Поверните селектор режима фокусировки на М.

На дисплее появится М.

- 2 Выполните фокусировку вручную с помощью фокусировочного кольца объектива. Поворачивайте кольцо влево для уменьшения расстояния фокусировки и вправо для увеличения.
- 3 Делайте снимки.
- Используйте НАСТРОЙКА КНОПОК/ДИСКОВ > ФО-КУСИР. КОЛЬЦО для изменения направления вращения фокусировочного кольца.

Независимо от выбранного параметра, ручная фокусировка будет использоваться, когда объектив находится в режиме ручной фокусировки.

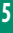

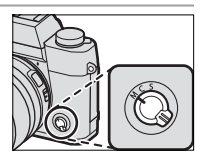

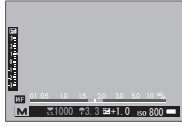

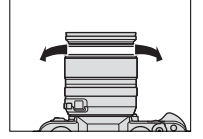

#### Быстрая фокусировка

Для использования автофокусировки для фокусировки на объекте в выбранной зоне фокусировки нажмите кнопку, которой назначена блокировка фокуса или АФ-ВКЛ (размер зоны фокусировки можно выбрать с помощью заднего диска управления). В режиме ручной фокусировки Вы можете использовать данную функцию для быстрого фокуса на выбранных объектах, используя одинарную или продолжительную АФ согласно параметру, выбранному для **Ш НАСТРОЙКА АF/ MF** > **НАСТР .МГНОВЕН. АФ**.
## Проверка фокусировки

Различные варианты доступны для проверки фокуса в ручном режиме фокусировки.

## Индикатор ручной фокусировки

Индикатор ручной фокусировки указывает на то, насколько близко расстояние фокуса соответствует расстоянию до объекта в скобках фокуса. Белая линия указывает на расстояние до объекта в зоне Расстояние фокусировки (белая линия)

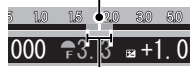

Глубина резкости

фокусировки (в метрах или футах в соответствии с параметром, выбранным для И НАСТРОЙКИ ЭКРА-НА > ЕДИНИЦЫ ШКАЛЫ ФОКУСИРОВКИ в меню настройки), синий индикатор прогресса глубины резкости или, другими словами, расстояние впереди и за объектом, которое появляется в фокусе.

# Увеличение при фокусировке

Если выбран параметр ВКЛ для Ш НАСТРОЙКА AF/MF > ПРОВЕРКА ФОКУСА, фотокамера будет автоматически увеличивать выбранную зону фокусировки при вращении фокусировочного кольца.

Если выбран параметр СТАНДАРТ или ВЫДЕЛ.ПИК ФОКУСА для М НАСТРОЙКА АF/MF > ПОМОЩЬ РУЧН.ФОК., масштабирование можно отрегулировать путем вращения заднего диска управления.

# Помощь при ручной фокусировке

Опцию 🕅 НАСТРОЙКА АF/MF > ПОМОШЬ РУЧН. ФОК. можно использовать для проверки фокусировки, когда снимки находятся в кадре ЖК-монитора или электронного видоискателя в режиме ручной фокусировки.

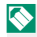

Меню ПОМОЩЬ РУЧН.ФОК. можно отобразить нажатием и удержанием центра заднего диска управления.

Доступны следующие опции:

- ВЫДЕЛ.ПИК ФОКУСА: Выделяет контуры с высоким контрастом. Поворачивайте фокусировочное кольцо, пока объект не будет выделен.
- ЦИФР.РАЗДВ. ИЗОБР.: Отображает разделенное изображение в центре кадра. Поместите объект в зону расслоенного изображения и поворачивайте кольцо фокусировки, пока четыре части расслоенного изображения не будут правильно совмещены.

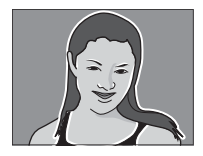

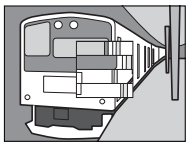

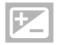

Коррекция экспозиции

Настройте экспозицию.

Поверните диск коррекции экспозиции.

Доступная величина поправки варьируется в зависимости от режима съемки.

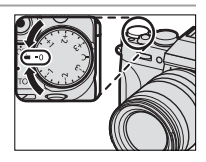

# С (польз.)

Когда диск коррекции экспозиции повернут в положение **С**, экспокоррекцию можно настроить, поворачивая передний диск управления.

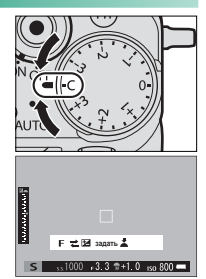

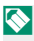

Передний диск управления можно использовать для установки коррекции экспозиции в диапазоне значений -5 и +5 EV.

Передний диск управления можно использовать для установки диафрагмы или коррекции экспозиции. Нажимайте диск для переключения между ними.

# Блокировка фокуса/экспозиции

Создавайте композиции снимков, на которых объект расположен не по центру.

- Окус: Наведите рамку фокусировки на объект и нажмите кнопку затвора наполовину, чтобы заблокировать фокус и экспозицию. Фокус и экспозиция будут оставаться заблокированными, пока кнопка затвора нажата наполовину (блокировка АФ/АЭ).
- Измените композицию: Удерживайте кнопку затвора нажатой наполовину.
- **3** Выполните съемку: Нажмите кнопку затвора до конца.
- Блокировка фокуса с использованием кнопки затвора доступна, только когда выбран параметр ВКЛ для
   НАСТРОЙКА КНОПОК/ДИСКОВ > ЗАТВОР ПО АФ, ЗАТВОР ПО АЭ.

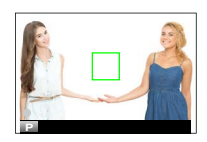

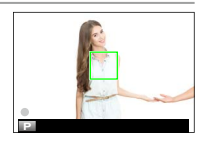

# Кнопки AF-L и AE-L

Фокус и экспозицию также можно заблокировать с помощью кнопок **AF-L** и **AE-L**. При настройках по умолчанию кнопка **AF-L** блокирует фокус, кнопка **AE-L** - экспозицию. Фокус и/или экспозиция будут оставаться заблокированными, пока нажата кнопка, независимо

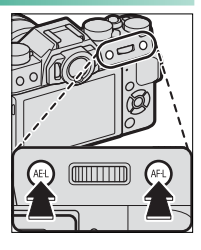

от того, нажата ли кнопка спуска затвора наполовину.

Функции кнопок можно изменить с помощью следующих опций Г НАСТРОЙКА КНОПОК/ДИСКОВ:

- НАСТР. КНОПКИ Fn/АЭ-Б/АФ-Б: Выберите функции, выполняемые кнопками AE-L и AF-L.
- РЕЖ.БЛОКИР.АЭ/АФ: Если выбрана опция ПЕРЕКЛ.
   БЛОК.АЭ/АФ для РЕЖ.БЛОКИР.АЭ/АФ, фокусировка и/или экспозиция блокируются при нажатии кнопки и остаются заблокированными до повторного нажатия этой кнопки.

# вкт Брекетинг

Служит для автоматического варьирования настроек в серии снимков.

 Поверните диск работы затвора в положение ВКТ1 или ВКТ2.

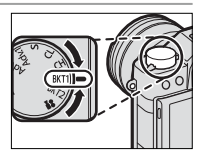

2 Перейдите на НАСТРОЙКА ПРИВОДА в меню □ НАСТРОЙКА СЪЕМКИ и выберите 
□ БРЕК. С АВТОМ. ЭКСПОЗ., 
□ БРЕКЕТИНГ ПО ISO, □ БРЕКЕТ. С МОДЕЛ. ПЛЕНКИ, □ БАЛ.БЕЛ. ВКТ или □ БРЕКЕТ. С ДИНАМ. ДИАП..

Доступ к данной опции можно также получить посредством ярлыков () 242).

3 Делайте снимки.

# 🖶 БРЕК. С АВТОМ. ЭКСПОЗ.

Выберите величину брекетинга (опции в диапазоне от ±<sup>1</sup>/<sub>3</sub> до ±2 EV с шагом <sup>1</sup>/<sub>3</sub> EV). При каждом нажатии кнопки спуска затвора фотокамера будет делать три снимка: один с использованием замеренного значения экспозиции, второй - переэкспонированный на выбранную величину, и третий - недоэкспонированный на ту же величину.

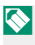

Независимо от величины брекетинга, экспозиция не превысит пределы системы замера экспозиции.

# 🔟 БРЕКЕТИНГ ПО ISO

Выберите величину брекетинга (±1, ±<sup>2</sup>/<sub>3</sub>, или ±<sup>1</sup>/<sub>3</sub>). Каждый раз при спуске затвора фотокамера будет делать снимок с текущей чувствительностью и обрабатывать его с созданием двух дополнительных копий: одной с повышенной на выбранную величину чувствительностью и другой с пониженной чувствительностью на выбранную величину.

# 🖭 БРЕКЕТ. С МОДЕЛ. ПЛЕНКИ

Каждый раз при спуске затвора фотокамера делает один снимок и обрабатывает его для создания копий с различными настройками моделирования пленки, выбранными с помощью С НАСТРОЙКА СЪЕМКИ > НАСТРОЙКА КРОНШТЕЙНА > БРЕКЕТ. С МОДЕЛ. ПЛЕНКИ.

## 🎟 БАЛ.БЕЛ. ВКТ

Выберите величину брекетинга (±1, ±<sup>2</sup>/<sub>3</sub>, или ±<sup>1</sup>/<sub>3</sub>). При каждом спуске затвора фотокамера делает один снимок и обрабатывает его для создания трех копий: одну с текущей настройкой баланса белого, одну с тонкой настройкой, увеличенной на выбранную величину, и одну с тонкой настройкой, уменьшенной на выбранную величину.

## 📧 БРЕКЕТ. С ДИНАМ. ДИАП.

Каждый раз при нажатии кнопки спуска затвора фотокамера делает три снимка с разными динамическими диапазонами: 100 % для первого, 200 % для второго и 400 % для третьего.

Когда действует брекетинг динамического диапазона, чувствительность будет ограничена до минимального значения ISO 800 (или как минимум ISO от 200 до 800, когда для чувствительности выбрана автоматическая опция); чувствительность, которая использовалась ранее, восстанавливается после окончания съемки с использованием брекетинга.

# Непрерывная съемка (режим серийной съемки)

Для съемки движения в серии фотографий.

 Поверните диск привода для выбора СН (высокоскоростная серийная съемка) или CL (низкоскоростная серийная съемка).

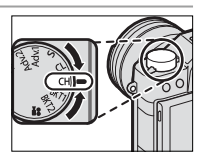

2 Перейдите к НАСТРОЙКА ПРИВОДА в меню НАСТРОЙКА СЪЕМКИ и выберите частоту кадров.

Доступ к данной опции можно также получить посредством ярлыков () 242).

3 Делайте снимки. Фотокамера будет делать снимки при нажатой кнопке затвора; съемка закончится, когда кнопка затвора будет отпущена или полностью заполнена карта памяти. Если нумеровка файла достигнет 999 до завершения съемки, оставшиеся снимки будут записаны в новой папке.

Серийная съемка может не начаться, если свободного места на карте памяти недостаточно.

Частота кадров варьируется в зависимости от объекта, выдержки, чувствительности и режима фокусировки. Частота кадров может замедлиться, а время записи увеличиться по мере выполнения съемки.

Вспышка выключается автоматически; ранее выбранный режим работы со вспышкой восстанавливается после отключения режима серийной съёмки.

## Фокус и экспозиция-

Выберите режим фокусировки С для изменения фокуса каждого снимка; для изменения экспозиции с каждым снимком выберите ОТКЛ для И НАСТРОЙКА КНОПОК/ДИСКОВ > ЗАТВОР ПО АЭ.

Выбор СН ограничивает выбор фокусировочных рамок в режиме фокусировки С и ограничивает интеллектуальное обнаружение лиц в зоне, используемой для гибридной АФ (АФ с TTL для обнаружения-контраста +АФ с обнаружением-фазой; 🗐 84).

Эффективность экспозиции и отслеживания фокуса может варьироваться в зависимости от таких факторов как диафрагма, чувствительность и коррекция экспозиции.

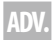

# **ADV.** Расширенные фильтры

Делайте снимки с эффектами фильтров.

1 Поверните диск работы затвора в положение Adv.1 или Adv.2.

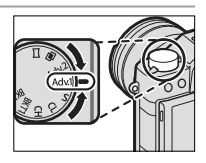

Лерейдите к НАСТРОЙКА ПРИВОДА в меню НАСТРОЙКА СЪЕМКИ и выберите эффект фильтра.

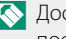

🚫 Доступ к данной опции можно также получиты посредством ярлыков (🗐 242).

3 Делайте снимки.

## Параметры расширенного фильтра

## Выберите из следующих фильтров:

| Фильтр                                              | Описание                             |
|-----------------------------------------------------|--------------------------------------|
| О ЭФФ ПОМОГРАФИИ                                    | Выберите для получения эфф. ломогра- |
| τω συμματικά τη τη τη τη τη τη τη τη τη τη τη τη τη | фии.                                 |
|                                                     | Верх и низ изображений размыты при   |
|                                                     | эффекте диорамы.                     |
| © ВЫЛЕЛЕНИЕ ШВЕТА                                   | Создавайте высококонтрастные изобра- |
| אייסף שטואבאבווווב קשבוא                            | жения с насыщенными цветами.         |
| C (RETILIЙ ТОН)                                     | Создавайте яркие, малоконтрастные    |
|                                                     | изображения.                         |
| ТЕМНОЕ ТОНОВОЕ ИЗОБР                                | Создавайте равномерно темные тона с  |
|                                                     | несколькими выделенными областями.   |
| 🕼 ЛИНАМИЧЕСКИЙ ТОН                                  | Выразительность динамического тона   |
|                                                     | используется для эффекта фантазии.   |
| 🕰 МЯГКИЙ ФОКУС                                      | Создание эффекта равномерно мягкого  |
|                                                     | изображения.                         |
| 🕰 ЧАСТИЧН.ЦВЕТ (КРАСНЫЙ)                            |                                      |
| 🗠 ЧАСТИЧН.ЦВЕТ (ОРАНЖ.)                             | Области изображения выбранного       |
| 🕰 ЧАСТИЧН.ЦВЕТ (ЖЕЛТЫЙ)                             | цвета записываются в том же цвете.   |
| 🕰 ЧАСТИЧН.ЦВЕТ (ЗЕЛЕНЫЙ)                            | Все остальные участки изображения    |
| 🕰 ЧАСТИЧН.ЦВЕТ (СИНИЙ)                              | записываются черно-белыми.           |
| 🕰 ЧАСТИЧН.ЦВЕТ (ПУРПУРН.)                           |                                      |

В зависимости от объекта и настроек фотокамеры, в некоторых случаях изображения могут быть зернистыми, а их яркость и оттенки могут отличаться.

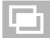

# Мультиэкспозиции

Создайте фотографию, состоящую из двух экспозиций.

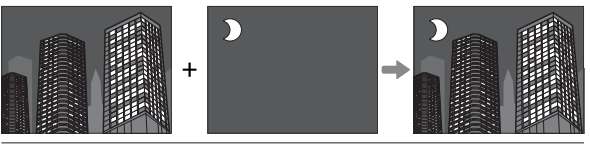

 Поверните диск привода в положение 
 I
 I
 I
 I
 I
 I
 I
 I
 I
 I
 I
 I
 I
 I
 I
 I
 I
 I
 I
 I
 I
 I
 I
 I
 I
 I
 I
 I
 I
 I
 I
 I
 I
 I
 I
 I
 I
 I
 I
 I
 I
 I
 I
 I
 I
 I
 I
 I
 I
 I
 I
 I
 I
 I
 I
 I
 I
 I
 I
 I
 I
 I
 I
 I
 I
 I
 I
 I
 I
 I
 I
 I
 I
 I
 I
 I
 I
 I
 I
 I
 I
 I
 I
 I
 I
 I
 I
 I
 I
 I
 I
 I
 I
 I
 I
 I
 I
 I
 I
 I
 I
 I
 I
 I
 I
 I
 I
 I
 I
 I
 I
 I
 I
 I
 I
 I
 I

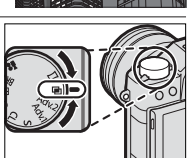

- 2 Сделайте первый снимок.
- 3 Нажмите MENU/OK. Первый снимок будет накладываться на изображение, видимое через объектив, и Вам будет предложено сделать второй снимок.

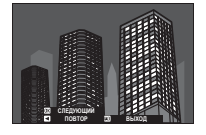

Чтобы вернуться к Шагу 2 и заново сделать первый снимок, нажмите селектор влево. Чтобы сохранить первый снимок и выйти без создания мультиэкспозиции, нажмите DISP/BACK.

- 4 Сделайте второй снимок, используя первый кадр как ориентир.
- 5 Нажмите MENU/OK, чтобы создать многократную экспозицию, или нажмите селектор влево, чтобы вернуться к Шагу 4 и заново сделать второй снимок.

#### Мультиэкспозиции

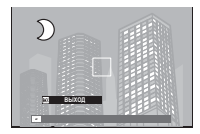

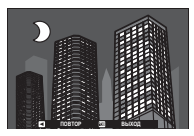

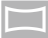

# Панорамы

Для создания панорамы следуйте экранным инструкциям.

 Поверните диск привода в положение 
.

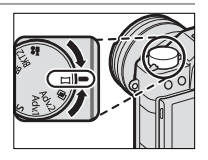

- 2 Чтобы выбрать угол панорамного смещения фотокамеры во время съемки, нажмите селектор влево. Выделите размер и нажмите MENU/OK.
- 3 Нажмите селектор вправо, чтобы посмотреть выбор направлений панорамирования. Выделите направление панорамирования и нажмите MENU/OK.
- 4 Чтобы начать запись, нажмите кнопку затвора до конца. Нет необходимости удерживать нажатой кнопку спуска затвора во время записи.
- 5 Панорамируйте фотокамеру в направлении, указанном стрелкой. Съемка прекращается автоматически, когда фотокамера перемещается в конечное положение и все элементы панорамы сняты.

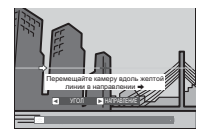

#### Для получения наилучших результатов

Для получения лучших результатов используйте объектив с фокусным расстоянием 35 мм или менее (50 мм или менее в формате 35 мм). Упритесь локтями в бока и перемещайте фотокамеру медленно по небольшой окружности с постоянной скоростью, удерживая фотокамеру параллельно или под прямыми углами к горизонту и панорамируя ее только в направлении согласно указаниям. Для получения наилучших результатов применяйте штатив. Если желаемые результаты не достигнуты, попробуйте повторить панорамирование с другой скоростью. Если кнопка спуска затвора полностью нажата до завершения панорамной съемки, съемка закончится и панорама может не быть записана. Съемка также может прерваться, если камера панорамируется слишком быстро или слишком медленно. При панорамировании фотокамеры в ином направлении, кроме указанного, съемка прекращается.

Панорамы создаются из нескольких кадров; если выбран параметр ВКЛ для Д НАСТРОЙКА КНОПОК/ДИС-КОВ > ЗАТВОР ПО АЭ, экспозиция для всей панорамы определяется первым кадром. В некоторых случаях фотокамера может выполнять съемку с использованием несколько большего или меньшего угла, чем задано, или не может идеально соединить все кадры вместе. Последняя часть панорамы может быть не записана, если съемка останавливается до завершения панорамирования.

Желаемые результаты могут быть не достигнуты с движущимися предметами, а также объектами, расположенными близко к фотокамере, однородными объектами вроде неба или поля с травой, объектами, находящимися в постоянном движении, такими как волны и водопады, или предметами с сильно меняющейся яркостью. Панорамы могут быть смазаны, если объект съемки плохо освещен.

#### Просмотр панорам

В режиме полнокадрового просмотра можно использовать задний диск управления для увеличения или для уменьшения панорам. Вы также можете просматривать панорамы с помощью селектора.

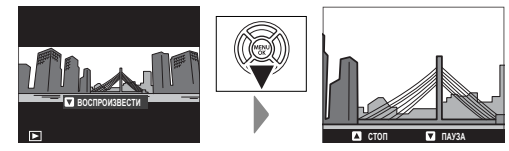

Нажмите селектор вниз, чтобы начать воспроизведение, и нажмите снова, чтобы приостановить. Во время приостановки просмотра можно прокрутить панораму вручную, нажимая селектор влево или вправо; вертикальные панорамы прокручиваются вертикально, горизонтальные - горизонтально. Чтобы выйти в полнокадровый просмотр, нажмите селектор вверх.

# Фотосъемка со вспышкой

Используйте встроенную вспышку для дополнительного освещения при съемке ночью или в помещении при недостаточном освещении.

- Сдвиньте рычаг 4, как показано, чтобы поднять вспышку.
  - Проявите осторожность, чтобы не травмировать себя о края поднятой вспышки.
- 2 В меню перейдите к пункту НАСТРОЙКА ВСПЫШКИ > НА-СТРОЙКА ФУНКЦИИ ВСПЫШКИ, чтобы отобразить опции для встроенной вспышки.

Доступ к данной опции можно также получить посредством ярлыков (≘ 242).

4 Нажмите DISP/BACK, чтобы активировать изменения.

3 Выделите элементы, используя селектор, и поверните задний диск управления, чтобы изменить выделенную настройку () 109).

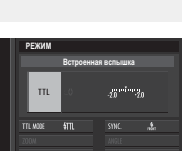

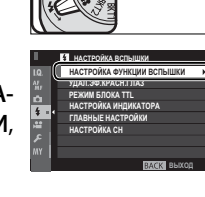

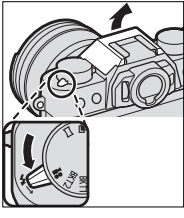

5

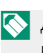

В зависимости от расстояния до объекта, некоторые объективы могут отбрасывать тени на фотографии, сделанные со вспышкой.

Вспышка не срабатывает при некоторых условиях, например, в режиме панорамы или при использовании электронного затвора.

Выберите выдержки, длиннее чем 180Х при использовании вспышки в режиме экспозиции S (АЭ с приоритетом затвора) или в ручном режиме (М).

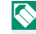

🚫 В любом режиме, кроме командного режима, вспышка может срабатывать несколько раз с каждым снимком. Не перемещайте фотокамеру до завершения съемки.

Вспышка не сработает, если ВЫКЛ выбрано для ЗВУК И ВСПЫШКА в меню Га ПОЛЬЗОВАТЕЛЬСКИЕ НАСТРОЙКИ.

# Настройки вспышки

Указанные далее настройки доступны со встроенной вспышкой.

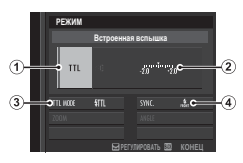

| Настройка                       | Описание                                                                                                    |
|---------------------------------|----------------------------------------------------------------------------------------------------|
| Режим<br>управления<br>вспышкой | <ul> <li>Выберите одну из следующих опций:</li> <li>TTL: Режим TTL. Отрегулируйте коррекцию вспышки (②) и выберите режим вспышки (③).</li> <li>M: Вспышка срабатывает при выбранном выводе (②), независимо от яркости объекта или настроек фотокамеры. Вывод выражается в долях от полной мощности от ½ до ¼. Желаемые результаты могут не быть достигнуты при низких значениях, если они превышают пределы системы управления вспышкой; сделайте пробный снимок и проверьте результат.</li> <li>JE (KOMMAHДЕР): Выберите, будет ли использоваться вспышка для управления удаленными синхронизированными вспышками, например, в виде части системы студийной вспышки.</li> <li>OFF: Вспышка не срабатывает.</li> </ul> |
| 2 Компенсация                   | Настройте уровень вспышки. Доступные пара-                                                                                                    |
| вспышки/                        | метры различаются в зависимости от режима                                                                                                    |
| вывод                           | управления вспышкой (( <b>1</b> )).                                                                                                    |

| Настройка          | Описание                                                    |
|--------------------|-------------------------------------------------------------|
|                    | Выберите режим вспышки для управления                       |
|                    | вспышкой TTL. Доступные параметры различаются               |
|                    | в зависимости от выбранного режима съемки (Р,               |
|                    | <b>S</b> , <b>A</b> или <b>M</b> ).                         |
|                    | • 🚛 (АВТОВСПЫШКА): Вспышка срабатывает только               |
|                    | при необходимости; уровень вспышки регули-                  |
|                    | руется в соответствии с яркостью объекта. При               |
|                    | нажатии кнопки спуска затвора наполовину                    |
| Downey             | отображается символ 🚺, что означает, что при                |
| Э Режим            | фотосъемке сработает вспышка.                               |
| (ТТІ)              | • 📶 (СТАНДАРТ): Вспышка срабатывает при каждом              |
| (IIL)              | снимке, если возможно; уровень вспышки                      |
|                    | регулируется в зависимости от яркости объекта.              |
|                    | Вспышка не сработает, если она не заряжена                  |
|                    | полностью, когда затвор спущен.                             |
|                    | • 🚛 (МЕДЛЕННАЯ СИНХРОНИЗАЦИЯ): Комбинируйте                 |
|                    | вспышку с длинными выдержками при съемке                    |
|                    | портретов на фоне ночного пейзажа. Вспышка                  |
|                    | не сработает, если она не заряжена полностью,               |
|                    | когда затвор спущен.                                        |
|                    | Выберите, будет ли вспышка срабатывать сразу                |
|                    | после открытия затвора (👬 /1-Я ШТОРКА) или                  |
| <b>4</b> Синхрони- | непосредственно перед его закрытием ( 💒 /2-Я                |
| зация              | <b>ШТОРКА</b> ). <b>1-Я ШТОРКА</b> рекомендуется в большин- |
|                    | стве случаев.                                               |

#### -Удаление эффекта красных глаз

Удаление эффекта красных глаз доступно, если выбран параметр, отличный от ОТКЛ, для ПАСТРОЙКА ВСПЫШКИ > УДАЛ.ЭФ.КРАСН.ГЛАЗ и ВКЛ для ПАСТРОЙКА АF/MF > НАСТР.РАСПОЗН. ЛИЦ/ГЛАЗ. Функция удаления эффекта красных глаз уменьшает проявление «эффекта красных глаз», вызываемого отражением света вспышки от сетчатки глаза объекта.

#### Выдержка синхронизации вспышки

Вспышка синхронизируется с затвором при выдержке № с. или длиннее.

### Дополнительные вспышки от FUJIFILM

Фотокамеру можно использовать с дополнительными вспышками FUJIFILM, устанавливаемыми на башмак.

### Вспышки сторонних производителей.

Не используйте вспышки сторонних производителей, подающие более 300 В на горячий башмак фотокамеры.

# ЗАМЕТКА

# Меню съемки

# НАСТРОЙКИ КАЧЕСТВА ИЗОБРАЖЕНИЯ

Настройте параметры качества изображения.

Для отображения настроек качества изображения нажмите MENU/OK на дисплее съемки и выберите вкладку 🖾 (НАСТРОЙКИ КАЧЕСТВА ИЗОБРАЖЕНИЯ).

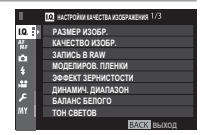

Доступные параметры различаются в зависимости от выбранного режима съемки.

# РАЗМЕР ИЗОБР.

Выберите размер и формат для записи фотографий.

|       | Размер      |        | Размер      |              | Размер      |
|-------|-------------|--------|-------------|--------------|-------------|
| Опция | изображения | Опция  | изображения | Опция        | изображения |
| 3:2   | 6000×4000   | 16:9   | 6000×3376   | 1:1          | 4000×4000   |
| M 3:2 | 4240×2832   | M 16:9 | 4240×2384   | M 1:1        | 2832×2832   |
| S 3:2 | 3008×2000   | S 16:9 | 3008×1688   | <b>S</b> 1:1 | 2000×2000   |

РАЗМЕР ИЗОБР. не сбрасывается при выключении фотокамеры или выборе другого режима съемки.

#### Соотношение сторон-

Снимки с соотношением сторон 3:2 имеют те же пропорции, что и кадр пленки 35 мм, в то время как соотношение сторон 16:9 подходит для отображения на устройствах с Высоким разрешением (HD). Изображения с соотношением сторон 1:1 - квадратные.

## КАЧЕСТВО ИЗОБР.

Выберите формат файла и коэффициент сжатия. Выберите FINE или NORMAL для записи изображений JPEG, RAW – для записи изображений RAW или FINE+RAW или NORMAL+RAW для совместной записи JPEG и RAW. Опции FINE и FINE+RAW применяют меньшую степень сжатия JPEG для получения высококачественных изображений JPEG, тогда как опции NORMAL и NORMAL+RAW применяют большую степень сжатия JPEG для увеличения количества сохраняемых снимков.

#### Функциональные кнопки

Чтобы включить или выключить качество изображения RAW для отдельного снимка, задайте функцию RAW для кнопки функции ( 250). Если в настоящий момент для качества изображения выбрана установка JPEG, нажатием кнопки временно выбирается эквивалентная опция JPEG+RAW. Если в настоящий момент выбрана опция JPEG+RAW, нажатием кнопки выполняется временный выбор эквивалентной опции JPEG, тогда как если выбрана опция RAW, нажатием кнопки временно выбирается режим FINE. После съемки кадра или повторного нажатия кнопки происходит возврат к предыдущей установке.

# ЗАПИСЬ В RAW

Установите, требуется ли сжатие для изображений в формате RAW.

| Опция           | Описание                                      |
|-----------------|-----------------------------------------------|
| НЕСЖАТЫЙ        | Изображения в формате RAW не сжимаются.       |
|                 | Изображения в формате RAW сжимаются при       |
|                 | помощи обратимого алгоритма, который умень-   |
|                 | шает размер файла без потери данных изобра-   |
| СЖАТ БЕЗ ПОТЕРЬ | жения. Изображения можно просмотреть в RAW    |
|                 | FILE CONVERTER EX 2.0 или другом программном  |
|                 | обеспечении, которое поддерживает «сжатие без |
|                 | потерь» формата RAW.                          |

# МОДЕЛИРОВ. ПЛЕНКИ

Эта функция служит для моделирования эффектов различных сортов фотопленки, включая черно-белую (с цветными фильтрами или без них). Выберите палитру в соответствии с объектом и творческим замыслом.

| Опция             | Описание                                  |  |  |
|-------------------|-------------------------------------------|--|--|
|                   | Стандартная цветопередача. Подходит для   |  |  |
| СТАНЛАРТЫЙ        | разнообразных объектов от портретов до    |  |  |
|                   | пейзажей.                                 |  |  |
| dama Volvia/90KMŬ | Высококонтрастная палитра насыщенных      |  |  |
|                   | цветов, подходящая для съемки природы.    |  |  |
|                   | Усиливает диапазон оттенков для телесных  |  |  |
|                   | тонов портретов, одновременно сохраняя    |  |  |
| S ASTIA/СЛАБАЯ    | яркость голубого цвета дневного неба.     |  |  |
|                   | Рекомендуется для съемки портретов на     |  |  |
|                   | улице.                                    |  |  |
|                   | Слабый цвет и усиленный контраст тени для |  |  |
|                   | спокойного вида.                          |  |  |
|                   | Дает немного больше контраста, чем        |  |  |
| 🕅 🛱 PRO Neg. Hi   | 🕅 PRO Neg. Std. Рекомендуется для         |  |  |
|                   | съемки портретов на улице.                |  |  |
|                   | Палитра слабых тонов. Увеличивается       |  |  |
|                   | диапазон оттенков для телесных тонов, что |  |  |
| MS Pho Neg. Sta   | отлично подходит для студийной съемки     |  |  |
|                   | портретов.                                |  |  |

| Опция       | Описание                               |  |
|-------------|----------------------------------------|--|
|             | Сделайте черно-белые снимки с большой  |  |
| ACROS*      | градацией оттенков и высокой резкостью |  |
|             | изображения.                           |  |
|             | Съемка стандартных черно-белых фото-   |  |
|             | графий.                                |  |
| SERIA СЕПИЯ | Съемка фотографий с эффектом сепии.    |  |

\* Доступно с желтым (Ye), красным (R) или зеленым (G) фильтром, усиливающим тени серого соответственно оттенкам, дополняющим выбранный цвет. Желтый (Ye) фильтр усиливает пурпурные и синие цвета, а красный (R) фильтр – синие и зеленые. Зеленый (G) фильтр усиливает красные и коричневые цвета, включая телесные тона, что отлично подходит для съемки портретов.

Опции моделирования пленки можно сочетать с настройками тона и резкости.

Доступ к настройкам моделирования пленки можно также получить посредством ярлыков (言 242).

Для получения дополнительной информации посетите: http://fujifilm-x.com/en/x-stories/the-world-of-filmsimulation-episode-1/

# ЭФФЕКТ ЗЕРНИСТОСТИ

Добавьте эффект зернистости фотопленки. Выберите уровень (СИЛЬНЫЙ или СЛАБ.) или выберите ОТКЛ, чтобы отключить зернистость пленки.

| Опции   |        |      |  |
|---------|--------|------|--|
| СИЛЬНЫЙ | СЛАБЫЙ | ОТКЛ |  |

# ДИНАМИЧ. ДИАПАЗОН

Управление контрастом. Выбирайте меньшие значения для увеличения контрастности при съемке в помещении или под пасмурным небом и более высокие значения – для уменьшения потери деталей в освещенных участках и в тенях при фотосъемке высококонтрастных сюжетов. Большие значения рекомендуются для сюжетов, где присутствует как солнечный свет, так и темные тени, или для таких высококонтрастных объектов, как солнечный свет на воде, ярко освещенные осенние листья, портреты на фоне голубого неба и белые предметы или люди в белой одежде; однако имейте в виду, что на фотографиях, снятых с высокой чувствительностью, может быть виден шум.

| Опции                      |                                                                   |                                                                                                    |                                                    |                                          |                                                    |                                                            |
|----------------------------|-------------------------------------------------------------------|----------------------------------------------------------------------------------------------------|----------------------------------------------------|------------------------------------------|----------------------------------------------------|------------------------------------------------------------|
| ŀ                          | \BTO                                                              | R <mark>100</mark>                                                                                                    | 100%                                               | R <mark>200</mark>                       | 200%                                               | R400 400%                                                  |
| Пр<br>ре<br>об<br>бу<br>на | ои выбор<br>т либо <b>11</b><br>оъектом и<br>дут отобр<br>половин | е АВТО<br>1009<br>1009<br>100 | фотока<br>6, либо <b>8</b><br>іями съе<br>я, когда | мера ав<br>200 200<br>емки. Вь<br>кнопка | томатиче<br><b>%</b> в соот<br>ідержка<br>спуска з | ески выбе-<br>гветствии с<br>и диафрагма<br>ватвора нажата |
| <b>В</b><br>И П<br>ISO     | <b>00 200%</b> д<br>выше, <b>#40</b><br>О 800 и вн                | цоступн<br><b>1 400%</b><br>ыше.                                                                                                    | о при чу<br>доступн                                | ио при ч                                 | ельности<br>іувствите                              | 1 ISO 400<br>ельности                                      |

# БАЛАНС БЕЛОГО

Для получения естественных цветов выберите параметр баланса белого, который соответствует источнику света.

| Описание                                          |  |  |
|---------------------------------------------------|--|--|
| Баланс белого настроен автоматически.             |  |  |
| Измерьте величину баланса белого.                 |  |  |
| Выберите цветовую температуру.                    |  |  |
| Для объектов, освещенных прямым солнечным светом. |  |  |
| Для съемки объектов в тени.                       |  |  |
| Для съемки при освещении люминесцентными          |  |  |
| лампами дневного света.                           |  |  |
| Для съемки при освещении «белыми теплыми»         |  |  |
| люминесцентными лампами.                          |  |  |
| Для съемки при освещении «белыми холодными»       |  |  |
| люминесцентными лампами.                          |  |  |
| Для съемки при освещении лампами накаливания.     |  |  |
| Снижает синий оттенок, который обычно ассоцииру-  |  |  |
| ется с подводным освещением.                      |  |  |
|                                                   |  |  |

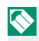

🚫 Результаты различаются в зависимости от условий съемки. После съемки просмотрите результаты, чтобы проверить цветопередачу.

Баланс белого при освещении вспышкой настраивается только в режимах АВТО и 🖾. Выключите вспышку, используя другие опции баланса белого.

Доступ к опциям баланса белого можно также получить посредством ярлыков (🗐 242).

## Тонкая настройка баланса белого

При нажатии **MENU/OK** после выбора опции баланса белого отобразится диалоговое окно, показанное справа; используйте селектор для тонкой настройки баланса

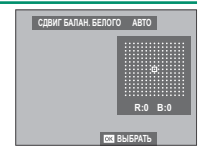

белого или нажмите **DISP/BACK** для выхода без тонкой настройки.

## Пользовательский баланс белого

Выберите ♀1, ♀2 или ♀3, чтобы настроить баланс белого для необычных условий освещения. Отобразятся опции замера баланса белого; поместите в кадр

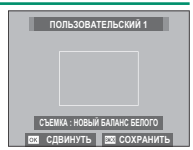

объект белого цвета, чтобы он заполнил дисплей, и полностью нажмите кнопку затвора, чтобы замерить баланс белого (чтобы выбрать самое последнее пользовательское значение и выйти без замера баланса белого, нажмите **DISP/BACK** или нажмите **MENU/OK**, чтобы выбрать самое последнее значение и отобразить диалоговое окно тонкой настройки).

- Если отображается «ГОТОВО !», нажмите MENU/OK, чтобы установить для баланса белого значение, полученное при измерении.
- Если отображается «НИЖЕ», увеличьте коррекцию экспозиции и попробуйте снова.
- Если отображается «ВЫШЕ», уменьшите коррекцию экспозиции и попробуйте снова.
#### **К** : Цветовая температура

При выборе 🔀 в меню баланса белого отобразится список цветовых температур; выделите цветовую температуру и нажмите **MENU/OK** для выбора выделенной опции и отображения диалогового окна тонкой настройки.

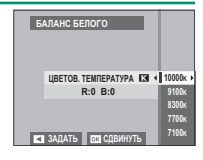

#### -Цветовая температура-

Цветовая температура – это объективная мера цвета источника освещения, выражаемая в градусах Кельвина (К). Источники света с цветовой температурой, близкой к таковой для прямого солнечного света, воспринимаются, как белые; источники света с меньшей цветовой температурой имеют желтый или красный оттенок, тогда как источники с более высокой температурой имеют синеватый оттенок. Вы можете задавать цветовую температуру в соответствии с источником освещения или же выбирать опции, которые резко отличаются от цвета источника освещения, чтобы сделать изображение «теплее» или «холоднее».

## ТОН СВЕТОВ

Выберите способ обработки светлых зон. Выберите один из семи вариантов между +4 и -2.

| Опции |    |    |    |   |    |    |
|-------|----|----|----|---|----|----|
| +4    | +3 | +2 | +1 | 0 | -1 | -2 |

# ТОН ТЕНЕЙ

Выберите способ обработки теней. Выберите один из семи вариантов между +4 и –2.

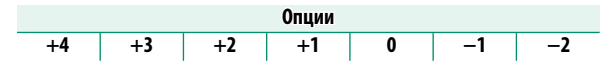

#### ЦВЕТ

Настройте цветовую плотность. Выберите один из девяти вариантов между +4 и –4.

|    |    |    |    | Опции |    |    |    |    |
|----|----|----|----|-------|----|----|----|----|
| +4 | +3 | +2 | +1 | 0     | -1 | -2 | -3 | -4 |

#### РЕЗКОСТЬ

Усиление резкости или смягчение контуров. Выберите один из девяти вариантов между +4 и –4.

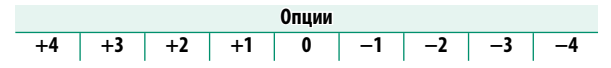

#### СНИЖЕНИЯ ШУМА

Служит для снижения шума на фотографиях, снятых с высокой чувствительностью. Выберите один из девяти вариантов между +4 и –4.

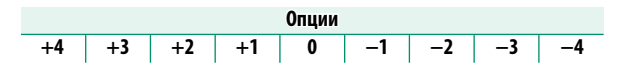

# сниж.шум.дл.эксп

Выберите **ВКЛ**, чтобы уменьшить пятнистость при длительных экспозициях.

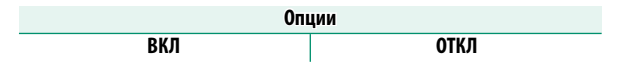

# ОПТИМ.МОДУЛ.СВЕТА

Выберите **ВКЛ** для улучшения четкости с помощью регулировки дифракции и небольшой потери фокусировки на периферии объектива.

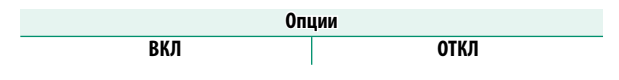

# ЦВЕТ.ПРОСТР.

Выберите цветовую гамму для цветовоспроизведения.

| Опция                                     | Описание                               |  |  |
|-------------------------------------------|----------------------------------------|--|--|
| sRGB Рекомендуется в большинстве случаев. |                                        |  |  |
| Adobe RGB                                 | Предназначено для коммерческой печати. |  |  |

## КАРТИРОВАНИЕ ПИКСЕЛЕЙ

Используйте данную опцию, если заметили засвеченные точки на своих снимках.

- 1 Нажмите MENU/OK на дисплее съемки и выберите вкладку Ш НАСТРОЙКИ КАЧЕСТВА ИЗОБРАЖЕ-НИЯ.
- 2 Выделите КАРТИРОВАНИЕ ПИКСЕЛЕЙ и нажмите MENU/OK для выполнения картирования пикселей. Обработка может занять несколько секунд.

Результаты не гарантируются.

Убедитесь, что батарея полностью заряжена, прежде чем приступить к картированию пикселей.

Картирование пикселей недоступно при повышенной температуре фотокамеры.

# ВЫБЕР.ПОЛЬЗ.НАСТР

Служит для вызова настроек, сохраненных с помощью опции **РЕД/СОХР.ПОЛ.НАСТР**. Настройки могут быть вызваны из любого из семи банков пользовательских настроек.

| Банки         |                                                         |        |         |     |            |
|---------------|---------------------------------------------------------|--------|---------|-----|------------|
| ПОЛЬЗОВАТЕЛЬ- | ПОЛЬЗОВАТЕЛЬ- ПОЛЬЗОВАТЕЛЬ- ПОЛЬЗОВАТЕЛЬ- ПОЛЬЗОВАТЕЛЬ- |        |         |     |            |
| СКИЙ 1        | СКИЙ 2                                                  |        | СКИЙ З  |     | СКИЙ 4     |
| ПОЛЬЗОВАТЕЛЬ- |                                                         | ПОЛЬЗО | ВАТЕЛЬ- | ПОЛ | ЬЗОВАТЕЛЬ- |
| СКИЙ 5        |                                                         | CKV    | ІЙ 6    |     | СКИЙ 7     |

# РЕД/СОХР.ПОЛ.НАСТР

Вы можете сохранить до 7 наборов пользовательских настроек для часто встречающихся ситуаций. Сохраненные настройки можно снова вызвать с помощью ПАСТРОЙКИ КАЧЕСТВА ИЗОБРАЖЕНИЯ > ВЫБЕР. ПОЛЬЗ. НАСТР.

В режиме съемки нажмите MENU/OK, чтобы открыть меню съемки. Выберите вкладку Ш НА-СТРОЙКИ КАЧЕСТВА ИЗОБРАЖЕНИЯ, затем выделите РЕД/СОХР.ПОЛ.НАСТР и нажмите MENU/OK.

- Э Выделите банк пользовательских настроек и нажмите MENU/OK для выбора.
- З Отрегулируйте следующее по желанию:
  - ЧУВСТВ-ТЬ ISO
  - ДИНАМИЧ. ДИАПАЗОН ЦВЕТ
  - моделиров. пленки
    резкость
  - ЭФФЕКТ ЗЕРНИСТОСТИ
    СНИЖЕНИЯ
  - БАЛАНС БЕЛОГО
  - TOH CBETOB

- ТОН ТЕНЕЙ
- - ШУМА
- 4 Нажмите **DISP/BACK**. Откроется диалоговое окно подтверждения; выделите ДА и нажмите MENU/OK.

🚫 Чтобы сохранить текущие настройки фотокамеры в выбранном банке, выделите СОХР.ТЕКУЩ.НАСТР в шаге 3 и нажмите MENU/OK.

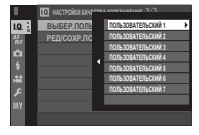

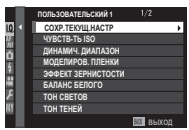

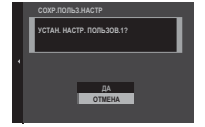

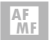

НАСТРОЙКА АF/MF

Отрегулируйте настройки фокуса.

Чтобы отобразить настройки фокуса, нажмите **MENU/OK** на дисплее съемки и выберите вкладку Імария (НАСТРОЙКА АГ/MF).

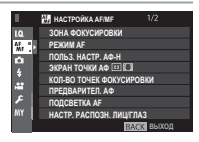

**\** 

Доступные параметры различаются в зависимости от выбранного режима съемки.

# ЗОНА ФОКУСИРОВКИ

Выберите зону фокусировки для автофокусировки, ручной фокусировки и масштабирования фокуса.

# РЕЖИМ АГ

# Выберите режим АF для режимов фокусировки S и C.

| Опция      | Описание                                                  |
|------------|-----------------------------------------------------------|
|            | Фотокамера фокусируется на объекте в выбранной точ-       |
| •          | ке фокусировки. Количество доступных точек фокуси-        |
| ОДНА       | ровки можно выбрать с помощью 🔠 НАСТРОЙКА АГ/             |
| ТОЧКА      | <b>МF</b> > <b>КОЛ-ВО ТОЧЕК ФОКУСИРОВКИ</b> . Используйте |
|            | для точечной фокусировки на выбранном объекте.            |
|            | Фотокамера фокусируется на объекте в выбранной зоне       |
| []         | фокусировки. Зоны фокусировки включают несколько          |
| 30HA       | точек фокусировки, чтобы было легко сфокусироваться       |
|            | на движущихся объектах.                                   |
|            | В режиме фокусировки С фотокамера отслеживает фо-         |
|            | кус на объекте в выбранной точке фокусировки, когда       |
| <b>[</b> ] | кнопка затвора нажимается наполовину. В режиме фо-        |
|            | кусировки <b>S</b> фотокамера автоматически фокусируется  |
|            | на высококонтрастных объектах; зоны в фокусе показы-      |
|            | ваются на дисплее. Фотокамера может быть неспособна       |
|            | сфокусироваться на малых объектах или предметах,          |
|            | которые движутся быстро.                                  |

#### НАСТРОЙКА AF/MF

# ПОЛЬЗ. НАСТР. АФ-Н

Выберите опции слежения за фокусом для режима фокусировки С. Выберите один из Наборов 1–5 согласно своему объекту съемки.

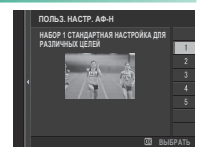

| Опция                                                                     | Описание                                                                                                    |
|---------------------------------------------------------------------------|----------------------------------------------------------------------------------------------------|
| НАБОР 1 СТАНДАРТНАЯ<br>Настройка для<br>Различных целей                   | Стандартная опция отслеживания, которая хорошо под-<br>ходит для типичного диапазона движущихся объектов.                                                                                                    |
| НАБОР 2 ИГНОРИРОВАТЬ<br>Препятствия<br>и продолжать<br>отслеживать объект | Система фокусировки пытается отслеживать выбран-<br>ный объект. Выбирайте для объектов, которые слож-<br>но удерживать в зоне фокусировки или если другие<br>объекты могут войти в зону фокусировки объекта. |
| НАБОР З ДЛЯ<br>УСКОРЯЮЩИХСЯ/<br>ЗАМЕДЛЯЮЩИХСЯ<br>ОБЪЕКТОВ                 | Система фокусировки пытается компенсировать уско-<br>рение или замедление объекта. Выберите для объек-<br>тов, склонных к быстрым изменениям в скорости.                                                     |
| НАБОР 4 ДЛЯ ВНЕЗАПНО<br>Появляющихся<br>объектов                          | Система фокусировки пытается быстро сфокусиро-<br>ваться на объектах, попадающих в зону фокусиров-<br>ки. Выберите для предметов, которые появляются<br>внезапно или при быстром переключении объектов.      |
| НАБОР 5 ДЛЯ ХАОТИЧНО<br>Движущихся и ускор./<br>Замедл. объектов          | Выберите для объектов, которые сложно отследить<br>и которые подвержены не только внезапному<br>изменению скорости, но и большим движениям<br>вперед-назад и влево-вправо.                                   |

#### ЭКРАН ТОЧКИ АФ 💷 🗔

Выберите, отображаются ли отдельные рамки фокусировки, когда выбран параметр ЗОНА или ШИРО-КИЙ/ТРЕКИНГ для опции Ш НАСТРОЙКА АF/MF > РЕЖИМ AF.

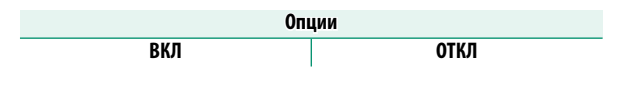

# КОЛ-ВО ТОЧЕК ФОКУСИРОВКИ

Выберите количество доступных точек фокусировки для выбора точки фокусировки в ручном режиме фокусировки или когда ОДНА ТОЧКА выбирается для РЕЖИМ AF.

| Опция            | Описание                                           |
|------------------|----------------------------------------------------|
| 91 <b>Точк</b> а | Выберите из 91 точки фокусировки, которые располо- |
| (7 × 13)         | жены в сетке 7 × 13 точек.                         |
| 325 ТОЧЕК        | Выберите из 325 точек фокусировки, которые распо-  |
| (13×25)          | ложены в сетке 13×25 точек.                        |

## ПРЕДВАРИТЕЛ. АФ

Если выбрано **ВКЛ**, то даже если кнопка затвора не нажата наполовину, фотокамера продолжит настраивать фокус. Имейте в виду, что это увеличивает расход заряда батареи.

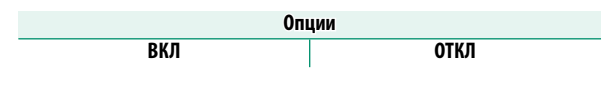

# ПОДСВЕТКА АГ

Если выбрана опция **ВКЛ**, будет загораться лампа подсветки автофокуса для облегчения фокусировки.

| ВКЛ      ОТКЛ        В некоторых случаях фотокамера не может сфокусироваться с помощью лампы подсветки автофокусировки.      Если фотокамера не может сфокусироваться, попробуйте увеличить расстояние до объекта.        Не светите лампой подсветки автофокуса в глаза снимаемого человека.      Каторых случаях фотокамера не может сфокусироваться, попробуйте увеличить расстояние до объекта. |   | Опции                                                                                                    |                                                                                                    |  |  |  |
|----------------------------------------------------------------------------------------------------|---|----------------------------------------------------------------------------------------------------|----------------------------------------------------------------------------------------------------|--|--|--|
| В некоторых случаях фотокамера не может сфокусиро-<br>ваться с помощью лампы подсветки автофокусировки.<br>Если фотокамера не может сфокусироваться, попробуй-<br>те увеличить расстояние до объекта.<br>Не светите лампой подсветки автофокуса в глаза снима-<br>емого человека.                                                                                                    |   | ВКЛ                                                                                                    | ОТКЛ                                                                                                    |  |  |  |
|                                                                                                    | 1 | В некоторых случаях фотон<br>ваться с помощью лампы п<br>Если фотокамера не может<br>те увеличить расстояние д<br>Не светите лампой подсвет<br>емого человека. | камера не может сфокусиро-<br>одсветки автофокусировки.<br>сфокусироваться, попробуй-<br>о объекта.<br>тки автофокуса в глаза снима- |  |  |  |

# НАСТР. РАСПОЗН. ЛИЦ/ГЛАЗ

Интеллектуальная функция определения лица устанавливает фокус и экспозицию для человеческих лиц в любой области кадра, не позволяя фотокамере фокусироваться на фоне при съемке групповых портретов.

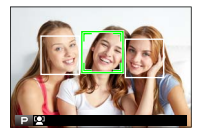

Используйте для снимков, на которых необходимо подчеркнуть портретные объекты. Определение лиц может происходить, когда фотокамера находится в вертикальном или горизонтальном положении. Если лицо определяется, оно будет помечено зеленой рамкой. Если в кадре имеется более одного лица, то фотокамера выберет лицо, ближе всего расположенное к центру; другие лица будут помечены белыми рамками. Также можно выбрать, будет ли фотокамера определять глаза для фокусировки при включенной интеллектуальной функции определения лица. Выберите одну из следующих опций:

| Опция         | Описание                                         |
|---------------|--------------------------------------------------|
| ЛИЦА ВКЛ/     | Только интеллектуальная функция обнаружения      |
| ГЛАЗА ВЫКЛ    | лица.                                            |
| ЛИЦА ВКЛ/     | Фотокамера автоматически выбирает глаз, на кото- |
| ГЛАЗА АВТО    | ром будет фокусироваться, когда лицо определено. |
| ПИЦ РИП/      | Фотокамера фокусируется на правом глазу объектов |
|               | съемки, определенных с использованием интеллек-  |
|               | туальной функции определения лица.               |
| ПИПУ ВКП/     | Фотокамера фокусируется на левом глазу объектов  |
| ПРИОР. ЛВ ГЛ. | съемки, определенных с использованием интеллек-  |
|               | туальной функции определения лица.               |
| ЛИЦА ВЫКЛ/    | Интеллектуальная функция определения лица и      |
| ГЛАЗА ВЫКЛ    | выключенный приоритет глаз.                      |

В некоторых режимах фотокамера может установить экспозицию для всего кадра, а не портретного объекта.

Если объект двигается во время нажатия кнопки затвора, лицо может не попасть в область, обозначенную зеленой рамкой, во время съемки.

Если фотокамера не может определить глаза объекта, поскольку они закрыты волосами, очками или прочими предметами, вместо этого фотокамера сфокусируется на лицах.

Доступ к опциям обнаружения лица/глаз можно также получить посредством ярлыков ( 242).

#### AF+MF

Если **ВКЛ** выбрано для режима фокусировки **S**, фокусировку можно отрегулировать вручную посредством поворота кольца фокусировки, когда кнопка затвора нажата наполовину. Поддерживаются вспомогательные параметры как стандартной фокусировки, так и усиления контура фокусировки MF.

| Опі | ции  |
|-----|------|
| ВКЛ | ОТКЛ |

Объективы с индикатором расстояния фокусировки нужно установить в режим ручной фокусировки (МF) перед использованием этого параметра. Выбор МF отключает индикатор расстояния фокусировки. Установите кольцо фокусировки на центр индикатора расстояния фокусировки, так как фотокамера может не выполнить фокусировки, если кольцо установлено на бесконечность или минимальное расстояние фокусировки.

•Масштабирование фокуса AF+MF=

Когда ВКЛ выбрано для M НАСТРОЙКА AF/MF > ПРО-ВЕРКА ФОКУСА и ОДНА ТОЧКА выбрана для РЕЖИМ AF, масштабирование фокусировки можно использовать для увеличения в выбранной зоне фокусировки. Коэффициент масштабирования (2,5× или 6×) можно выбрать с помощью заднего диска управления.

## ПОМОЩЬ РУЧН.ФОК.

Выберите способ отображения фокусировки в режиме ручной фокусировки.

| Опция       | Описание                                         |
|-------------|--------------------------------------------------|
|             | Область фокусировки отображается нормально       |
| СТАНДАРТ    | (функции усиления фокусировки и цифрового        |
|             | раздвоения изображения не доступны).             |
|             | Отображает черно-белое (МОНОХР.) или цветное     |
|             | (ЦВЕТ) разделенное изображение по центру кадра.  |
| ЦИФР.РАЗДВ. | Поместите объект в зону расслоенного изображе-   |
| ИЗОБР.      | ния и поворачивайте кольцо фокусировки, пока три |
|             | части разбитого изображения не будут правильно   |
|             | совмещены.                                       |
| ВЫДЕЛ.ПИК   | Фотокамера выделяет высококонтрастные контуры.   |
| ФОКУСА      | Выберите цвет и максимальный уровень.            |

#### ПРОВЕРКА ФОКУСА

Если выбрано **ВКЛ**, дисплей автоматически увеличит выбранную зону фокусировки, когда кольцо фокусировки поворачивается в режиме ручной фокусировки.

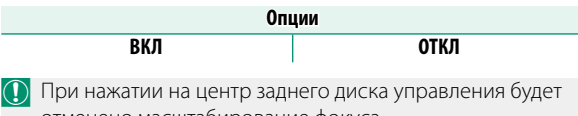

отменено масштабирование фокуса.

# ВЗ.БЛОК.ТОЧ.АЭ И ЗОНУ ФОК

Выберите ВКЛ, чтобы замерить текущую фокусировочную рамку, когда выбран параметр ОДНА ТОЧКА для РЕЖИМ АГ и ТОЧЕЧНЫЙ для ЭКСПОЗАМЕР.

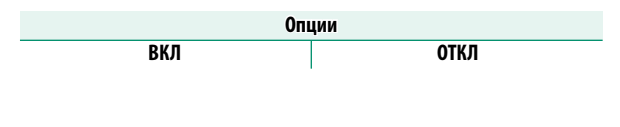

# НАСТР .МГНОВЕН. АФ

Выберите, будет ли фотокамера фокусироваться с помощью одиночной АФ (AF-S) или непрерывной АФ (AF-C), когда нажата кнопка AF-L в ручном режиме фокусировки.

| Опции |      |  |
|-------|------|--|
| AF-S  | AF-C |  |

# ШКАЛА ГЛУБ. ПОЛЯ РЕЗКОСТИ

Выберите OCHOBA: Ф-Т ПЛЕНКИ, чтобы получить помощь в практических оценках глубины резко изображаемого пространства для изображений, которые будут просматриваться как отпечатанные фотографии и т. п., выберите OCHOBA: ПИКСЕЛ, чтобы получить помощь в оценке глубины резко изображаемого пространства для изображений, которые будут просматриваться в высоком разрешении на компьютерах или других электронных дисплеях.

| Опции          |                    |
|----------------|--------------------|
| ОСНОВА: ПИКСЕЛ | ОСНОВА: Ф-Т ПЛЕНКИ |

## ПРИОР. СПУСКА/ФОК.

Выберите способ фокусировки фотокамеры в режиме фокусировки **AF-S** или **AF-C**.

| Опция | Описание                                          |
|-------|---------------------------------------------------|
|       | Срабатывание затвора имеет приоритет над фокуси-  |
| СПУСК | ровкой. Фотографии можно делать, когда фотокамера |
|       | не сфокусирована.                                 |
|       | Фокусировка имеет приоритет над срабатыванием     |
| ФОКУС | затвора. Фотографии можно делать только тогда,    |
|       | когда фотокамера сфокусирована.                   |

#### РЕЖИМ СЕНСОРНОГО ЭКРАНА

Выберите операции съемки, выполняемые с помощью элементов сенсорного управления.

#### Фотоснимок Режим Описание СЪЕМКА ПО После касания объекта на дисплее выполняется КАСАНИЮ фокусировка и съемка. В режиме серийной съемки Ы фотографии будут сниматься, пока вы держите палец на дисплее. Коснитесь, чтобы выбрать точку фокусировки. В режиме фокусировки S (AF-S) фокусировка AΦ будет заблокирована, в то время как в режиме фокусировки **С** (AF-C) фотокамера будет постоянно Ь регулировать фокусировку в соответствии с изменениями расстояния до объекта. Блокировку фокусировки и постоянную фокусировку можно закончить, если коснуться пиктограммы AF OFF. ОБЛАСТЬ Нажмите, чтобы выбрать точку для фокусировки или Ь масштабирования. Фокусировочная рамка переместится в выбранную точку. выкл Сенсорные элементы управления отключены. Дисплей не реагирует на касание.

#### Режим записи видео

Рекомендуется выбирать **ПО КАДРУ** для **РЕЖИМ АF ДЛЯ ВИДЕО** во вкладке 🖽 (видео) в меню съемки перед записью видео с использованием элементов сенсорного управления (в некоторых режимах видео **ПО КАДРУ** будет выбираться автоматически).

| Режим     | Описание                                                  |
|-----------|-----------------------------------------------------------|
|           | Коснитесь объекта съемки на дисплее, чтобы настро-        |
|           | ить фокусировку и начать запись. В режиме фокусиров-      |
| СЪЕМКА ПО | ки <b>С</b> (АF-С) фотокамера будет непрерывно регулиро-  |
| КАСАНИЮ   | вать фокус в соответствии с изменениями расстояния        |
| 1 B 1     | до объекта съемки; для повторной установки фокуса в       |
| SHOT      | режиме фокусировки <b>S</b> (AF-S) или для фокусировки на |
|           | новом объекте съемки в режиме фокусировки С косни-        |
|           | тесь объекта съемки на мониторе. Чтобы закончить          |
|           | запись, нажмите кнопку затвора.                           |
|           | Коснитесь объекта съемки на дисплее, чтобы                |
|           | сфокусироваться, и <b>нажмите кнопку затвора,</b>         |
| 10        | чтобы начать или закончить запись. В                      |
| AΨ        | режиме фокусировки <b>С</b> (АF-С) фотокамера будет       |
| - B       | непрерывно регулировать фокус в соответствии              |
| AF        | с изменениями расстояния до объекта съемки;               |
|           | для повторной установки фокуса в режиме                   |
|           | фокусировки <b>S</b> (AF-S) или для фокусировки на        |
|           | новом объекте съемки в режиме фокусировки С               |
|           | коснитесь объекта съемки на мониторе.                     |

| Режим     | Описание                                                  |
|-----------|-----------------------------------------------------------|
|           | Коснитесь, чтобы выбрать точку фокусировки, и             |
|           | нажмите кнопку затвора, чтобы начать или                  |
|           | закончить запись. В режиме фокусировки <b>С</b> (AF-C)    |
| ОБЛАСТЬ   | фотокамера непрерывно регулирует фокусировку в            |
| 1.5       | соответствии с изменениями расстояния до объекта          |
| AREA      | съемки в выбранной точке фокусировки. В режиме фо-        |
|           | кусировки <b>S</b> (AF-S) можно переместить точку фокуси- |
|           | ровки, коснувшись дисплея, но можно только повтор-        |
|           | но сфокусироваться, используя элемент управления,         |
|           | которому назначена функция АФ ВКЛ (📺 225).                |
| ВЫКЛ      |                                                           |
| ß-,       | Сенсорные элементы управления отключены. Дисплей          |
| OFF       | не реагирует на касание.                                  |
| UT        |                                                           |
|           | 1                                                         |
| 📎 Чтобы   | отключить элементы сенсорного управления и                |
| CIVIDI IT |                                                           |

Чтобы отключить элементы сенсорного управления и скрыть индикатор режима сенсорного экрана, выберите ОТКЛ для И НАСТРОЙКА КНОПОК/ДИСКОВ > НАСТР. СЕНСОРНОГО ЭКРАНА.

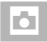

# НАСТРОЙКА СЪЕМКИ

Отрегулируйте параметры съемки.

Чтобы отобразить опции съемки, нажмите MENU/OK на дисплее съемки и выберите вкладку • (HA-СТРОЙКА СЪЕМКИ).

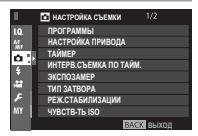

Доступные параметры различаются в зависимости от выбранного режима съемки.

#### ПРОГРАММЫ

Установите выбранный режим, когда диск работы затвора повернут в положение S и рычаг переключения авторежима повернут в положение AUTO.

|      | Режим         | Описание                                   |
|------|---------------|--------------------------------------------|
| sia+ | РАСШ.АВТОРАС. | Фотокамера автоматически оптимизирует      |
|      | СЦЕН          | настройки для соответствия сцене.          |
| 9    | ПОРТРЕТ       | Выберите этот режим для съемки портретов.  |
| 6    | СГЛАЖИВАНИЕ   | Обрабатывает портреты для придания объекту |
|      |               | плавного, естественного цвета.             |
|      | ЛАНДШАФТ      | Выберите этот режим для дневных снимков    |
|      |               | зданий и пейзажей.                         |
| *    | СПОРТ         | Выберите этот режим для съемки движущихся  |
|      |               | объектов.                                  |
| ť    | ночь          | Выберите этот режим для съемки плохо осве- |
|      |               | щенных сумеречных или ночных сцен.         |

|                 | Режим      | Описание                                    |
|-----------------|------------|---------------------------------------------|
| я <sup>(*</sup> | ночь       | Выберите этот режим для увеличения выдерж-  |
|                 | (ШТАТИВ)   | ки при ночной съемке.                       |
| **              | ФЕЙЕРВЕРКИ | Длительная выдержка используется для        |
|                 |            | захвата распространяющегося взрыва света    |
|                 |            | фейерверка.                                 |
| ×.              | 3AKAT      | Выберите этот режим для съемок яркой цвето- |
|                 |            | вой гаммы закатов и рассветов.              |
| ~ <b>ð</b> *    | CHEL       | Выберите этот режим для резко очерченных,   |
|                 |            | четких ярких снимков с преобладанием белого |
|                 |            | снега.                                      |
| \$Ĩ.            | пляж       | Выберите этот режим для резко очерченных,   |
|                 |            | четких снимков на ярких, освещенных солнцем |
|                 |            | пляжах.                                     |
| <b>₫</b> £      | ПОД ВОДОЙ  | Снижает синий оттенок, обычно возникающий   |
|                 |            | при съемке под водой.                       |
| Y               | ВЕЧЕРИНКА  | Захватывает фоновый свет в условиях слабой  |
|                 |            | освещенности.                               |
| 券               | ЦВЕТОК     | Четкие снимки при съемке цветов.            |
| TEXT            | TEKCT      | Для четких фотографий печатного текста или  |
|                 |            | чертежей.                                   |

# НАСТРОЙКА ПРИВОДА

#### Настройте параметры для различных режимов привода.

| Опция           | Описание                                                     |
|-----------------|--------------------------------------------------------------|
| НАСТРОЙКА ВКТ1  | Выберите настройки, используемые при поворо-                 |
|                 | те диска работы затвора в положение <b>ВКТ1</b> или          |
| НАСТРОИКА ВКТ2  | <b>BKT2</b> () 150).                                         |
|                 | Выберите частоту кадров, которая используется,               |
|                 | когда диск работы затвора повернут в положе-                 |
| СН ИМПУЛЬС ВЫС. | ние <b>СН</b> (непрерывный высокоскоростной): 14,            |
| СКОРОСТИ        | 11 или 8 кадр./с. Обратите внимание, что частота             |
|                 | кадров <b>14 к/с</b> и <b>11 к/с</b> доступна только с элек- |
|                 | тронным затвором.                                            |
|                 | Выберите частоту кадров, используемую при                    |
| КОЙ СКОДОСТИ    | повороте диска привода в положение CL (непре-                |
|                 | рывный низкоскоростной): 5, 4 или 3 к/с.                     |
| ВЫБРАТЬ РАСШИ-  |                                                              |
| РЕН. ФИЛЬТР 1   | высерите филыр, используемый при повороте                    |
| ВЫБРАТЬ РАСШИ-  |                                                              |
| РЕН. ФИЛЬТР 2   | AUV.2 ( [] 100).                                             |

# НАСТРОЙКА КРОНШТЕЙНА

Выберите настройки брекетинга для положений ВКТ1 и ВКТ2 на диске работы затвора. Используйте ВЫБОР ВКТ для выбора типа брекетинга и опций БРЕК. С АВТОМ. ЭКСПОЗ., БРЕКЕТИНГ ПО ISO, БРЕ-КЕТ. С МОДЕЛ. ПЛЕНКИ и БАЛ.БЕЛ. ВКТ для выбора величины брекетинга для каждого типа.

| Опция                      | Описание                                                                                                    |
|----------------------------|----------------------------------------------------------------------------------------------------|
| ВЫБОР ВКТ                  | Выберите из 🖷 БРЕК. С АВТОМ. ЭКСПОЗ.,<br>🞯 БРЕКЕТИНГ ПО ISO, 🖭 БРЕКЕТ. С МО-<br>ДЕЛ. ПЛЕНКИ, 🗐 БАЛ.БЕЛ. ВКТ и 🖾 БРЕ-<br>КЕТ. С ДИНАМ. ДИАП |
| БРЕК. С АВТОМ.<br>ЭКСПОЗ.  | Выберите из ±¼, ±¼, ±1, ±1¼, ±1¼ и ±2.                                                                                                    |
| БРЕКЕТИНГ ПО ISO           | Выберите из ±1⁄з, ±3⁄з и ±1.                                                                                                    |
| БРЕКЕТ. С МОДЕЛ.<br>ПЛЕНКИ | Выберите три типа моделирования пленки,<br>используемые для брекетинга моделирования<br>пленки (目目 118).                                   |
| БАЛ.БЕЛ. ВКТ               | Выберите из <b>±1, ±2</b> и <b>±3</b> .                                                                                                    |

#### ТАЙМЕР

#### Выберите задержку спуска затвора.

| Опция            | Описание                                             |
|------------------|------------------------------------------------------|
|                  | Спуск затвора производится через две секунды после   |
|                  | нажатия кнопки затвора. Выберите этот режим, что-    |
| ් 2 сек          | бы уменьшить размытость, вызываемую движением        |
|                  | фотокамеры при нажатии кнопки затвора. Индикатор     |
|                  | таймера мигает во время отсчета таймера.             |
|                  | Спуск затвора производится через десять секунд после |
|                  | нажатия кнопки затвора. Используйте для получения    |
| Ċ₀ <b>10 сек</b> | фотоснимков, на которых будете присутствовать Вы     |
|                  | сами. Индикатор таймера мигает непосредственно       |
|                  | перед фотосъемкой.                                   |
| ОТКЛ             | Автоспуск выключен.                                  |

Если выбран параметр, отличный от **ОТКЛ**, таймер будет запущен, когда кнопка затвора будет нажата полностью. Дисплей будет показывать оставшееся до срабатыва-

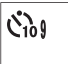

ния спуска затвора время. Чтобы остановить таймер до того, как будет сделан снимок, нажмите **DISP/BACK**.

Нажимайте кнопку затвора, стоя позади фотокамеры. Если Вы будете стоять перед объективом, это помешает правильной фокусировке и экспозиции.

Таймер автоспуска автоматически выключается при выключении фотокамеры.

# ИНТЕРВ.СЪЕМКА ПО ТАЙМ.

Настройте фотокамеру на автоматическую фотосъемку с предустановленным интервалом.

- Выделите ИНТЕРВ.СЪЕМКА ПО ТАЙМ. во вкладке ☐ (НА-СТРОЙКА СЪЕМКИ) и нажмите MENU/0K.
- 2 Воспользуйтесь селектором, чтобы выбрать интервал и количество снимков. Нажмите MENU/OK для продолжения.
- 3 Воспользуйтесь селектором, чтобы выбрать время запуска, а затем нажмите MENU/OK. Съемка начнется автоматически.

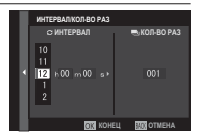

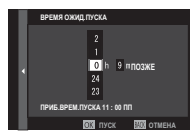

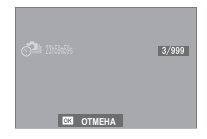

Интервальную таймерную съемку нельзя использовать с выдержкой В (выдержкой от руки) или при съемке с многократной экспозицией. В режиме серийной съемки только один снимок будет делаться при каждом нажатии кнопки спуска затвора.

Рекомендуется использовать штатив.

Проверьте уровень заряда батареи перед началом работы. Мы рекомендуем использование дополнительного сетевого переходника переменного тока AC-9V и преобразователя постоянного тока CP-W126.

Дисплей выключается в перерывах между съемкой отдельных кадров и загорается на несколько секунд до следующего снимка. Дисплей можно активировать в любое время нажатием кнопки спуска затвора.

Чтобы продолжить съемку до тех пор, пока карта памяти не будет заполнена, задайте количество снимков на ∞.

## ЭКСПОЗАМЕР

Выберите способ, с помощью которого фотокамера производит экспозамер.

Выбранная опция будет работать, только когда выключается В НАСТРОЙКА АF/MF > НАСТР. РАСПОЗН. ЛИЦ/ ГЛАЗ ОТКЛ.

| Режим                   | Описание                                             |
|-------------------------|------------------------------------------------------|
| [ra]                    | Фотокамера мгновенно определяет экспозицию на        |
|                         | основе анализа композиции, цвета и распределения     |
| (וייזטרעיזא)            | яркости. Рекомендуется в большинстве случаев.        |
| [0]                     | Фотокамера измеряет экспозицию всего кадра, но       |
| (центровзве-            | опрелеляющее значение имеет центральная область.     |
| шенный)                 |                                                      |
|                         | Фотокамера измеряет освещенность в зоне по центру    |
| [•]                     | кадра, эквивалентному 2 % от общей площади.          |
| (TOLIOUULUĂ)            | Рекомендуется использовать с освещенными сзади       |
| (ТОЧСЧНЫИ)              | объектами и в других случаях, когда фон намного ярче |
|                         | или темнее, чем главный объект.                      |
|                         | Экспозиция определяется усреднением по всему кадру.  |
| r 1                     | Этот режим обеспечивает адекватный экспозамер при    |
| <b>L Ј</b><br>(среднее) | съемке множества кадров в одних и тех же условиях    |
|                         | освещенности, особенно эффективен для пейзажей и     |
|                         | портретов, когда снимаемый одет в черное или белое.  |

#### ТИП ЗАТВОРА

Выберите тип затвора. Выберите электронный затвор, чтобы убрать звук затвора.

| Опция                           | Описание                                                 |
|---------------------------------|----------------------------------------------------------|
| MS MEXAHИЧЕСКИЙ<br>Затвор       | Делайте снимки с механическим затвором.                  |
| ES ЭЛЕКТРОННЫЙ<br>Затвор        | Делайте снимки с электронным затвором.                   |
| MS МЕХАНИЧ. +<br>Es электронный | Камера выбирает тип затвора согласно<br>условиям съемки. |

Если выбран параметр, отличный от **МS МЕХАНИЧЕ-**СКИЙ ЗАТВОР, выдержки быстрее ¼000 с. можно выбрать путем поворота диска выдержки в положение **4000**, а затем путем вращения заднего диска управления.

- Искажение может быть видно на снимках движущихся объектов с электронным затвором, в то время как полосы и затуманивание могут возникать на снимках, сделанных при флуоресцентном освещении, прочем мерцании или нестабильном освещении. При съемке снимков с выключенным звуком затвора соблюдайте права объекта изображения и право на неприкосновенность частной жизни.
  - При использовании электронного затвора вспышка отключена, выдержка и чувствительность ограничены до значений ½2000–30 с. и ISO 12800–200 соответственно, и снижение шума длительной экспозиции не имеет эффекта.

# РЕЖ.СТАБИЛИЗАЦИИ

#### Уменьшить размытость.

| Опция                        | Описание                                |
|------------------------------|-----------------------------------------|
| (�) <sub>1</sub> непрерывный | Стабилизация изображения включена.      |
|                              | Стабилизация изображения активируется,  |
| ощь При съемке               | только когда кнопка затвора нажимается  |
| N ₩/2 IIF /I C DEMIKE        | наполовину (режим фокусировки 🕻) или    |
|                              | отпускается затвор.                     |
|                              | Стабилизация изображения выключена;     |
| ОТКЛ                         | 🐲 появляется на дисплее. Рекомендуется, |
|                              | когда фотокамера находится на штативе.  |
|                              |                                         |

Данная опция доступна только с объективами, поддерживающими стабилизацию изображения.

#### ЧУВСТВ-ТЬ ISO

Отрегулируйте чувствительность фотокамеры к свету.

| ,                               |                                                                                                    |  |  |
|---------------------------------|----------------------------------------------------------------------------------------------------|--|--|
| Опция                           | Описание                                                                                                    |  |  |
| ABTO1<br>ABTO2<br>ABTO3         | Чувствительность регулируется автоматически в<br>зависимости от параметров съемки.                                                                                                    |  |  |
| 12800-200                       | Отрегулируйте чувствительность вручную. Вы-<br>бранное значение отображается на дисплее.                                                                                                    |  |  |
| Н (25600 или 51200),<br>L (100) | Выберите для особых ситуаций. Имейте в виду,<br>что может появляться пятнистость на снимках,<br>сделанных при настройке <b>H</b> , в то время как <b>L</b><br>снижает динамический диапазон. |  |  |

Установка чувствительности не сбрасывается при выключении фотокамеры.

#### Регулировка чувствительности-

Высокие значения можно использовать для снижения размытости при плохом освещении, тогда как более низкие значения позволяют снимать с более длинными выдержками и более широкими диафрагмами при ярком свете; учтите, однако, что на снимках, снятых с использованием высокой чувствительности, могут появляться пятна. ABTO

Выберите основную чувствительность, максимальную чувствительность и минимальную скорость затвора для **ABTO1**, **ABTO2** и **ABTO3**. Настройки по умолчанию показаны ниже.

|                        | По умолчанию |         |       |
|------------------------|--------------|---------|-------|
| Опция                  | ABT01        | ABT02   | ABT03 |
| ЧУВСТВИТ. ПО УМОЛЧАНИЮ |              | 200     |       |
| МАКС. ЧУВСТВИТ.        | 800          | 1600    | 3200  |
| МИН.СКОР.ЗАТВОРА       |              | 1⁄60 C. |       |

Фотокамера автоматически выбирает чувствительность между значениями по умолчанию и максимальными значениями; чувствительность выше значения по умолчанию только тогда, когда требуемая выдержка для оптимальной экспозиции меньше, чем значение, выбранное для МИН.СКОР.ЗАТВОРА.

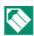

🚫 Если значение, выбранное для параметра ЧУВСТВИТ. ПО УМОЛЧАНИЮ больше значения, выбранного для МАКС. ЧУВСТВИТ., параметр ЧУВСТВИТ. ПО УМОЛ-ЧАНИЮ будет установлен на значение, выбранное для МАКС. ЧУВСТВИТ.

Фотокамера может выбрать скорость затвора меньше, чем МИН.СКОР.ЗАТВОРА, если снимки будут недоэкспонированы при значении, выбранном для параметра МАКС. ЧУВСТВИТ. Если АВТО выбирается для МИН. СКОР.ЗАТВОРА, фотокамера автоматически выберет минимальную скорость затвора, приблизительно равную обратному значению фокусного расстояния объектива в секундах (например, если фокусное расстояние объектива 50 мм, то фотокамера выберет ближайшую минимальную скорость затвора 150 с.). Минимальная скорость затвора не зависит от значения, выбранного для стабилизации изображения.

#### НАСТР.ПЕР.К-ЦА

Отрегулируйте настройки для подсоединенных объективов M-mount при помощи FUJIFILM M MOUNT ADAPTER.

#### Выбор фокусного расстояния

Если фокусное расстояние объектива составляет 21, 24, 28 или 35 мм, выберите подходящую опцию в меню **НАСТР.ПЕР.К-ЦА**.

Для других объективов выберите параметр 5 или 6 и воспользуйтесь селекторной кнопкой для ввода фокусного расстояния.

|     | РЕГИСТРАЦИЯ ОБЪЕКТИВА |            |  |  |
|-----|-----------------------|------------|--|--|
|     | ОБЪЕКТИВ 1            | 21mm       |  |  |
| ά < | ОБЪЕКТИВ 2            | 24mm ▶     |  |  |
|     | OF DEKTUR A           | 28mm       |  |  |
|     | ОБЪЕКТИВ 5            | 50mm 🜌     |  |  |
|     | ОБЪЕКТИВ 6            | 75mm 🛃     |  |  |
|     |                       |            |  |  |
|     |                       | 100 ЗАДАТЬ |  |  |

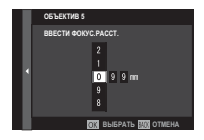
# Коррекция искаж.

Выберите из опций СИЛЬН., СРЕДН. или СЛАБ. для корректировки БОЧКООБР. или ПОДУШКО-ОБР. искажения.

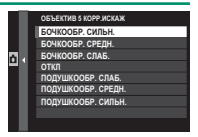

#### Коррекция цветовых оттенков

Градация цветов (оттенков) от центра к краям кадра может быть отрегулирована отдельно для каждого угла.

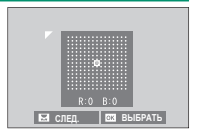

Чтобы воспользоваться коррекцией цветовых оттенков, выполните следующие действия.

- Поворачивайте задний диск управления для выбора угла. Выбранный угол отмечается треугольным указателем.
- 2 С помощью селектора регулируйте оттенок, пока не исчезнет видимое различие между цветом в выбранном углу и в центре изображения. Нажмите селектор влево или вправо, чтобы настроить цвета на бирюзово-красной оси. Нажмите селектор вверх или вниз, чтобы настроить цвета на сине-желтой оси.

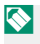

Чтобы определить необходимую величину, настраивайте коррекцию цветовых оттенков во время съемки синего неба или серого листа бумаги.

# Коррекция периферийного освещения

Выберите значения от -5 до +5. Положительные значения увеличивают периферийное освещение, а отрицательные значения уменьшают периферийное ос-

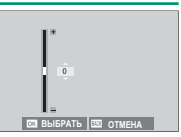

вещение. Рекомендуется устанавливать положительные значения для винтажных объективов, а отрицательные значения — для получения эффекта изображений, сделанных старинным объективом или камерой-обскура.

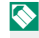

🚫 Чтобы определить необходимую величину, настраивайте коррекцию периферийного освещения во время съемки синего неба или серого листа бумаги.

#### БЕСПРОВ.СВЯЗЬ

Подключите к смартфонам с установленным приложением «Удаленная фотокамера FUJIFILM». Смартфон можно использовать для просмотра изображений на фотокамере, загрузки выбранных изображений, удаленного управления фотокамерой или загрузки данных о местоположении на фотокамеру.

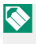

Для загрузки и получения другой информации посетите: http://fujifilm-dsc.com/wifi/

# 🚺 НАСТРОЙКА ВСПЫШКИ

Отрегулируйте настройки, связанные со вспышкой.

Чтобы отобразить настройки, касающиеся вспышки, нажмите MENU/OK на дисплее съемки и выберите вкладку [] (НАСТРОЙКА ВСПЫШКИ).

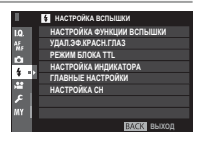

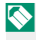

Доступные параметры различаются в зависимости от выбранного режима съемки.

# НАСТРОЙКА ФУНКЦИИ ВСПЫШКИ

Выберите режим управления вспышкой, режим вспышки или режим синхронизации или настройте уровень вспышки. Доступные параметры различаются в зависимости от вспышки.

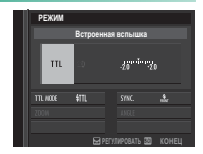

См. стр. 257 для получения дополнительной информации.

# УДАЛ.ЭФ.КРАСН.ГЛАЗ

Устранить эффект красных глаз, вызванный использованием вспышки.

| Опция           | Описание                                          |  |  |
|-----------------|---------------------------------------------------|--|--|
| ВСПЫШКА⊥        | Удаление эффекта красных глаз при предваритель-   |  |  |
| <b>УЛАЛЕНИЕ</b> | ной вспышке сочетается с цифровым удалением       |  |  |
|                 | эффекта красных глаз.                             |  |  |
| ВСПЫШКА         | Только удаление эффекта красных глаз при вспышке. |  |  |
| УДАЛЕНИЕ        | Только цифровое устранение эффекта красных глаз.  |  |  |
|                 | Устранение эффекта красных глаз при вспышке и     |  |  |
| ОТКЛ            | цифровое устранение эффекта красных глаз отклю-   |  |  |
|                 | чены.                                             |  |  |
|                 |                                                   |  |  |

Вспышку с подавлением эффекта красных глаз можно использовать в режиме управления вспышкой TTL. Цифровое устранение эффекта красных глаз выполняется, только когда обнаружено лицо, и недоступно для изображений в формате RAW.

# РЕЖИМ БЛОКА TTL

Вместо регулировки уровня вспышки при каждом снимке, управление вспышкой TTL можно заблокировать для постоянных результатов в серии снимков.

| Опция         | Описание                                       |  |
|---------------|------------------------------------------------|--|
|               | Мощность вспышки будет зафиксирована в         |  |
| БЛОК ПО ПОСЛ. | значении, замеренном для самой последней       |  |
| ВСПЫШКЕ       | фотографии. Отобразится сообщение об ошибке,   |  |
|               | если ранее измеренного значения не существует. |  |
| ЕПОК ПО ИЗМЕР | Камера выполняет серию предварительных         |  |
| BCILLIIKN     | вспышек и фиксирует мощность вспышки в         |  |
| DCIIDIMINI    | измеренном значении.                           |  |

Чтобы использовать блокировку TTL, назначьте **БЛОК TTL** управлению фотокамерой, чтобы включить или отключить блокировку TTL (🗐 250).

Компенсацию вспышки можно отрегулировать, пока действует блокировка TTL.

# НАСТРОЙКА ИНДИКАТОРА

Выберите, использовать ли светодиодное видео освещение вспышек (если доступно) в виде бликов или вспомогательную подсветку АФ при фотосъемке.

|                  | Функция светодиодного видео освещения в |
|------------------|-----------------------------------------|
| Опция            | фотосъемке                              |
| БЛИК             | Блик                                    |
| ПОМОЩЬ АФ        | Вспомогательная подсветка АФ            |
| ПОМОЩЬ АФ + БЛИК | Вспомогательная подсветка АФ и блик     |
| ОТКЛ             | Нет категории                           |

 Доступ к данной опции можно получить через меню настроек вспышки.

# ГЛАВНЫЕ НАСТРОЙКИ

Выберите группу вспышек (А, В или С) для вспышки, установленной на горячий башмак фотокамеры, когда она срабатывает как главная вспышка, контролирующая удаленные вспышки посредством беспроводного оптического управления вспышкой FUJIFILM, или выберите **OFF**, чтобы ограничить выходной сигнал ведущей вспышки до уровня, который не оказывает влияния на окончательное изображение.

| Опции                                             |      |      |     |
|---------------------------------------------------|------|------|-----|
| Кл А                                              | Кл В | Кл С | OFF |
| 📎 Доступ к данной опции можно получить через меню |      |      |     |
| настроек вспышки.                                 |      |      |     |

#### НАСТРОЙКА СН

Выберите канал, используемый для соединения между ведущей вспышкой и удаленной вспышкой при использовании оптического беспроводного управления вспышкой FUJIFILM. Отдельные каналы могут использоваться для различных систем вспышки или для предотвращения помех, когда в непосредственной близости работают несколько систем.

| Опции |     |     |     |
|-------|-----|-----|-----|
| CH1   | CH2 | CH3 | CH4 |

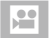

# НАСТРОЙКИ ВИДЕО

Настройте параметры записи видеороликов.

Чтобы отобразить опции для видеосъемки, нажмите MENU/OK на дисплее съемки и выберите вкладку 🖽 (НАСТРОЙКИ ВИДЕО).

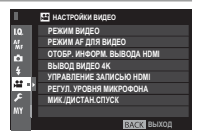

Доступные параметры различаются в зависимости от выбранного режима съемки.

# РЕЖИМ ВИДЕО

Выберите размер кадра и частоту для записи видеороликов.

| Опция         | Размер кадра | Частота   |
|---------------|--------------|-----------|
| 2160/29.97P   |              | 29,97 к/с |
| 2160/25P      | 3840×2160    | 25 к/с    |
| 2160/24P      | (4K)         | 24 к/с    |
| 2160/23.98P   |              | 23,98 к/с |
| 1080/59.94P   |              | 59,94 к/с |
| 1080/50P      |              | 50 к/с    |
| 1080/29.97P   | 1920×1080    | 29,97 к/с |
| 1080/25P      | (Full HD)    | 25 к/с    |
| 1080/24P      |              | 24 к/с    |
| 1080/23.98P   |              | 23,98 к/с |
| HD 720/59.94P |              | 59,94 к/с |
| ID 720/50P    |              | 50 к/с    |
| ID 720/29.97P | 1280×720     | 29,97 к/с |
| HD 720/25P    | (HD)         | 25 к/с    |
| ID 720/24P    |              | 24 к/с    |
| HD 720/23.98P |              | 23,98 к/с |

# РЕЖИМ АГ ДЛЯ ВИДЕО

Выберите, каким образом фотокамера выбирает точку фокусировки для записи видео.

| Опция    | Описание                                       |  |
|----------|------------------------------------------------|--|
| мульти   | Автоматический выбор точки фокусировки.        |  |
| ПО КАДРУ | Фотокамера фокусируется на объекте в выбранной |  |
|          | зоне фокусировки.                              |  |

# ОТОБР. ИНФОРМ. ВЫВОДА НОМІ

Если выбран параметр **ВКЛ**, устройства HDMI, к которым подключена фотокамера, будут отображать информацию на дисплее фотокамеры.

| Опции |      |  |
|-------|------|--|
| ВКЛ   | ОТКЛ |  |

# ВЫВОД ВИДЕО 4К

Выберите пункт назначения для 4К-видеороликов, снятых в то время, как фотокамера была подключена к HDMI-регистратору или другому устройству, поддерживающему 4К.

| Опция         | Описание                                          |
|---------------|---------------------------------------------------|
|               | 4К видео записываются на карту памяти камеры в 4К |
| SU NAF IA     | и выводятся на HDMI устройство в формате Full HD. |
|               | 4К-видеоролики выводятся на HDMI устройства       |
| прил          | в 4К, начиная с момента нажатия кнопки затвора.   |
| п <i>и</i> мі | Фотокамера не записывает 4К-видеоролики на карту  |
|               | памяти.                                           |

# УПРАВЛЕНИЕ ЗАПИСЬЮ HDMI

Выберите, будет ли фотокамера передавать сигналы запуска и остановки видеоролика на HDMI устройство при нажатии кнопки затвора, чтобы начать и закончить запись видеоролика.

| Опции |      |  |
|-------|------|--|
| ВКЛ   | ОТКЛ |  |

# РЕГУЛ. УРОВНЯ МИКРОФОНА

Отрегулируйте уровень записи для встроенных и внешних микрофонов.

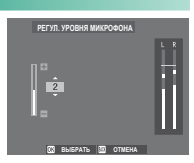

| Опция | Описание                 |
|-------|--------------------------|
| 4—1   | Выберите уровень записи. |

Дисплеи показывают пиковый уровень записи, обнаруженный в данный период.

Вы можете назначить **РЕГУЛ. УРОВНЯ МИКРОФОНА** элементу управления фотокамерой, а затем с помощью элемента управления настроить уровень микрофона во время записи.

#### МИК./ДИСТАН.СПУСК

Укажите, что устройство, которое подключено к разъему микрофона/пульта дистанционного спуска затвора, является микрофоном или пультом дистанционного спуска затвора.

| Опции  |          |  |
|--------|----------|--|
| 🛰 МИК. | 🛿 ДИС.СП |  |

# Воспроизведение и меню просмотра

# Дисплей воспроизведения

В данном разделе перечислены индикаторы, которые могут быть отображены во время воспроизведения.

Для наглядности дисплеи отображаются со всеми горящими индикаторами.

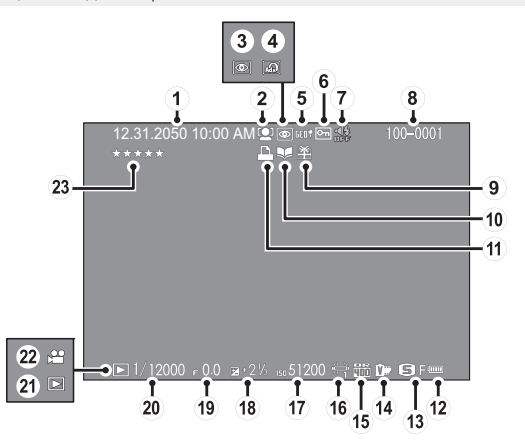

#### Дисплей воспроизведения

| 1 Дата и время            | 44, 202  |
|---------------------------|----------|
| 2 Индикатор обнаружения   | 7        |
| лица                      | 138      |
| Э Индикатор удаления эфе  | фекта    |
| красных глаз              | 165, 190 |
| 4 Расширенный фильтр      |          |
| (5) Данные о местоположен | iuu      |
| -                         | 238, 280 |
| 6 Защищенное изображени   | 188      |
| 7 Индикатор звука и вспы  | шки206   |
| 8 Номер кадра             | 234      |
| 9 Подарок                 | 51       |
| 📵 Индикатор помощи        |          |
| фотоальбома               |          |
| (1) Индикатор печати DPO  | F195     |
| 12 Уров. заряда батареи   | 43       |

| 118  |
|------|
| 171  |
| 121  |
| 122  |
| 157  |
| . 91 |
| , 72 |
| , 72 |
|      |
| . 51 |
| . 58 |
| 176  |
|      |

#### Кнопка DISP/BACK

Кнопка **DISP/BACK** управляет отображением индикаторов во время воспроизведения.

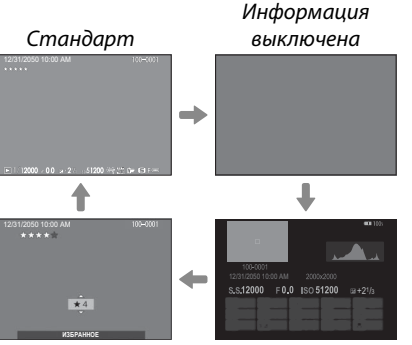

Избранное

Информ. дисплей

#### Избранное: Оценка изображений

Чтобы оценить текущее изображение, нажмите **DISP/BACK** и затем нажимайте селектор вверх и вниз для выбора рейтинга от нуля до пяти звезд.

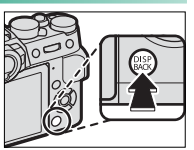

# 

#### Увеличение в точке фокусировки

Нажмите на центр заднего диска управления, чтобы увеличить точку фокусировки. Нажмите повторно для возврата к полнокадровому просмотру.

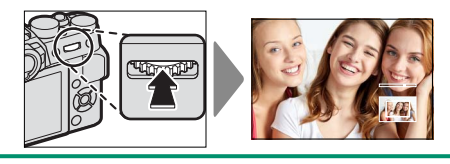

# Просмотр фотографий

Прочтите этот раздел для получения информации о масштабировании воспроизведения и многокадровом воспроизведении.

Используйте задний диск управления для перехода от полнокадрового воспроизведения к масштабированию воспроизведения или многокадровому воспроизведению.

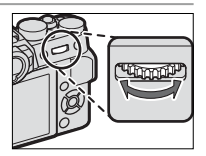

Полнокадровое воспроизведение

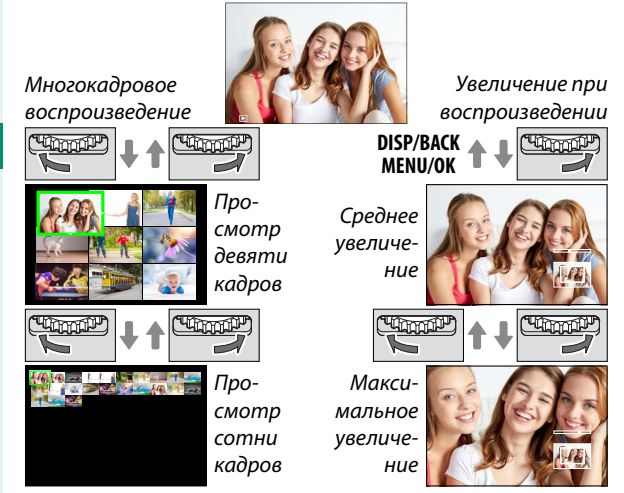

#### <u>Увеличе</u>ние при воспроизведении

Поверните задний диск управления вправо для увеличения текущего снимка, влево для уменьшения. Для выхода из режима масштабирования нажмите DISP/BACK, MENU/OK или центр заднего диска управления.

Максимальный коэффициент масштабирования изменяется в зависимости от опции, выбранной для НАСТРОЙКИ КАЧЕСТВА ИЗОБРАЖЕНИЯ > РАЗМЕР ИЗОБР. Увеличение при просмотре недоступно, если отображаются кадрированные копии или копии с измененным размером, сохраненные с размером 640.

#### Прокрутите

При увеличении масштаба снимка, для просмотра участков изображения, которые не помещаются на дисплее в данный момент, можно использовать селектор.

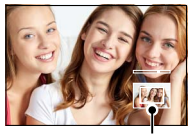

Окно навигации

#### Многокадровый просмотр

Чтобы изменить число отображаемых кадров, поверните задний диск управления влево, когда снимок отображается в полнокадровом режиме.

🚫 Используйте селектор для выделения изображений и нажмите MENU/OK, чтобы просмотреть выделенное изображение в полнокадровом режиме. Вдевяти- и стокадровом режимах просмотра нажмите селектор вверх или вниз для просмотра других снимков.

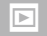

# Меню просмотра

Отрегулируйте настройки воспроизведения.

Меню просмотра отображается при нажатии кнопки **MENU/OK** в режиме воспроизведения.

#### КОНВЕРТАЦИЯ RAW

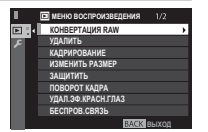

Вместе с изображениями RAW сохраняется информация о настройках фотокамеры отдельно от данных, полученных с сенсора изображений фотокамеры. С помощью **III МЕНЮ ВОСПРОИЗВЕДЕ-НИЯ** > **КОНВЕРТАЦИЯ RAW** можно создавать копии в формате JPEG для RAW-изображений, используя различные опции для настроек, перечисленных на стр. 182. Исходные данные изображения не меняются, что позволяет обрабатывать изображение RAW множеством разных способов.

 Когда отображается снимок в формате RAW, нажмите MENU/OK для отображения меню просмотра.

#### Меню просмотра

2 Нажмите селектор вверх или вниз, чтобы выделить МЕНЮ ВОСПРОИЗВЕДЕ-НИЯ > КОНВЕРТАЦИЯ RAW, и нажмите MENU/0K для отображения настроек.

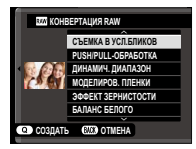

Эти опции также могут быть отображены нажатием кнопки Q во время просмотра.

3 Нажимайте селектор вверх или вниз для выделения настройки и вправо для отображения опций. Нажимайте селектор вверх или вниз, чтобы

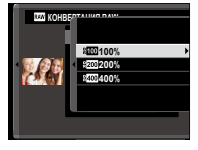

выделить нужную опцию, и нажмите **MENU/OK** для подтверждения и возврата в список настроек. Повторите эти шаги для выбора дополнительных настроек.

4 Нажмите кнопку Q, чтобы предварительно просмотреть копию JPEG, и нажмите MENU/OK, чтобы сохранить. Параметры, которые можно отрегулировать при преобразовании изображений из формата RAW в JPEG, следующие:

| Настройка           | Описание                                  |
|---------------------|-------------------------------------------|
| СЪЕМКА В УСЛ.БЛИКОВ | Создайте копию JPEG с использованием      |
|                     | настроек, действовавших в момент фото-    |
|                     | съемки.                                   |
| PUSH/PULL-OБРАБОТКА | Настройте экспозицию.                     |
| ДИНАМИЧ. ДИАПАЗОН   | Усиление деталей в светлых зонах для      |
|                     | получения естественного контраста.        |
| МОДЕЛИРОВ. ПЛЕНКИ   | Моделирование эффектов использования      |
|                     | пленок различных типов.                   |
| ЭФФЕКТ ЗЕРНИСТОСТИ  | Добавьте эффект зернистости фотопленки.   |
| БАЛАНС БЕЛОГО       | Настройка баланса белого.                 |
| СДВИГ БАЛАН. БЕЛОГО | Тонкая настройка баланса белого.          |
| TOH CBETOB          | Настройка светлых участков снимка.        |
| ТОН ТЕНЕЙ           | Регулировка теней.                        |
| ЦВЕТ                | Настройте цветовую плотность.             |
| РЕЗКОСТЬ            | Усиление резкости или смягчение контуров. |
| СНИЖЕНИЯ ШУМА       | Обработка копии для снижения пятнисто-    |
|                     | сти.                                      |
| ОПТИМ.МОДУЛ.СВЕТА   | Улучшите четкость с помощью регулировки   |
|                     | дифракции и небольшой потери фокуси-      |
|                     | ровки на периферии объектива.             |
| ЦВЕТ.ПРОСТР.        | Выбор цветового пространства для цвето-   |
|                     | воспроизведения.                          |

# удалить

#### Удалите отдельные снимки, несколько выбранных снимков или все снимки.

Удаленные изображения не могут быть восстановлены. Защитите важные изображения или скопируйте их на компьютер или другое устройство хранения данных прежде, чем приступить к удалению.

| Опция           | Описание                                 |
|-----------------|------------------------------------------|
| КАДР            | Удаляйте изображения по одному.          |
| ВЫБРАННЫЕ КАДРЫ | Удалите несколько выбранных изображений. |
| ВСЕ КАДРЫ       | Удалите все незащищенные снимки.         |

#### КАДР

- Выберите КАДР для УДАЛИТЬ в меню просмотра.
- 2 Нажимайте селектор влево или вправо для пролистывания снимков и нажимайте MENU/OK для удаления (диалоговое окно подтверждения не отображается). Повторите, чтобы удалить дополнительные фотографии.

#### ВЫБРАННЫЕ КАДРЫ

- 1 Выберите ВЫБРАННЫЕ КАДРЫ для УДАЛИТЬ в меню просмотра.
- 2 Выделите снимки и нажмите MENU/OK, чтобы выбрать или отменить выбор (снимки, которые включены в фотоальбомы или очереди печати, помечены значком . Выбранные снимки обозначены флажками (...).
- 3 После завершения операции нажмите DISP/BACK, чтобы отобразить диалоговое окно подтверждения.
- 4 Выделите ДА и нажмите MENU/OK, чтобы удалить выбранные изображения.

# ВСЕ КАДРЫ

- 1 Выберите BCE КАДРЫ для УДАЛИТЬ в меню просмотра.
- Отобразится окно подтверждения; выделите ДА и нажмите MENU/OK, чтобы удалить все незащищенные снимки.

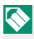

Нажатие DISP/BACK отменяет удаление; учтите, что снимки, удаленные до нажатия этой кнопки, не могут быть восстановлены.

Если появляется сообщение о том, что выбранные снимки являются частью задания печати DPOF, нажмите **MENU/OK** для удаления этих снимков.

# КАДРИРОВАНИЕ

Создайте копию текущего снимка с измененным размером.

- Отобразите нужную фотографию.
- Э Выберите КАДРИРОВАНИЕ в меню просмотра.
- 3 Используйте задний диск управления для увеличения или уменьшения масштаба и нажимайте селекторную кнопку вверх, вниз, влево или вправо для прокрутки изображения до тех пор, пока на дисплее не будет отображаться нужная его часть.
- 4 Нажмите MENU/OK для отображения диалогового окна подтверждения.
- 5 Снова нажмите MENU/OK, чтобы сохранить обрезанную копию в отдельном файле.

🚫 Чем больше вырезанная область, тем больше размер копии; все копии имеют соотношение сторон 3:2. Если размер окончательной копии будет равен 🚳, ДА будет отображаться желтым.

#### ИЗМЕНИТЬ РАЗМЕР

Создайте маленькую копию текущего снимка.

- 1 Отобразите нужную фотографию.
- Выберите ИЗМЕНИТЬ РАЗМЕР в меню просмотра.
- 3 Выделите нужный размер и нажмите MENU/OK, чтобы открыть диалоговое окно подтверждения.
- 4 Нажмите MENU/OK еще раз, чтобы сохранить копию с измененным размером в отдельном файле.

Доступные размеры различаются в зависимости от размера исходного снимка.

# ЗАЩИТИТЬ

Служит для защиты снимков от случайного удаления. Выделите одну из перечисленных ниже опций и нажмите **MENU/OK**.

- КАДР: Защитите выбранные фотографии. Нажимайте селектор влево или вправо для просмотра изображений и нажимайте MENU/OK, чтобы выбирать их или отказаться от выбора. Нажмите DISP/BACK после завершения операции.
- ВЫБРАТЬ ВСЕ: Защитите все фотографии.
- ВОССТАНОВИТЬ ВСЕ: Снимите защиту со всех фотографий.

Защищенные изображения будут удалены при форматировании карты памяти.

#### ПОВОРОТ КАДРА

Поворот снимков.

- 1 Отобразите нужную фотографию.
- 2 Выберите ПОВОРОТ КАДРА в меню просмотра.
- 3 Нажмите селектор вниз, чтобы повернуть изображение на 90° по часовой стрелке, и вверх, чтобы повернуть на 90° против часовой стрелки.
- 4 Нажмите MENU/OK. Фотография будет автоматически отображаться в выбранной ориентации во время просмотра на фотокамере.
  - Защищенные фотографии поворачивать нельзя. Снимите защиту перед поворотом фотографий.

Фотокамера может не поворачивать фотографии, снятые на других устройствах. Изображения, повернутые на фотокамере, не будут поворачиваться при просмотре на компьютере или на других фотокамерах.

Снимки, сделанные с помощью опции **Д НАСТРОЙКИ ЭКРАНА** > **АВТОПОВ.- ПРОСМ.** автоматически отображаются в правильной ориентации во время просмотра.

#### УДАЛ.ЭФ.КРАСН.ГЛАЗ

Служит для удаления эффекта красных глаз с портретов. Фотокамера произведет анализ изображения. При обнаружении эффекта красных глаз фотография будет обработана с созданием копии с уменьшением эффекта красных глаз.

- 1 Отобразите нужную фотографию.
- 2 Выберите УДАЛ.ЭФ.КРАСН.ГЛАЗ в меню просмотра.
- 3 Нажмите MENU/OK.
- Результаты варьируются в зависимости от сюжета и обнаружения лиц фотокамерой. Эффект красных глаз нельзя удалить с фотографий, которые уже были обработаны с использованием функции удаления эффекта красных глаз, которые обозначаются символом а в во время воспроизведения.

Время обработки изображения зависит от количества обнаруженных лиц.

Функцию удаления эффекта красных глаз нельзя применять к изображениям RAW.

#### БЕСПРОВ.СВЯЗЬ

Подключите к смартфонам с установленным приложением «Удаленная фотокамера FUJIFILM». Смартфон можно использовать для просмотра изображений на фотокамере, загрузки выбранных изображений, удаленного управления фотокамерой или загрузки данных о местоположении на фотокамеру.

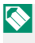

Для загрузки и получения другой информации посетите: http://fujifilm-dsc.com/wifi/

# СЛАЙД ШОУ

Просматривайте снимки в автоматическом режиме слайд-шоу. Нажмите **MENU/OK**, чтобы начать, и нажмите селектор вправо или влево, чтобы пропустить вперед или назад. В любой момент во время показа слайдов нажмите **DISP/BACK** для просмотра справки на дисплее. Слайд-шоу можно закончить в любой момент нажатием кнопки **MENU/OK**.

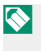

Во время слайд-шоу фотокамера не отключается автоматически.

# ПОМОЩЬ ФОТОАЛЬБ.

Создавайте альбомы из любимых фотографий.

#### Создание фотоальбома

- 1 Выберите НОВЫЙ АЛЬБОМ для В МЕНЮ ВОС-ПРОИЗВЕДЕНИЯ > ПОМОЩЬ ФОТОАЛЬБ..
- 2 Просмотрите снимки и нажмите селектор вверх для выбора изображения или отмены выбора. Нажмите MENU/OK, чтобы выйти, когда создание альбома завершено.

Для фотоальбомов нельзя выбирать ни фотографии размером 🕅 или меньше, ни видеофрагменты.

Первое выбранное изображение будет помещено на обложку. Нажмите селектор вниз, чтобы выбрать текущее изображение вместо обложки.

3 Выделите ЗАВЕРШИТЬ ФОТОАЛЬБОМ и нажмите MENU/OK (для выбора всех снимков в альбоме выберите ВЫБРАТЬ ВСЕ). Новый альбом будет добавлен к списку в меню помощи фотоальбома.

Фотоальбомы могут содержать до 300 изображений. Фотоальбомы, не содержащие снимков, автоматически удаляются.

#### Фотоальбомы

Фотоальбомы можно копировать на компьютер при помощи программного обеспечения MyFinePix Studio.

# Просмотр фотоальбомов

Выделите альбом в меню помощи фотоальбома и нажмите **MENU/OK**, чтобы открыть альбом, затем нажимайте селектор влево или вправо для пролистывания и просмотра изображений.

# Редактирование и удаление фотоальбомов

Откройте альбом и нажмите **MENU/OK**. На дисплее появятся перечисленные ниже опции; выбрав нужную опцию, следуйте инструкциям на экране.

- РЕДАКТИРОВАТЬ: Редактируйте альбом, как описано в разделе «Создание фотоальбома».
- СТЕРЕТЬ: Удалить фотоальбом.

# АВТОСОХР. НА ПК

Загружайте изображения с фотокамеры на компьютер с установленным приложением «FUJIFILM PC AutoSave» (имейте в виду, что Вы сначала должны установить ПО и сконфигурировать компьютер в качестве места назначения для изображений, скопированных с фотокамеры).

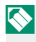

🚫 Для загрузки и получения другой информации посетите: http://fujifilm-dsc.com/wifi/

# РАСПЕЧАТАТЬ (DPOF)

Создайте цифровой «порядок печати» для DPOF-совместимых принтеров.

- 1 Выберите МЕНЮ ВОСПРОИЗВЕДЕНИЯ > РАС-ПЕЧАТАТЬ (DPOF).
- 2 Выберите С ДАТОЙ С для печати даты записи на фотографиях, БЕЗ ДАТЫ для печати снимков без дат или ВОССТАНОВИТЬ ВСЕ для удаления всех снимков из порядка печати перед тем, как продолжить.
- 3 Отобразите фотографию, которую Вы хотите поместить в задание печати или убрать из него.
- 4 Нажмите селектор вверх или вниз для выбора количества копий (до 99). Чтобы удалить фотографию из задания печати, нажимайте селектор вниз до тех пор, пока количество экземпляров не будет равно 0.

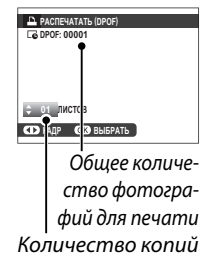

- 5 Повторите шаги 3–4 для завершения создания задания печати.
- 6 Общее количество снимков отображается на экране. Нажмите MENU/OK, чтобы выйти из этого режима.

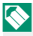

🚫 Снимки текущего задания печати при просмотре помечены значком 🕰.

Задания печати могут содержать не более 999 фотографий.

Если карта памяти содержит задание печати, созданное другой фотокамерой, отобразится сообщение. Нажатие **МЕNU/OK** отменяет это задание печати; новое задание печати должно быть создано заново в соответствии с приведенным выше описанием.
#### ПЕЧАТЬ ПРИНТЕРА instax

Для печати снимков на дополнительных принтерах FUJIFILM instax SHARE сначала выберите **Д НАСТРОЙКА СОЕДИНЕНИЯ > НАСТ.ПОДК.ПРИНТ. instax** и введите название принтера instax SHARE (SSID) и пароль, а затем следуйте нижеуказанным шагам.

- Включите принтер.
- 2 Выберите МЕНЮ ВОС-ПРОИЗВЕДЕНИЯ > ПЕЧАТЬ ПРИНТЕРА instax. Фотокамера подключится к принтеру.

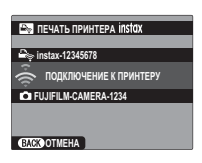

Для печати кадра из серии снимков, отобразите этот кадр перед выбором ПЕЧАТЬ ПРИНТЕРА instax.

3 Используйте селектор для отображения снимка, который необходимо напечатать, а затем нажмите MENU/OK. Снимок будет послан на принтер и печать начнется.

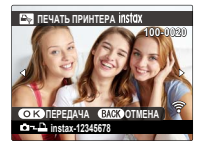

8

Фотографии, снятые другими фотокамерами, распечатаны не будут.

Распечатанная область меньше, чем видимая на ЖК-мониторе область. 7

#### СООТНОШЕНИЕ

Выберите способ показа изображений на устройствах высокой четкости (HD) с отношением 3:2 (эта опция доступна, только когда подсоединен HDMI кабель). Выберите 16:9 для отображения изображения так, чтобы оно заполнило экран с обрезанной верхней и нижней частью, 3:2 для отображения всего изображения с черными полосами по бокам.

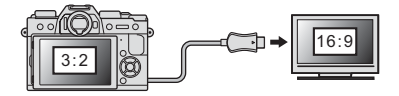

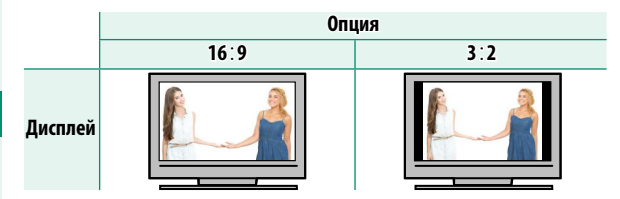

# Меню настройки

## ПОЛЬЗОВАТЕЛЬСКИЕ НАСТРОЙКИ

Отрегулируйте основные настройки фотокамеры.

Чтобы получить доступ к основным настройкам фотокамеры, нажмите MENU/OK, выберите вкладку 🖸 (НА-СТРОЙКА) и выберите ПОЛЬЗОВА-ТЕЛЬСКИЕ НАСТРОЙКИ.

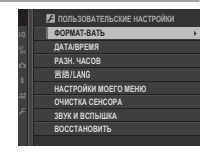

#### ФОРМАТ-ВАТЬ

Для форматирования карты памяти:

- Выберите И ПОЛЬЗОВАТЕЛЬСКИЕ НАСТРОЙ-1 КИ > ФОРМАТ-ВАТЬ во вкладке 🔀 (НАСТРОЙКА).
- Откроется диалоговое окно подтверждения. Чтобы отформатировать карту памяти, выделите ДА и нажмите MENU/OK. Чтобы выйти без формати-

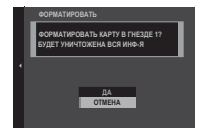

рования карты памяти, выберите ОТМЕНА или нажмите **DISP/BACK**.

При форматировании карты памяти все данные, включая защищенные фотографии, будут удалены. Обязательно скопируйте важные файлы на компьютер или другое устройство хранения данных.

Не открывайте крышку отсека батареи в процессе форматирования.

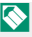

🚫 Меню форматирования также можно отобразить, нажав на центральную часть заднего диска управления, пока удерживается нажатой кнопка m.

#### ДАТА/ВРЕМЯ

Чтобы установить часы фотокамеры:

- Выберите В ПОЛЬЗОВАТЕЛЬСКИЕ НАСТРОЙ-КИ > ДАТА/ВРЕМЯ во вкладке В (НАСТРОЙКА).
- 2 Нажимайте селектор влево или вправо для выбора года, месяца, дня, часа или минуты и нажимайте вверх или вниз, чтобы их изменить. Чтобы изменить порядок отображения года, месяца и дня, выделите формат даты и нажмите селектор вверх или вниз.
- 3 Нажмите MENU/OK, чтобы настроить часы.

#### РАЗН. ЧАСОВ

Во время путешествия пользуйтесь этой опцией для мгновенного переключения часов фотокамеры со времени Вашего часового пояса на местное время в месте Вашего пребывания. Чтобы указать разницу во времени между местным и домашним часовым поясом:

- 1 Выделите **+ МЕСТНОЕ** и нажмите **MENU/OK**.
- 2 Воспользуйтесь селектором, чтобы выбрать разницу во времени между местным часовым поясом и часовым поясом у Вас дома. Нажмите MENU/OK после завершения настроек.

| Оп        | ции   |
|-----------|-------|
| 🕂 MECTHOE | 企 дом |

言語/LANG.

#### Выберите язык.

#### НАСТРОЙКИ МОЕГО МЕНЮ

Отредактируйте пункты, перечисленные во вкладке (МОЕ МЕНЮ) - персонализированном пользовательском меню часто используемых опций.

Выделите ПОЛЬЗОВА-ТЕЛЬСКИЕ НАСТРОЙКИ > НАСТРОЙКИ МОЕГО МЕНЮ во вкладке (НАСТРОЙКА) и нажмите MENU/OK для отображения опций справа.

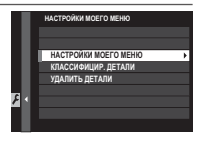

#### ПОЛЬЗОВАТЕЛЬСКИЕ НАСТРОЙКИ

2 Нажмите селектор вверх или вниз, чтобы выделить НА-СТРОЙКИ МОЕГО МЕНЮ, и нажмите MENU/0K. Опции, которые можно добавить к «Моему меню», будут выделены синим цветом.

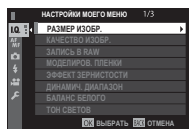

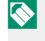

Опции, находящиеся в данный момент в «Моем меню», отмечаются галочками.

3 Выделите элемент и нажмите MENU/OK, чтобы добавить его в «Мое меню».

|   |   | HAC | СТРОЙКИ МОЕГО МЕНЮ       |
|---|---|-----|--------------------------|
|   |   | 1   | PA3MEP V306P.            |
|   |   |     |                          |
|   |   |     |                          |
|   |   |     |                          |
|   |   |     |                          |
|   |   |     |                          |
| r | 1 |     |                          |
|   |   |     |                          |
|   |   |     | ГЕРЕМЕСТИТЬ ОХ СОХРАНИТЬ |

- 4 Нажмите MENU/OK, чтобы вернуться к дисплею редактирования.
- 5 Повторяйте шаги 3 и 4, пока все нужные элементы не будут добавлены.

🚫 «Мое меню» может содержать до 16 элементов.

#### Редактирование «Моего меню»

Чтобы изменить порядок элементов или удалить элементы, в шаге 1 выберите КЛАССИФИЦИР. ДЕТАЛИ или УДАЛИТЬ ДЕТАЛИ.

#### ОЧИСТКА СЕНСОРА

Удаление пыли с сенсора изображения фотокамеры.

- ДА: Очистите сенсор незамедлительно.
- ВО ВКЛЮЧ. СОСТОЯНИИ: Очистка сенсора будет выполнена, когда фотокамера включится.
- Выключ. состоянии: Очистка сенсора будет выполнена при выключении камеры (однако, очистка сенсора не будет выполнена, если камера выключается в режиме воспроизведения).

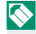

🚫 Пыль, которую нельзя удалить, используя очистку сенсора, можно удалить вручную.

#### ЗВУК И ВСПЫШКА

Выберите ВЫКЛ, чтобы отключить динамик, вспышку, подсветку и индикатор автоспуска в ситуациях, когда создаваемые фотокамерой звуки и свет могут быть нежелательны.

| Опции |      |  |  |  |  |
|-------|------|--|--|--|--|
| ВКЛ   | ВЫКЛ |  |  |  |  |

#### восстановить

Восстановление всех опций в меню съемки или установки параметров до значений по умолчанию. Пользовательский баланс белого, банки пользовательских настроек, созданные с помощью РЕД/ СОХР.ПОЛ.НАСТР, НАСТРОЙКИ WI-FI и меню настройки ДАТА/ВРЕМЯ и РАЗН. ЧАСОВ, остаются неизменными.

- Выделите нужную опцию и нажмите селектор вправо.
- 2 Откроется диалоговое окно подтверждения; выделите ДА и нажмите MENU/OK.

## 🔎 НАСТРОЙКИ ЗВУКА

#### Внесите изменения в звуки фотокамеры.

Чтобы получить доступ к настройкам звука, нажмите **MENU/OK**, выберите вкладку **Д** (НАСТРОЙКА) и выберите НАСТРОЙКИ ЗВУКА.

| 🔚 НАСТРОЙКИ ЗВУКА          |   |
|----------------------------|---|
| ч. СРАБАТЫВАНИЕ СИГНАЛА АF | • |
| ч. СРАБАТ.СИГН.АВТОСПУСКА  |   |
| УРОВ. ГРОМКОСТИ            |   |
| FPOMK. 3ATB.               |   |
| 3BYK 3ATBOPA               |   |
| ГРОМК. ВОСП.               |   |
|                            |   |
|                            |   |
|                            |   |

#### ч. СРАБАТЫВАНИЕ СИГНАЛА АF

Выберите громкость звукового сигнала, который раздается при фокусировке фотокамеры. Звуковой сигнал можно отключить, выбрав **«**OFF.

| Опции                       |                |                       |                          |  |  |  |
|-----------------------------|----------------|-----------------------|--------------------------|--|--|--|
| <ul><li>(высокий)</li></ul> | ∎ • • (средн.) | • <b>(</b> • (низкий) | • <b>CFF</b> (без звука) |  |  |  |

#### ч. СРАБАТ.СИГН.АВТОСПУСКА

Выберите громкость звукового сигнала, который раздается, когда работает автоспуск. Звуковой сигнал можно отключить, выбрав **«**0FF.

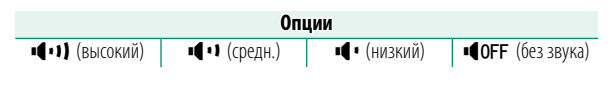

### УРОВ. ГРОМКОСТИ

Служит для настройки громкости звуков, издаваемых при использовании органов управления фотокамерой. Выберите • Ф0FF, чтобы отключить звуки органов управления.

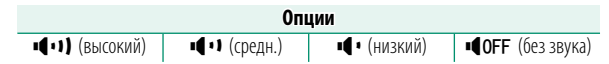

#### ГРОМК. ЗАТВ.

| Опции                   |                 |                            |                          |  |  |  |
|-------------------------|-----------------|----------------------------|--------------------------|--|--|--|
| <b>ч (</b> т) (высокий) | ∎∎ • • (средн.) | <ul><li>(низкий)</li></ul> | • <b>OFF</b> (без звука) |  |  |  |

#### ЗВУК ЗАТВОРА

Выберите звук, издаваемый электронным затвором.

| Опции              |                                       |  |  |  |  |  |
|--------------------|---------------------------------------|--|--|--|--|--|
| <b>♪</b> 1 РЕЖИМ 1 | <b>♪</b> 1 РЕЖИМ 1 <b>♪</b> 2 РЕЖИМ 2 |  |  |  |  |  |

### ГРОМК. ВОСП.

Отрегулируйте громкость при воспроизведении видеофрагмента. Выберите один из 10 вариантов между 10 (высокий) и 1 (низкий) или выберите **ОТКЛ**, чтобы отключить звук при воспроизведении видеоролика.

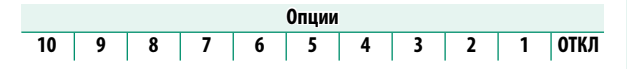

## 🔎 НАСТРОЙКИ ЭКРАНА

Внесите необходимые изменения для отображения параметров.

Чтобы получить доступ к настройкам дисплея, нажмите MENU/OK, выберите вкладку 🖸 (НАСТРОЙКА) и выберите НАСТРОЙКИ ЭКРАНА.

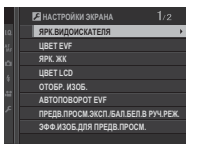

#### ЯРК.ВИДОИСКАТЕЛЯ

Отрегулируйте яркость дисплея на электронном видоискателе. Выберите **РУЧНОЙ**, чтобы выбрать один из 11 вариантов от +5 (светлый) до –5 (темный), или выберите **ABTO** для автоматической регулировки яркости.

| Опции  |      |  |  |  |  |
|--------|------|--|--|--|--|
| РУЧНОЙ | ABTO |  |  |  |  |

#### ЦВЕТ EVF

Отрегулируйте оттенок дисплея на электронном видоискателе. Выберите из 11 вариантов между +5 и –5.

| Опции |    |    |    |    |   |    |    |    |    |    |
|-------|----|----|----|----|---|----|----|----|----|----|
| +5    | +4 | +3 | +2 | +1 | 0 | -1 | -2 | -3 | -4 | -5 |

### ЯРК. ЖК

Задайте яркость монитора. Выберите из 11 вариантов между +5 и –5.

#### ЦBET LCD

Отрегулируйте оттенок монитора. Выберите из 11 вариантов между +5 и -5.

| Опции |    |    |    |    |   |    |    |    |    |    |
|-------|----|----|----|----|---|----|----|----|----|----|
| +5    | +4 | +3 | +2 | +1 | 0 | -1 | -2 | -3 | -4 | -5 |

#### ОТОБР. ИЗОБ.

Выберите время отображения снимка на экране после съемки. Цвета могут слегка отличаться от таковых на окончательном изображении, а при высокой чувствительности может быть виден пятнистый «шум».

| Опция   | Описание                                                     |
|---------|--------------------------------------------------------------|
|         | Снимки отображаются до тех пор, пока не будет нажата         |
|         | кнопка <b>МЕNU/OK</b> или пока не будет нажата кнопка спуска |
| ПОДРЯД  | затвора наполовину. Для увеличения активной точки            |
|         | фокусировки нажмите центр заднего диска управления;          |
|         | нажмите еще раз для отмены масштабирования.                  |
| 1,5 сек | Снимки отображаются в течение выбранного времени             |
| 0,5 сек | или пока кнопка спуска затвора нажата наполовину.            |
| ОТКЛ    | Снимки не отображаются после съемки.                         |

#### **ΑΒΤΟΠΟΒΟΡΟΤ ΕVF**

Выберите, какие индикаторы в видоискателе повернуть в соответствии с ориентацией фотокамеры. Независимо от выбранной опции, индикаторы на мониторе не вращаются.

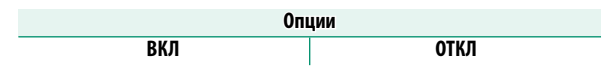

### ПРЕДВ.ПРОСМ.ЭКСП./БАЛ.БЕЛ.В РУЧ.РЕЖ.

Выберите **ПРЕДВ.ПРОСМ. ЭКСП./ББ**, чтобы включить предварительный просмотр экспозиции и баланса белого в режиме ручной экспозиции, или выберите **ПРЕДВ.ПРОСМ.ББ**, чтобы предварительно просмотреть только баланс белого (**ПРЕДВ.ПРОСМ. ББ** рекомендуется в ситуациях, в которых экспозиция и баланс белого, вероятно, изменятся во время съемки, как это может быть в случае, когда используется вспышка с управляющей лампой накаливания). Выберите **ОТКЛ**, когда используете вспышку или в других случаях, в которых экспозиция может измениться во время выполнения снимка.

| Опции                 |                                           |  |  |  |  |  |
|-----------------------|-------------------------------------------|--|--|--|--|--|
| ПРЕДВ.ПРОСМ. ЭКСП./ББ | ПРЕДВ.ПРОСМ. ЭКСП./ББ ПРЕДВ.ПРОСМ.ББ ОТКЛ |  |  |  |  |  |

## ЭФФ.ИЗОБ.ДЛЯ ПРЕДВ.ПРОСМ.

Выберите **ВКЛ** для предварительного просмотра эффектов моделирования пленки, баланса белого и прочих настроек на мониторе, **ОТКЛ** для того, чтобы низкоконтрастные тени, освещенные сзади сцены и прочие объекты, которые сложно увидеть, стали видимыми.

| Опции |      |  |
|-------|------|--|
| ВКЛ   | ОТКЛ |  |

Если выбран параметр ОТКЛ, эффекты настроек фотокамеры не будут видны на мониторе, а цвета и тон будут отличаться от цветов на окончательной фотографии. Однако дисплей будет настроен для показа эффектов расширенных фильтров и настроек монохромного изображения и сепии.

#### РАМКА КАДРИР.

#### Выберите сетку кадрирования для режима съемки.

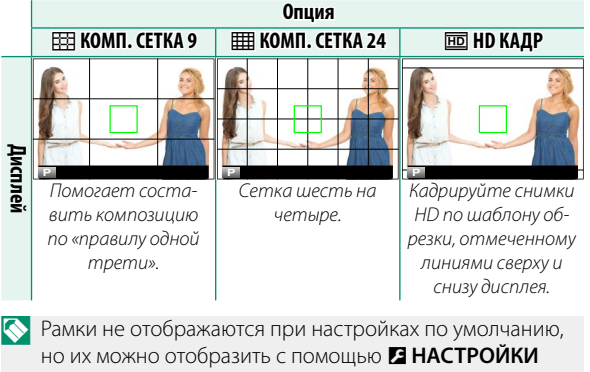

ЭКРАНА > ОТОБР.ПОЛЬЗ.НАСТР (219).

### АВТОПОВ.-ПРОСМ.

Выберите **ВКЛ**, чтобы автоматически поворачивать «вертикальные» (в портретной ориентации) снимки при просмотре.

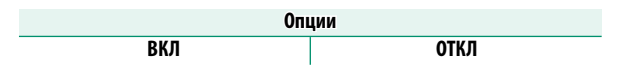

#### ЕДИНИЦЫ ШКАЛЫ ФОКУСИРОВКИ

Выберите единицы измерения, используемые для индикатора расстояния фокусировки.

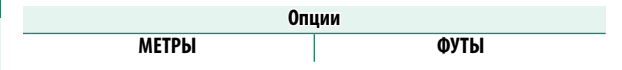

#### ОТОБР.ПОЛЬЗ.НАСТР

Выберите элементы, показанные на стандартном экране.

- В режиме съемки используйте кнопку DISP/BACK, чтобы отобразить стандартные индикаторы.
- 2 Нажмите MENU/OK и выберите В НАСТРОЙКИ ЭКРАНА > ОТОБР.ПОЛЬЗ.НАСТР во вкладке В (НАСТРОЙКА).
- 3 Выделите пункты и нажмите MENU/OK для того, чтобы выбрать или отменить выбор.

|                           | По умол-     |                               | По умол-     |
|---------------------------|--------------|-------------------------------|--------------|
| Пункт                     | чанию        | Пункт                         | чанию        |
| РАМКА КАДРИР.             |              | ТИП ЗАТВОРА                   | $\checkmark$ |
| ЭЛЕКТРОННЫЙ УРОВЕНЬ       |              | ВСПЫШКА                       | $\checkmark$ |
| ФОКУСИРОВОЧНАЯ РАМКА      | $\checkmark$ | РЕЖИМ НЕПРЕРЫВНОЙ СЪЕМКИ      | $\checkmark$ |
| ИНДИКАТОР РАССТ. АФ       |              | РЕЖИМ ДВОЙНОЙ СТАБ. ИЗОБР.    | $\checkmark$ |
| ИНДИКАТОР РАССТ. РФ       | $\checkmark$ | РЕЖИМ СЕНСОРНОГО ЭКРАНА       | $\checkmark$ |
| ГИСТОГРАММА               |              | БАЛАНС БЕЛОГО                 | $\checkmark$ |
| РЕЖИМ СЪЕМКИ              | $\checkmark$ | МОДЕЛИРОВ. ПЛЕНКИ             | $\checkmark$ |
| ДИАФР./СКОР.ЗАТВ/ISO      | $\checkmark$ | ДИНАМИЧ. ДИАПАЗОН             | $\checkmark$ |
| ОБЩАЯ ИНФОРМАЦИЯ          | $\checkmark$ | ОСТАВШИЕСЯ КАДРЫ              | $\checkmark$ |
| Компенс. выдержки (число) |              | РАЗМЕР/КАЧ-ВО ИЗОБР.          | $\checkmark$ |
| Компенс, вылержки (шкала) | $\checkmark$ | РЕЖИМ ВИДЕО И ВРЕМЯ ЗАПИСИ    | $\checkmark$ |
| РЕЖИМ ФОКУСИРОВКИ         | $\checkmark$ | УРОВ. ЗАРЯДА БАТАРЕИ          | $\checkmark$ |
| ЭКСПОЗАМЕР                | $\checkmark$ | РАЗБИВКА ПОКАДРОВОЙ<br>СЪЕМКИ |              |

- 4 Нажмите DISP/BACK для сохранения изменений.
- 5 Нажмите DISP/BACK, как требуется для выхода из меню, и вернитесь к экрану режима съемки.

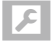

# НАСТРОЙКА КНОПОК/ДИСКОВ

Параметры доступа к элементам управления фотокамерой.

Чтобы получить доступ к опциям управления, нажмите MENU/OK, выберите вкладку 🖸 (НАСТРОЙКА) и выберите НАСТРОЙКА КНО-ПОК/ДИСКОВ.

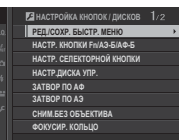

#### РЕД./СОХР. БЫСТР. МЕНЮ

Выберите элементы, отображенные в быстром меню.

- 1 Выберите **Д НАСТРОЙКА КНОПОК/ДИСКОВ > РЕД.**/ СОХР. БЫСТР. МЕНЮ во вкладке 🛽 (НАСТРОЙКА).
- Отобразится текущее быстрое меню; используйте селектор, чтобы выделить пункт, который хотите изменить, и нажмите MENU/OK.
- 3 Выделите любой из следующих параметров и нажмите MENU/OK для его назначения выбранному положению.
  - РАЗМЕР ИЗОБР.
  - КАЧЕСТВО ИЗОБР
  - МОДЕЛИРОВ. ПЛЕНКИ \*
  - ЭФФЕКТ ЗЕРНИСТОСТИ\*
  - ДИНАМИЧ. ДИАПАЗОН\*
  - БАЛАНС БЕЛОГО\*
  - TOH CBETOB\*
  - ТОН ТЕНЕЙ\*
  - LIBET\*
  - PE3KOCTb\*
  - СНИЖЕНИЯ ШУМА\*
  - ВЫБЕР.ПОЛЬЗ.НАСТР\*
  - РЕЖИМ АЕ
  - ПОЛЬЗ НАСТР АФ-Н
  - НАСТР. РАСПОЗН. ЛИЦ/ГЛАЗ ЦВЕТ EVF/LCD
  - ПОМОЩЬ РУЧН.ФОК.

- ТАЙМЕР
- ЭКСПОЗАМЕР
  - ТИП ЗАТВОРА
- ЧУВСТВ-ТЬ ISO
  - РЕЖИМ СЕНСОРНОГО ЭКРАНА
    - НАСТРОЙКА ФУНКЦИИ ВСПЫШКИ
    - КОМПЕНСАЦИЯ ВСПЫШКИ
  - РЕЖИМ ВИДЕО
  - РЕГУЛ. УРОВНЯ МИКРО-ΦΟΗΑ
  - ЗВУК И ВСПЫШКА
  - ЯРК.ВИДОИСК./ЖК
- НЕТ КАТЕГОРИИ
- \* Сохранено в банке пользовательских настроек.

Выберите НЕТ КАТЕГОРИИ, чтобы не назначать никакой параметр для выбранного положения. Когда выбирается ВЫБЕР.ПОЛЬЗ.НАСТР, текущие настройки показываются в быстром меню при помощи метки BASE.

#### 4 Выделите желаемый пункт и нажмите MENU/OK для его назначения выбранному положению.

Доступ к быстрому меню можно также получить посредством режима съемки, удерживая кнопку Q.

## НАСТР. КНОПКИ Fn/АЭ-Б/АФ-Б

Выберите функции, выполняемые кнопками функций.

- 1 Выберите Z НАСТРОЙКА КНОПОК/ДИСКОВ > НАСТР. КНОПКИ Fn/АЭ-Б/АФ-Б во вкладке (НАСТРОЙКА).
- Э Выделите нужный элемент управления и нажми-TE MENU/OK.
- 3 Выделите любой из следующих параметров и нажмите MENU/OK для его назначения выбранному элементу управления.
  - РАЗМЕР ИЗОБР.
  - КАЧЕСТВО ИЗОБР.
  - RAW
  - МОДЕЛИРОВ. ПЛЕНКИ
  - ЭФФЕКТ ЗЕРНИСТОСТИ
  - ДИНАМИЧ. ДИАПАЗОН
  - БАЛАНС БЕЛОГО
  - ВЫБЕРПОЛЬЗ НАСТР
  - ЗОНА ФОКУСИРОВКИ
  - ΠΡΟΒΕΡΚΑ ΦΟΚΥCΑ
  - РЕЖИМ АЕ
  - ПОЛЬЗ. НАСТР. АФ-Н
  - НАСТР. РАСПОЗН. ЛИЦ/ГЛАЗ ТОЛЬКО БЛОК АФ
  - НАСТРОЙКА ПРИВОДА
  - ТАЙМЕР
  - ЭКСПОЗАМЕР
  - ТИП ЗАТВОРА
  - ЧУВСТВ-ТЬ ISO
  - БЕСПРОВ.СВЯЗЬ

- НАСТРОЙКА ФУНКЦИИ вспынки
- БЛОК ТТІ
- МОДЕЛИРУЮЩАЯ ПОД-CBFTKA
- РЕГУЛ. УРОВНЯ МИКРОФОНА
  - ПРОСМ.ГЛ.РЕЗК.
  - ПРЕДВ.ПРОСМ.ЭКСП./БАЛ. БЕЛ.В РУЧ.РЕЖ.
  - ЭФФ.ИЗОБ.ДЛЯ ПРЕДВ. ПРОСМ
- ТОЛЬКО БЛОК АЭ

  - БЛОК АЭ/АФ
    - АФ ВКЛ
    - НАСТР. ДИАФРАГМЫ
    - ВОСПРОИЗВЕДЕНИЕ
    - НЕТ КАТЕГОРИИ (управление) отключено)

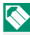

Доступ к опциям назначения функций кнопкам можно получить, удерживая кнопку **DISP/BACK**. Селектору нельзя назначить более одной функции одновременно.

### АФ ВКЛ

Если выбрана опция **АФ ВКЛ**, Вы можете нажать на элемент управления вместо удерживания кнопки затвора, нажатой наполовину.

## МОДЕЛИРУЮЩАЯ ПОДСВЕТКА

Если выбирается **МОДЕЛИРУЮЩАЯ ПОДСВЕТКА**, когда подсоединена совместимая, устанавливаемая на башмак вспышка, то можно нажать элемент управления, чтобы вспышка сработала в тестовом режиме, и проверить тени и т. п. (моделирующая подсветка).

### БЛОК TTL

Если выбран параметр **БЛОК TTL**, Вы можете нажать на элемент управления, чтобы заблокировать вспышку в соответствии с опцией, выбранной для **Ш НАСТРОЙКА ВСПЫШКИ** > **РЕЖИМ БЛОКА TTL** () 166).

### НАСТР. СЕЛЕКТОРНОЙ КНОПКИ

Выберите функции для кнопок вверх, вниз, влево и вправо на селекторе.

| Опция      | Описание                                          |
|------------|---------------------------------------------------|
| KHOEKA En  | Кнопки селектора служат в качестве функциональных |
|            | кнопок.                                           |
| ЗОНА ФОКУ- | Кнопки селектора можно использовать для располо-  |
| СИРОВКИ    | жения зоны фокусировки.                           |

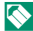

Выбор ЗОНА ФОКУСИРОВКИ не позволяет Вам получить доступ к функциям, назначенным кнопкам функции.

## НАСТР.ДИСКА УПР.

Выберите функции, выполняемые дисками управления.

| Опция                        | Описание                                                                              |  |  |
|------------------------------|---------------------------------------------------------------------------------------|--|--|
| <b>→</b> F <del>→</del> S.S. | Передний диск управления управляет диафрагмой,<br>задний диск управления - выдержкой. |  |  |
| <b>←</b> S.S. <del>▼</del> F | Передний диск управления управляет выдержкой,<br>задний диск управления - диафрагмой. |  |  |

#### ЗАТВОР ПО АФ

Выберите, будет ли фотокамера фокусироваться, когда спусковая кнопка затвора нажата наполовину.

| Опция | Описание                                               |
|-------|--------------------------------------------------------|
|       | В режиме фокусировки S (AF-S) фотокамера фокусируется, |
|       | когда кнопка затвора нажата наполовину, и блокирует    |
| ВКЛ   | фокус, пока кнопка остается в таком положении. В режи- |
|       | ме фокусировки С (AF-C) фокус настраивается непрерыв-  |
|       | но, пока кнопка нажата наполовину.                     |
| откп  | Камера не фокусируется, когда кнопка спуска затвора    |
| 01101 | нажата наполовину.                                     |

#### ЗАТВОР ПО АЭ

серийной съемки.

Если выбран параметр **ВКЛ**, экспозиция заблокируется, пока кнопка затвора нажата наполовину.

| Опции                                            |                       |  |  |  |
|--------------------------------------------------|-----------------------|--|--|--|
| ВКЛ                                              | ОТКЛ                  |  |  |  |
| Выберите ОТКЛ, чтобы поз                         | волить фотокамере на- |  |  |  |
| СТРОИТЬ ЭКСПОЗИЦИЮ ПЕРЕЛ КЗЖЛОЙ СЪЕМКОЙ В РЕЖИМЕ |                       |  |  |  |

#### СНИМ. БЕЗ ОБЪЕКТИВА

Выберите **ВКЛ** для включения спуска затвора, когда объектив не установлен.

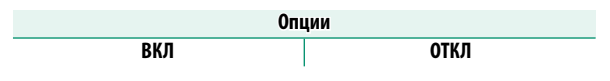

#### ФОКУСИР. КОЛЬЦО

Выберите направление, в котором кольцо фокусировки поворачивается для увеличения расстояния фокусировки.

| Опции                |                          |  |  |
|----------------------|--------------------------|--|--|
| 🔿 ПО ЧАС.СТРЕЛ.      | 🔿 ПРОТ.ЧАС.СТРЕЛ.        |  |  |
| (по часовой стрелке) | (против часовой стрелки) |  |  |

#### РЕЖ.БЛОКИР.АЭ/АФ

Если выбрана опция ВКЛ.БЛОК.АЭ/АФ НАЖ, экспозиция и/или фокусировка блокируются при нажатии кнопки AE-L или AF-L. Если выбрана опция ППЕРЕКЛ. БЛОК.АЭ/АФ, экспозиция и/или фокусировка будут блокироваться при нажатии кнопки AE-L или AF-L и будут оставаться заблокированными до повторного нажатия этой кнопки.

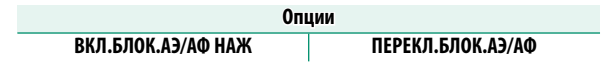

#### НАСТР. ДИАФРАГМЫ

Выберите способ, используемый для настройки диафрагмы при использовании объективов без колец диафрагмы.

| Опция  | Описание                                                         |
|--------|------------------------------------------------------------------|
|        | Поверните передний диск управления, чтобы выбрать                |
|        | диафрагму. Проверните за минимальную диафрагму,                  |
|        | чтобы выбрать <b>А</b> (авто).                                   |
|        | Диафрагма выбирается автоматически; фотокамера                   |
| ABTO   | работает в режиме экспозиции Р (программная АЭ)                  |
|        | или <b>S</b> (АЭ с приоритетом выдержки).                        |
|        | Поверните передний диск управления, чтобы выбрать                |
| РУЧНОЙ | диафрагму; фотокамера работает в режиме экспози-                 |
|        | ции <b>А</b> (АЭ с приоритетом диафрагмы) или <b>М</b> (ручной). |

## НАСТР. СЕНСОРНОГО ЭКРАНА

#### Включить или отключить сенсорные элементы управления.

| Опции |      |  |
|-------|------|--|
| ВКЛ   | ОТКЛ |  |

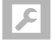

## УПРАВЛЕНИЕ ПИТАНИЕМ

Отрегулируйте настройки управления питанием.

Чтобы получить доступ к настройкам управления питанием, нажмите MENU/OK, выберите вкладку Д (НАСТРОЙКА) и выберите УПРАВЛЕНИЕ ПИТАНИЕМ.

|      | 🗲 УПРАВЛЕНИЕ ПИТАНИЕМ |   |
|------|-----------------------|---|
| 1.0. |                       |   |
| 熅    |                       |   |
| ~    |                       |   |
| 4    | АВТО ВЫКЛ.            | • |
| 1    | ЭФФЕКТИВНОСТЬ         |   |
| ***  |                       |   |
| ۶    |                       |   |
|      |                       |   |
|      |                       |   |

#### АВТО ВЫКЛ.

Выберите временной интервал, после которого фотокамера автоматически отключится, если не выполняются никакие действия. Чем короче интервал, тем меньше расходуется заряд батареи; если выбрана опция **ОТКЛ**, фотокамеру необходимо выключать вручную.

| Опции  |        |        |         |         |      |
|--------|--------|--------|---------|---------|------|
| 5 МИН. | 2 МИН. | 1 МИН. | 30 CEK. | 15 CEK. | ОТКЛ |

#### ЭФФЕКТИВНОСТЬ

#### Отрегулируйте настройки управления питанием.

| Эффективность<br>Опция АФ (скорость) |           | Качество LCD-/<br>EVF-дисплея | Ресурс батареи |  |
|--------------------------------------|-----------|-------------------------------|----------------|--|
| ВЫС ЭФ.                              | Быстрая   | Очень высокое                 | Низкий         |  |
| СТАНДАРТ                             | Нормальн. | Высокое                       | Стандартный    |  |

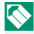

🚫 Если выбирается **СТАНДАРТ**, частота кадров уменьшается, когда никакие операции не выполняются. Элементы управления фотокамеры восстанавливают стандартную частоту кадров.
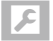

# НАСТРОЙКИ СОХРАНЕНИЯ ДАННЫХ

Внесите изменения в настройки управления файлами.

Чтобы получить доступ к настройкам управления файлами, нажмите MENU/OK, выберите вкладку (НАСТРОЙКА) и выберите НА-СТРОЙКИ СОХРАНЕНИЯ ДАННЫХ.

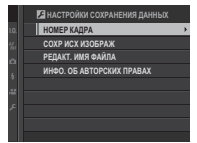

### НОМЕР КАДРА

Новые снимки сохраняются в файлах изображений с использованием 4-значного номера файла, который получается прибавлением единицы к последнему использованному номеру файла. Номер

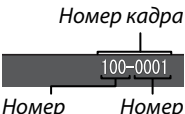

каталога файла

файла отображается при просмотре кадров, как показано на рисунке. Опция **НОМЕР КАДРА** определяет, сбрасывается ли нумерация файлов на 0001, когда вставляется новая карта памяти или форматируется текущая карта памяти.

| Опция      | Описание                                                                                                    |
|------------|----------------------------------------------------------------------------------------------------|
| Последоват | Нумерация продолжается с последнего использо-<br>ванного номера файла или первого имеющегося<br>номера файла, в зависимости от того, что больше.<br>Выберите эту опцию для уменьшения количества<br>фотографий с одинаковыми именами файлов. |
| Автосброс  | Нумерация сбрасывается на 0001 после форматиро-<br>вания или вставки новой карты памяти.                                                                                                    |

Если номер кадра достигает 999-9999, спуск затвора будет заблокирован. Отформатируйте карту памяти после передачи на компьютер снимков, которые хотите сохранить.

При выборе ГОПОЛЬЗОВАТЕЛЬСКИЕ НАСТРОЙКИ > ВОССТАНОВИТЬ задается НОМЕР КАДРА на Последоват, но не сбрасывает номер файла.

Номера фотографий, сделанных другими фотокамерами, могут иметь другую структуру.

#### СОХР ИСХ ИЗОБРАЖ

# Выберите ВКЛ для сохранения необработанных копий изображений, снятых с помощью параметра УДАЛ.ЭФ.КРАСН.ГЛАЗ.

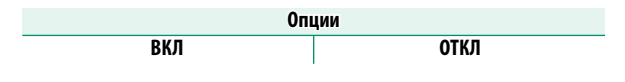

### РЕДАКТ. ИМЯ ФАЙЛА

Измените префикс имени файла. Изображения sRGB используют префикс с 4 буквами (по умолчанию «DSCF»), изображения Adobe RGB - префикс с 3 буквами («DSF»), предшествующий символу подчеркивания.

| Опция     | Префикс по умолчанию | Пример имени файла |
|-----------|----------------------|--------------------|
| sRGB      | DSCF                 | ABCD0001           |
| Adobe RGB | _DSF                 | _ABC0001           |

### ИНФО. ОБ АВТОРСКИХ ПРАВАХ

Информацию об авторских правах (в виде меток Exif) можно добавлять к новым изображением по мере их съемки. Изменения в информации об авторских правах отражаются только для изображений, снятых после того, как были сделаны эти изменения.

| Опция                         | Описание                                                                                                    |
|-------------------------------|----------------------------------------------------------------------------------------------------|
| ОТОБР. ИНФО. ОБ АВТ.          | Просмотр текущей информации об авторских                                                                                                    |
| ПРАВАХ                        | правах.                                                                                                    |
| ВВЕСТИ ИНФО. ОБ<br>Авторе     | Введите имя автора.                                                                                                    |
| ВВЕСТИ ИНФО. ОБ<br>АВТ.ПРАВАХ | Введите имя владельца авторских прав.                                                                                                    |
| УДАЛ. ИНФО. ОБ АВТ.<br>Правах | Удалите текущую информацию об авторских<br>правах. Это изменение применяется только<br>для изображений, снятых после того, как был<br>выбран этот параметр; информация об ав-<br>торских правах, записанная с ранее снятыми<br>изображениями, не меняется. |

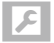

# НАСТРОЙКА СОЕДИНЕНИЯ

Отрегулируйте настройки для подключения к другим устройствам.

Чтобы получить доступ к настройкам соединения, нажмите MENU/OK, выберите вкладку 🚺 (НАСТРОЙКА) и выберите НАСТРОЙКА СОЕДИНЕНИЯ.

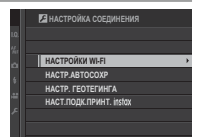

### НАСТРОЙКИ WI-FI

Настройте параметры для подключения к беспроводным сетям.

| Опция      | Описание                                                 |
|------------|----------------------------------------------------------|
|            | Выберите имя (ИМЯ) для идентификации камеры в            |
| ОБЩИЕ      | беспроводной сети (фотокамере присвоено уникальное       |
| НАСТРОЙКИ  | имя по умолчанию) или выберите СБРОС НАСТРОЕК            |
|            | WI-FI для восстановления настроек по умолчанию.          |
|            | Выберите ВКЛ (настройка по умолчанию, рекоменду-         |
|            | ется в большинстве случаев), чтобы изменить размер       |
| M3W DV3    | более крупных изображений на 💵 для загрузки на           |
| 10101.FAS. | смартфон, <b>ОТКЛ</b> , чтобы загрузить изображения в их |
|            | исходном размере. Изменение размера относится            |
|            | только к копии, загружаемой на смартфон; исходное        |
|            | изображение не изменяется.                               |
|            | Выберите УДАЛ. НАЗНАЧ. ПК для удаления вы-               |
| НАСТР-КИ.  | бранных мест назначений и <b>НАСТР.ПР.СОЕД.</b> для      |
| ABTOCOXP   | просмотра компьютеров, к которым недавно была            |
|            | подключена фотокамера.                                   |

### ΗΑСТР.ΑΒΤΟCOXP

Выберите место загрузки. Выберите ПРОСТАЯ УСТАНОВКА, чтобы подключиться с помощью WPS, РУЧНАЯ УСТАНОВКА, чтобы сконфигурировать сетевые настройки вручную.

| Оп                            | ции                        |
|-------------------------------|----------------------------|
| ПРОСТАЯ УСТАНОВКА             | РУЧНАЯ УСТАНОВКА           |
| Для получения дополните       | льной информации о беспро- |
| водных подключениях пос       | етите:                     |
| http://fujifilm-dsc.com/wifi/ |                            |

### НАСТР. ГЕОТЕГИНГА

Просмотр данных о местоположении, загруженных со смартфона и выберите, нужно ли сохранять данные с Вашими фотографиями.

| Опция      | Описание                                           |
|------------|----------------------------------------------------|
| ГЕЛТЕГИЦГ  | Выберите, вставлены ли данные о местоположении,    |
|            | загруженные со смартфона, в фотографии при съемке. |
| ИНФО О МЕ- | Отображение данных о местоположении, загружен-     |
| стополож   | ных последними со смартфона.                       |

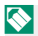

🚫 Для получения дополнительной информации о беспроводных подключениях посетите: http://fujifilm-dsc.com/wifi/

### НАСТ.ПОДК.ПРИНТ. instax

Позволяет настраивать подключение к дополнительным принтерам FUJIFILM instax SHARE.

#### -Имя принтера (SSID) и пароль-

Имя принтера (SSID) можно найти в нижней части принтера; пароль по умолчанию — «1111». Если Вы уже выбрали другой пароль для печати со смартфона, то введите его.

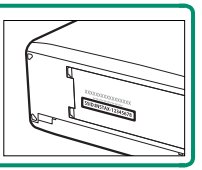

# ЗАМЕТКА

# Ярлыки

# Опции ярлыков

Настройте элементы управления фотокамеры в соответствии со своим стилем или условиями.

Часто используемые опции могут быть добавлены к меню **Q** или пользовательскому «моему» меню или назначены для кнопки **Fn** (функция) для прямого доступа:

- Меню Q () 243): Меню Q отображается путем нажатия кнопки Q. Используйте меню Q для просмотра или изменения параметров, выбранных для часто используемых пунктов меню.
- «Мое меню» () 252): Добавьте часто используемые опции в данное пользовательское меню, которое можно просматривать, нажав MENU/OK и выбрав вкладку ((«МОЕ МЕНЮ»).
- Функциональные кнопки ( 248): Используйте функциональные кнопки для прямого доступа к выбранным функциям.

# Кнопка Q (быстрое меню)

Нажмите **Q** для быстрого доступа к выбранным опциям.

### Отображение быстрого меню

При настройках по умолчанию быстрое меню содержит указанные далее элементы:

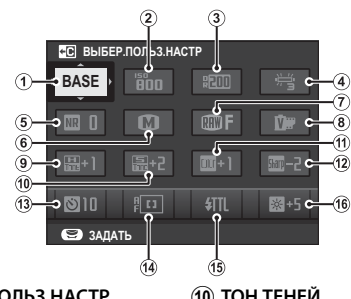

- ВЫБЕР.ПОЛЬЗ.НАСТР
- 2) ЧУВСТВ-ТЬ ISO
- Э ДИНАМИЧ. ДИАПАЗОН
- ④ БАЛАНС БЕЛОГО
- 5) СНИЖЕНИЯ ШУМА
- 6) РАЗМЕР ИЗОБР.
- 7 КАЧЕСТВО ИЗОБР.
- (8) МОДЕЛИРОВ. ПЛЕНКИ
- TOH CBETOB 9

- (10) TOH TEHEŇ
- (11) LIBET
- (12) PE3KOCTL
- П таймер
- (14) РЕЖИМ АF
- (15) НАСТРОЙКА ФУНКЦИИ вспышки
- (16) ЯРК.ВИДОИСК./ЖК

Быстрое меню отображает опции, выбранные в данный момент для элементов (2)–(16), которые можно изменить, как описано на стр. 246.

#### ВЫБЕР.ПОЛЬЗ.НАСТР-

Элемент П НАСТРОЙКИ КАЧЕСТВА ИЗОБРАЖЕНИЯ > ВЫБЕР.ПОЛЬЗ.НАСТР (элемент (1)) отображает текущий банк пользовательских настроек:

- BASE: Нет выбранного банка пользовательских настроек.
- С1–С7: Выберите банк, чтобы отобразить сохраненные настройки с помощью опции ШАСТРОЙКИ КАЧЕСТВА ИЗОБРАЖЕНИЯ > РЕД/СОХР.ПОЛ.НАСТР.
- СТ-С5: Текущий банк пользовательских настроек.

#### Просмотр и изменение настроек

- Нажмите Q, чтобы отобразить быстрое меню во время съемки.
- 2 Воспользуйтесь селектором, чтобы выделить пункты, и поворачивайте задний диск управления, чтобы их изменить.
  - Изменения не сохраняются в текущем банке настроек. Настройки, которые отличаются от настроек в текущем банке настроек (С1–С7), отображаются красным цветом.

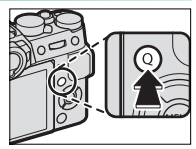

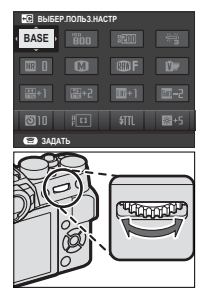

3 Нажмите Q для выхода после выполнения настроек.

#### Редактирование быстрого меню

Чтобы выбрать пункты, отображенные в быстром меню:

 Нажмите и удерживайте кнопку **Q** во время съемки.

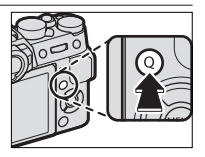

2 Отобразится текущее быстрое меню; используйте селектор, чтобы выделить пункт, который хотите изменить, и нажмите MENU/OK.

#### 3 Выделите любой из следующих параметров и нажмите MENU/OK для его назначения выбранному положению.

- РАЗМЕР ИЗОБР.
- КАЧЕСТВО ИЗОБР.
- МОДЕЛИРОВ. ПЛЕНКИ\*
- ЭФФЕКТ ЗЕРНИСТОСТИ\*
- ДИНАМИЧ. ДИАПАЗОН\*
- БАЛАНС БЕЛОГО\*
- TOH CBETOB\*
- ТОН ТЕНЕЙ<sup>\*</sup>
- ЦВЕТ\*
- РЕЗКОСТЬ\*
- СНИЖЕНИЯ ШУМА\*
- ВЫБЕР.ПОЛЬЗ.НАСТР\*
- РЕЖИМ АГ
- ПОЛЬЗ. НАСТР. АФ-Н
- НАСТР. РАСПОЗН. ЛИЦ/ГЛАЗ
- ПОМОЩЬ РУЧН.ФОК.

- ТАЙМЕР
- ЭКСПОЗАМЕР
- ТИП ЗАТВОРА
- ЧУВСТВ-ТЬ ISO
- РЕЖИМ СЕНСОРНОГО ЭКРАНА
- НАСТРОЙКА ФУНКЦИИ ВСПЫШКИ
- КОМПЕНСАЦИЯ ВСПЫШКИ
- РЕЖИМ ВИДЕО
- РЕГУЛ. УРОВНЯ МИКРОФОНА
- ЗВУК И ВСПЫШКА
- ЯРК.ВИДОИСК./ЖК
- ЦВЕТ EVF/LCD
- НЕТ КАТЕГОРИИ
- \* Сохранено в банке пользовательских настроек.

Выберите НЕТ КАТЕГОРИИ, чтобы не назначать никакой параметр для выбранного положения. Когда выбирается ВЫБЕР.ПОЛЬЗ.НАСТР, текущие настройки показываются в быстром меню при помощи метки BASE.

Быстрое меню также можно редактировать с помощью Анастройка кнопок/дисков > ред./сохр. Быстр. меню.

# Кнопки Fn (функция)

Функции для каждой функциональной кнопки можно выбрать, нажав и удерживая кнопку.

Назначения по умолчанию следующие:

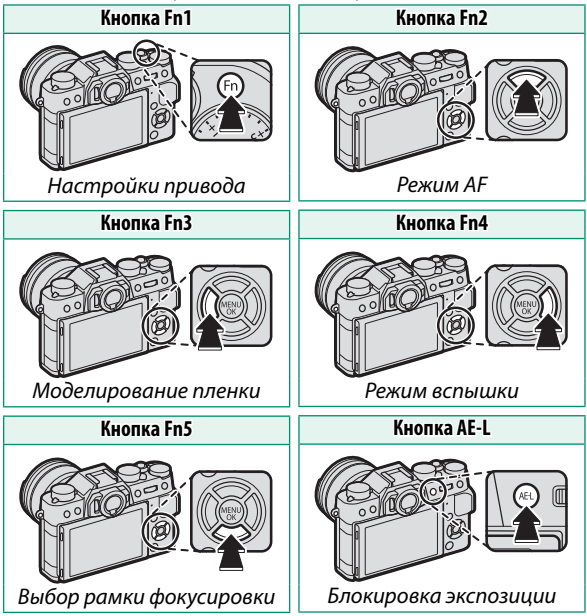

Кнопки Fn (функция)

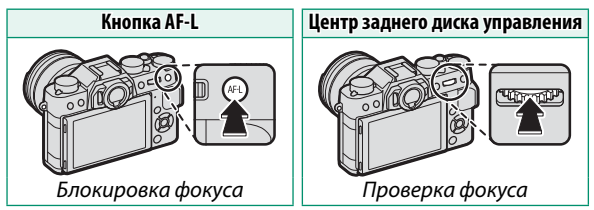

### Назначение функций для функциональных кнопок

Для того, чтобы назначить функции кнопкам:

 Нажмите и удерживайте кнопку DISP/BACK до тех пор, пока не появится меню выбора кнопки.

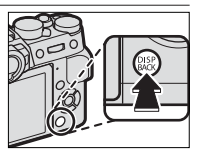

- Выделите кнопку и нажмите MENU/OK.
- 3 Выделите необходимую функцию и нажмите MENU/OK, чтобы присвоить ее выбранной кнопке. Выберите из:
  - РАЗМЕР ИЗОБР.
  - КАЧЕСТВО ИЗОБР.
  - RAW
  - МОДЕЛИРОВ. ПЛЕНКИ
  - ЭФФЕКТ ЗЕРНИСТОСТИ
  - ДИНАМИЧ. ДИАПАЗОН
  - БАЛАНС БЕЛОГО
  - ВЫБЕР.ПОЛЬЗ.НАСТР
  - ЗОНА ФОКУСИРОВКИ
  - ПРОВЕРКА ФОКУСА
  - РЕЖИМ АF
  - ПОЛЬЗ. НАСТР. АФ-Н
  - НАСТР. РАСПОЗН. ЛИЦ/ГЛАЗ
  - НАСТРОЙКА ПРИВОДА
  - ТАЙМЕР
  - ЭКСПОЗАМЕР
  - ТИП ЗАТВОРА
  - ЧУВСТВ-ТЬ ISO
  - БЕСПРОВ.СВЯЗЬ

- НАСТРОЙКА ФУНКЦИИ ВСПЫШКИ
- БЛОК TTL
- МОДЕЛИРУЮЩАЯ ПОДСВЕТКА
- РЕГУЛ. УРОВНЯ МИКРО-ФОНА
- ПРОСМ.ГЛ.РЕЗК.
- ПРЕДВ.ПРОСМ.ЭКСП./БАЛ. БЕЛ.В РУЧ.РЕЖ.
- ЭФФ.ИЗОБ.ДЛЯ ПРЕДВ. ПРОСМ.
- ТОЛЬКО БЛОК АЭ
- ТОЛЬКО БЛОК АФ
- БЛОК АЭ/АФ
- АФ ВКЛ
- НАСТР. ДИАФРАГМЫ
- ВОСПРОИЗВЕДЕНИЕ
- НЕТ КАТЕГОРИИ (управление отключено)

Назначения кнопок также можно выбрать с помощью НАСТРОЙКА КНОПОК/ДИСКОВ > НАСТР. КНОП-КИ Fn/АЭ-Б/АФ-Б. Селектору нельзя назначить более одной функции одновременно.

# АФ ВКЛ

Если выбрана опция **АФ ВКЛ**, Вы можете нажать на элемент управления вместо удерживания кнопки затвора, нажатой наполовину.

# МОДЕЛИРУЮЩАЯ ПОДСВЕТКА

Если выбирается **МОДЕЛИРУЮЩАЯ ПОДСВЕТКА**, когда подсоединена совместимая, устанавливаемая на башмак вспышка, то можно нажать элемент управления, чтобы вспышка сработала в тестовом режиме, и проверить тени и т. п. (моделирующая подсветка).

# БЛОК TTL

Если выбран параметр **БЛОК TTL**, Вы можете нажать на элемент управления, чтобы заблокировать вспышку в соответствии с опцией, выбранной для **В НАСТРОЙКА ВСПЫШКИ** > **РЕЖИМ БЛОКА TTL** () 166).

# MY MOE MEHЮ

Доступ к индивидуальному меню, состоящему из наиболее часто используемых опций.

Чтобы отобразить опции съемки, нажмите MENU/OK на дисплее съемки и выберите вкладку Ш (MOE MEHЮ).

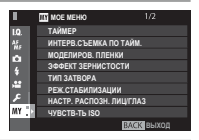

Вкладка Ш доступна, только если опции предназначены для «МОЕ МЕНЮ».

### НАСТРОЙКИ МОЕГО МЕНЮ

Чтобы выбрать пункты, перечисленные во вкладке (MOE MEHIO):

 Выделите В ПОЛЬЗОВА-ТЕЛЬСКИЕ НАСТРОЙКИ > НАСТРОЙКИ МОЕГО МЕНЮ во вкладке В (НАСТРОЙКА) и нажмите MENU/OK для отображения опций справа.

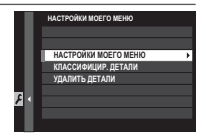

2 Нажмите селектор вверх или вниз, чтобы выделить НАСТРОЙ-КИ МОЕГО МЕНЮ, и нажмите MENU/OK. Опции, которые можно добавить к «Моему меню», будут выделены синим цветом.

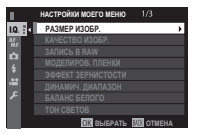

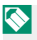

Опции, находящиеся в данный момент в «Моем меню», отмечаются галочками.

3 Выделите элемент и нажмите MENU/OK, чтобы добавить его в «Мое меню».

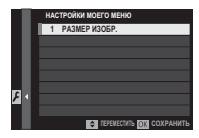

- 4 Нажмите MENU/OK, чтобы вернуться к дисплею редактирования.
- 5 Повторяйте шаги 3 и 4, пока все нужные элементы не будут добавлены.

«Мое меню» может содержать до 16 элементов.

#### Редактирование «МОЕ МЕНЮ»-

Чтобы изменить порядок элементов или удалить элементы, в шаге 1 выберите КЛАССИФИЦИР. ДЕТАЛИ или УДАЛИТЬ ДЕТАЛИ.

# ЗАМЕТКА

Периферийные устройства и дополнительные принадлежности

# Внешние вспышки

Вспышки можно устанавливать на горячий башмак или подключать через разъем синхронизации.

Внешние вспышки более мощные, чем их встроенные аналоги. Некоторые поддерживают высокоскоростную синхронизацию (FP) и могут использоваться со скоростями затвора, которые короче скорости синхронизации, в то время как другие могут работать как ведущие вспышки, управляющие удаленными вспышками посредством оптического беспроводного управления вспышкой.

Возможно, Вы не сможете испытать вспышку в некоторых случаях, например, когда на фотокамере отображается меню настройки.

#### Настройки вспышки

Для регулировки настроек вспышки, установленной на горячий башмак или подключенной посредством разъема синхронизации:

1 Подключите вспышку к фотокамере.

 2 В режиме съемки выберите НАСТРОЙКА ФУНКЦИИ
 ВСПЫШКИ во вкладке меню
 ИАСТРОЙКА ВСПЫШКИ).
 Доступные параметры разли-

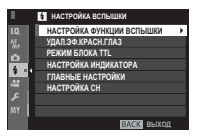

чаются в зависимости от вспышки.

| Меню                    | Описание                                                                                                    |     |
|-------------------------|----------------------------------------------------------------------------------------------------|-----|
| Встроенная              | Отображается, когда встроенная вспышка                                                                                                    | 107 |
| вспышка                 | поднята.                                                                                                    | 107 |
| ВСПЫШКА,<br>МОНТИРУЕМАЯ | Отображается, когда дополнительная<br>вспышка установлена на горячий башмак и                                                                                                    | 262 |
| В РАШМАК                | включена.                                                                                                    |     |
| ГЛАВНЫЙ<br>(оптический) | Отображается, если дополнительная вспышка,<br>работающая как ведущая вспышка для оптиче-<br>ского беспроводного управления удаленной<br>вспышкой от FUJIFILM, подключена и включена. | 266 |
|                         |                                                                                                    |     |

РАЗЪЕМ СИНХРОНИЗАЦИИ отображается, если встроенная вспышка опущена и или вспышки нет, или на горячий башмак установлена несовместимая вспышка. 3 Выделите элементы, используя селектор, и поверните задний диск управления, чтобы изменить выделенную настройку.

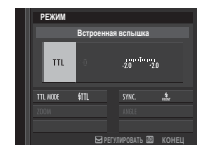

4 Нажмите DISP/BACK, чтобы активировать изменения.

#### Удаление эффекта красных глаз-

Удаление эффекта красных глаз доступно, если выбран параметр, отличный от ОТКЛ, для ПАСТРОЙКА ВСПЫШКИ > УДАЛ.ЭФ.КРАСН.ГЛАЗ и ВКЛ для ПАСТРОЙКА АF/MF > НАСТР.РАСПОЗН. ЛИЦ/ГЛАЗ. Функция удаления эффекта красных глаз уменьшает проявление «эффекта красных глаз», вызываемого отражением света вспышки от сетчатки глаза объекта.

# РАЗЪЕМ СИНХРОНИЗАЦИИ

РАЗЪЕМ СИНХРОНИЗАЦИИ отображается, если встроенная вспышка опущена и или вспышки нет, или на горячий башмак установлена несовместимая вспышка.

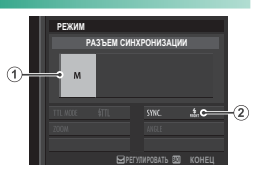

| H | астройка   | Описание                                                         |
|---|------------|------------------------------------------------------------------|
|   |            | Выберите одну из следующих опций:                                |
|   |            | • М: Запускающий сигнал передается от разъема                    |
|   |            | синхронизации и горячего башмака, когда сделан                   |
|   | Doverse    | снимок. Выберите выдержку длиннее, чем ско-                      |
| U | гежим      | рость синхронизации; могут потребоваться даже                    |
|   | управления | более длительные выдержки, если устройство                       |
|   | ВСПРІШКОМ  | использует длительные вспышки или имеет мед-                     |
|   |            | ленное время реагирования.                                       |
|   |            | • OFF: Разъем синхронизации и горячий башмак не                  |
|   |            | передают пусковой сигнал.                                        |
|   |            | Выберите, будет ли вспышка срабатывать сразу                     |
| 2 | Синхрони-  | после открытия затвора (н (л (л (л и и и и и и и и и и и и и и и |
|   | зация      | средственно перед его закрытием ( 💏 / 2-Я ШТОРКА).               |
|   |            | <b>1-Я ШТОРКА</b> рекомендуется в большинстве случаев.           |

# ВСТРОЕННАЯ ВСПЫШКА

Указанные далее опции доступны со встроенной вспышкой.

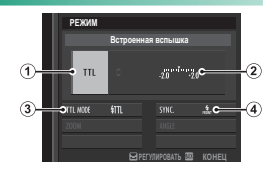

| Настро                       | йка                 | Описание                                                                                                    |
|------------------------------|---------------------|----------------------------------------------------------------------------------------------------|
| (1) Режил<br>управ.<br>вспыш | л<br>пения<br>Ікой  | Выберите одну из следующих опций:<br>• TTL: Режим TTL. Отрегулируйте коррекцию вспыш-<br>ки (②) и выберите режим вспышки (③).<br>• M: Вспышка срабатывает при выбранном выводе<br>(②), независимо от яркости объекта или настроек<br>фотокамеры. Вывод выражается в долях от полной<br>мощности от ½ до ¼. Желаемые результаты могут<br>не быть достигнуты при низких значениях, если<br>они превышают пределы системы управления<br>вспышкой; сделайте пробный снимок и проверьте<br>результат.<br>• MS (КОММАНДЕР): Выберите, будет ли использовать-<br>ся вспышка для управления удаленными синхро-<br>низированными вспышками, например, в виде<br>части системы студийной вспышки.<br>• OFF: Вспышка не срабатывает. |
| (2) Компе<br>ция/в<br>вспыц  | нса–<br>ывод<br>ыки | Настройте уровень вспышки. Доступные параметры<br>различаются в зависимости от режима управления<br>вспышкой ((1)).                                                                                                    |

| Настройка         | а Описание                                                                      |
|-------------------|---------------------------------------------------------------------------------|
|                   | Выберите режим вспышки для управления вспыш-                                    |
|                   | кой TTL. Доступные параметры различаются в                                      |
|                   | зависимости от выбранного режима съемки ( <b>P</b> , <b>S</b> , <b>A</b>        |
|                   | или <b>М</b> ).                                                                 |
|                   | • 🛲 (АВТОВСПЫШКА): Вспышка срабатывает только                                   |
|                   | при необходимости; уровень вспышки регулирует-                                  |
|                   | ся в соответствии с яркостью объекта. При нажа-                                 |
|                   | тии кнопки спуска затвора наполовину отобража-                                  |
| Dovrum            | ется символ 🛃, что означает, что при фотосъемке                                 |
| Э гежим           | сработает вспышка.                                                              |
| (ТТІ)             | • <b>4TTL (СТАНДАРТ)</b> : Вспышка срабатывает при каждом                       |
| (IIL)             | снимке, если возможно; уровень вспышки регули-                                  |
|                   | руется в зависимости от яркости объекта. Вспышка                                |
|                   | не сработает, если она не заряжена полностью,                                   |
|                   | когда затвор спущен.                                                            |
|                   | • 🚛 (МЕДЛЕННАЯ СИНХРОНИЗАЦИЯ): Комбинируйте                                     |
|                   | вспышку с длинными выдержками при съемке                                        |
|                   | портретов на фоне ночного пейзажа. Вспышка не                                   |
|                   | сработает, если она не заряжена полностью, когда                                |
|                   | затвор спущен.                                                                  |
| ~                 | Выберите, будет ли вспышка срабатывать сразу                                    |
| <b>4</b> Синхрони | <ul> <li>после открытия затвора (************************************</li></ul> |
| зация             | средственно перед его закрытием ( <b>#47/2-Я ШТОРКА</b> ).                      |
|                   | 1-Я ШТОРКА рекомендуется в большинстве случаев.                                 |

### ВСПЫШКА, МОНТИРУЕМАЯ В БАШМАК

Следующие опции доступны с дополнительными вспышками, устанавливаемыми на башмак.

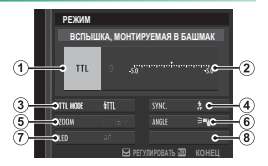

| Настройка                                                   | Описание                                                                                                    |
|-------------------------------------------------------------|----------------------------------------------------------------------------------------------------|
| <ol> <li>Режим<br/>управ-<br/>ления<br/>вспышкой</li> </ol> | <ul> <li>Режим управления вспышкой, выбранный для вспышки. Это в некоторых случаях можно отрегулировать с помощью фотокамеры; доступные параметры зависят от вспышки.</li> <li>TTL: Режим TTL. Отрегулируйте компенсацию вспышки ((2)).</li> <li>M: Вспышка срабатывает при выбранном выводе, независимо от яркости объекта или настроек фотокамеры. Выход в некоторых случаях можно регулировать с помощью фотокамеры (2).</li> <li>MULTI: Многократная вспышка. Совместимые вспышки, установленные на башмак, будут срабатывать несколько раз при съемке каждого кадра.</li> <li>OFF: Вспышка не срабатывает. Некоторые вспышки можно выключить с помощью фотокамеры.</li> </ul> |

| Настройка   | Описание                                                                        |
|-------------|---------------------------------------------------------------------------------|
|             | Доступные параметры различаются в зависимости от                                |
|             | режима управления вспышкой.                                                     |
|             | • TTL: Отрегулируйте компенсацию вспышки (полное                                |
|             | значение может не быть применимо, если превы-                                   |
|             | шены пределы системы управления вспышкой). В                                    |
|             | случае с EF-X20, EF-20 и EF-42, выбранное значение                              |
| 2 Компенса- | добавляется к значению, выбранному вспышкой.                                    |
| ция/вывод   | • <b>М/MULTI</b> : Отрегулируйте вывод вспышки (только                          |
| вспышки     | совместимые устройства). Выберите из значений,                                  |
|             | выраженных в долях полной мощности с ¼ (режим                                   |
|             | <b>М</b> ) или ¼ ( <b>MULTI</b> ) по <sup>1</sup> ⁄512 с шагами, эквивалентными |
|             | 1/3 EV. Желаемые результаты могут не быть достиг-                               |
|             | нуты при низких значениях, если они превышают                                   |
|             | пределы системы управления вспышкой; сделайте                                   |
|             | пробный снимок и проверьте результат.                                           |

| Настройка                               | Описание                                                                                                    |
|-----------------------------------------|----------------------------------------------------------------------------------------------------|
| Э Режим<br>вспышки<br>(TTL)             | Выберите режим вспышки для управления вспышкой<br>TTL. Доступные параметры различаются в зависимо-<br>сти от выбранного режима съемки ( <b>P</b> , <b>S</b> , <b>A</b> или <b>M</b> ).<br>• ∰ (ABTOBCIDIШKA): Вспышка срабатывает только<br>при необходимости; уровень вспышки регулирует-<br>ся в соответствии с яркостью объекта. При нажатии<br>кнопки спуска затвора наполовину отображается<br>символ [3], что означает, что при фотосъемке<br>сработает вспышка.<br>• ∰ (CTAHДAPT): Вспышка срабатывает при каждом<br>снимке, если возможно; уровень вспышки регули-<br>руется в зависимости от яркости объекта. Вспышка<br>не сработает, если она не заряжена полностью,<br>когда затвор спущен.<br>• ∭ (МЕДЛЕННАЯ СИНХРОНИЗАЦИЯ): Комбинируйте вспыш-<br>ку с длинными выдержками при съемке портретов на |
| <ul> <li>Синхрони-<br/>зация</li> </ul> | ку с длияными выдержами при свемке портрегов на<br>фоне ночного пейзажа. Вспышка не сработает, если она<br>не заряжена полностью, когда затвор спущен.<br>Управление синхронизацией вспышки.<br>• лыт (1-Я ШТОРКА): Вспышка срабатывает сразу после<br>открытия затвора (как правило является наилуч-<br>шим выбором).<br>• лак (2-Я ШТОРКА): Вспышка срабатывает непосред-<br>ственно перед закрытием затвора.<br>• ABTO FP(HSS): Высокоскоростная синхронизация<br>(только совместимые устройства). Фотокамера<br>автоматически задействует высокоскоростную<br>синхронизацию передней шторки с выдержкой<br>больше, чем скорость синхронизации вспышки.<br>Эквикалент 1-Я ШТОРКА когла МШТІ выбрано для                                                                                                    |

| Настройка     | Описание                                                 |
|---------------|----------------------------------------------------------|
|               | Угол освещения (охват вспышки) для устройств,            |
|               | поддерживающих зуммирование вспышки. Некото-             |
|               | рые устройства позволяют выполнять регулировки с         |
| Эреличины     | помощью фотокамеры. Если выбран параметр АВТО,           |
|               | зум будет автоматически регулироваться, чтобы соот-      |
|               | ветствовать охвату фокусного расстояния объектива.       |
|               | Если устройство поддерживает эту функцию, выбе-          |
|               | рите из:                                                 |
|               | • = (ПРИОР. ПИТАНИЯ ВСПЫШКИ): Усильте диапазон,          |
|               | слегка уменьшив охват.                                   |
| Освещение     | • 🌂 (СТАНДАРТ): Охват должен соответствовать углу        |
|               | снимка.                                                  |
|               | • >¬ (ПРИОР.РАВНОМЕР.ПОКРЫТИЯ): Слегка увеличьте         |
|               | охват для более ровного освещения.                       |
|               | Выберите, каким образом встроенный светодиод             |
|               | работает во время фотосъемки (только совместимые         |
| ~             | устройства): в виде блика ( 🐼 /БЛИК), в качестве         |
| (7) Светодиод | вспомогательной подсветки АФ (АГ/ПОМОЩЬАФ),              |
|               | или как блик, и как ВСПОМ. ПОДСВЕТКА АФ ( <b>&amp;</b> / |
|               | ПОМОЩЬ АФ+БЛИК). Выберите OFF для отключения             |
|               | светодиода во время фотосъемки.                          |
| 7 Количество  | Выберите количество раз срабатывания вспышки при         |
| вспышек *     | каждом нажатии спуска затвора в режиме <b>MULTI</b> .    |
|               | Выберите частоту, при которой вспышка срабатывает        |
|               | в режиме <b>MULTI</b> .                                  |

 Полное значение может не применяться, если превышены пределы системы управления вспышкой.

#### ГЛАВНЫЙ(ОПТИЧЕСКИЙ)

Будут отображаться опции справа, если устройство в данный момент работает как ведущая вспышка для оптического беспроводного управления удаленной вспышкой FUJIFILM.

Ведущие и удаленные устройства можно разделить на три группы (А, В и С), а режим и уровень вспышки регулируются отдельно для каждой группы. Для соединения между устройствами

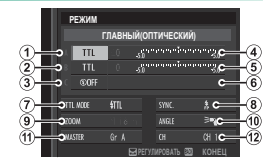

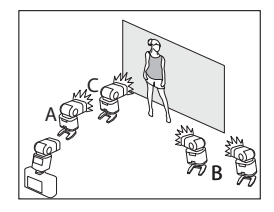

доступны четыре канала; отдельные каналы можно использовать для различных систем вспышки или для предотвращения помех при работе нескольких систем в непосредственной близости.

|   | Настройка                                    | Описание                                                                                                    |
|---|----------------------------------------------|----------------------------------------------------------------------------------------------------|
| 1 | Режим управле-<br>ния вспышкой<br>(группа А) | Выберите режимы управления вспышкой для<br>групп А, В и С. <b>ТТL%</b> доступно только для групп<br>А и В.<br>• <b>TTL</b> : Вспышки в группе срабатывают в режиме<br>TTL. Компенсацию вспышки можно регулиро-<br>вать отдельно для каждой группы.<br>• <b>TTL%</b> : Если <b>TTL%</b> выбрано либо для гоуппы А |
| 2 | Режим управле-<br>ния вспышкой<br>(группа В) | <ul> <li>либо В, Вы можете указать вывод выбранной группы в виде процентов другой группы и отрегулировать общую компенсацию вспышки для обеих групп.</li> <li>М: В режиме М вспышки срабатывают в группе с выбранным выводом (выражено в виде доли от полной мощности), независимо от яркости</li> </ul>         |
| 3 | Режим управле-<br>ния вспышкой<br>(группа С) | объекта или настроек фотокамеры.<br>• MULTI: Выбирая MULTI для любой группы, зада-<br>ются все вспышки во всех группах на режим<br>повторной вспышки. Все вспышки будут сраба-<br>тывать несколько раз при каждом снимке.<br>• OFF: Если выбран параметр OFF, вспышки в<br>группе не сработают.                  |

|                          | Настройка                                        | Описание                                                                                                    |
|--------------------------|--------------------------------------------------|----------------------------------------------------------------------------------------------------|
| 4                        | Компенсация/<br>мощность вспыш-<br>ки (группа А) | Отрегулируйте уровень вспышки для выбран-<br>ной группы согласно опции, выбранной для<br>режима управления вспышкой. Имейте в виду,                                                                                                    |
| 5                        | Компенсация/<br>мощность вспыш-<br>ки (группа В) | <ul> <li>что полное значение может не быть применимо,<br/>если превышены пределы системы управления<br/>вспышкой.</li> <li>TTL: Отрегулируйте компенсацию вспышки.</li> <li>M/MULTI: Отрегулируйте мощность вспышки.</li> <li>TTL%: Выберите баланс между группами А и В и<br/>отрегулируйте общую компенсацию вспышки.</li> </ul>                                                                                                    |
| 6                        | Компенсация/<br>мощность вспыш-<br>ки (группа С) |                                                                                                    |
| $\overline{\mathcal{T}}$ | Режим вспышки<br>(TTL)                           | Выберите режим вспышки для управления<br>вспышкой ТТL. Доступные параметры различают-<br>ся в зависимости от выбранного режима съемки<br>(P, S, A или M).<br>• ІТ (АВТОВСПЫШКА): Вспышка срабатывает толь-<br>ко при необходимости; уровень вспышки ре-<br>гулируется в соответствии с яркостью объекта.<br>При нажатии кнопки спуска затвора наполовину<br>отображается символ [2], что означает, что при<br>фотосъемке сработает вспышка.<br>• ІТ (СТАНДАРТ): Вспышка срабатывает при<br>каждом снимке, если возможно; уровень<br>вспышки регулируется в зависимости от ярко-<br>сти объекта. Вспышка не сработает, если она<br>не заряжена полностью, когда затвор спущен.<br>• IT (МЕДЛЕННАЯ СИНХРОНИЗАЦИЯ): Комбини-<br>руйте вспышку с длинными выдержками при<br>съемке портретов на фоне ночного пейзажа.<br>Вспышка не сработает, если она не заряжена<br>полностью, когда затвор спущен. |
| Настройка         | Описание                                                   |
|-------------------|------------------------------------------------------------|
|                   | Управление синхронизацией вспышки.                         |
|                   | • нон (1-Я ШТОРКА): Вспышка срабатывает сразу              |
|                   | после открытия затвора (как правило является               |
|                   | наилучшим выбором).                                        |
|                   | • 🚓 (2-Я ШТОРКА): Вспышка срабатывает непо-                |
|                   | средственно перед закрытием затвора.                       |
| (8) Синхронизация | • ABTO FP(HSS): Высокоскоростная синхронизация             |
|                   | (только совместимые устройства). Фотокамера                |
|                   | автоматически задействует высокоскоростную                 |
|                   | синхронизацию передней шторки с выдерж-                    |
|                   | кой больше, чем скорость синхронизации                     |
|                   | вспышки. Эквивалент <b>1-Я ШТОРКА</b> , когда <b>MULTI</b> |
|                   | выбрано для режима управления вспышкой.                    |
|                   | Угол освещения (охват вспышки) для устройств,              |
|                   | поддерживающих зуммирование вспышки.                       |
|                   | Некоторые устройства позволяют выполнять                   |
| 9 Увеличить       | регулировки с помощью фотокамеры. Если                     |
|                   | выбран параметр АВТО, зум будет автоматически              |
|                   | регулироваться, чтобы соответствовать охвату               |
|                   | фокусного расстояния объектива.                            |
|                   | Если устройство поддерживает эту функцию,                  |
|                   | выберите из:                                               |
|                   | • = 🛯 (ПРИОР. ПИТАНИЯ ВСПЫШКИ): Усильте диапа-             |
|                   | зон, слегка уменьшив охват.                                |
| Освещение         | • 🚬 (СТАНДАРТ): Охват должен соответствовать               |
|                   | углу снимка.                                               |
|                   | • >¬ (ПРИОР.РАВНОМЕР.ПОКРЫТИЯ): Слегка уве-                |
|                   | личьте охват для более ровного освещения.                  |

| Настройка | Описание                                                                 |
|-----------|--------------------------------------------------------------------------|
|           | Назначьте ведущую вспышку группе А (КлА),                                |
|           | В ( <b>Кл В</b> ) или С ( <b>Кл С</b> ). Если выбирается <b>ОFF</b> , то |
|           | выходной сигнал от ведущей вспышки будет                                 |
|           | удерживаться на уровне, не оказывающем вли-                              |
| П Валиций | яния на окончательное изображение. Доступно                              |
| О ведущии | только, если вспышка установлена на горячий                              |
|           | башмак фотокамеры в качестве ведущей вспыш-                              |
|           | ки для оптического беспроводного управления                              |
|           | удаленной вспышкой FUJIFILM в режиме <b>TTL</b> ,                        |
|           | <b>ТТL%</b> или <b>М</b> .                                               |
|           | Выберите количество раз срабатывания                                     |
|           | вспышки при каждом нажатии спуска затвора в                              |
| BCIIDIMEK | режиме <b>MULTI</b> .                                                    |
|           | Выберите канал, используемый ведущей вспыш-                              |
|           | кой для соединения с удаленными вспышками.                               |
| (1) Kauan | Отдельные каналы могут использоваться для                                |
|           | различных систем вспышки или для предот-                                 |
|           | вращения помех, когда в непосредственной                                 |
|           | близости работают несколько систем.                                      |
|           | Выберите частоту, при которой вспышка сраба-                             |
|           | тывает в режиме <b>MULTI</b> .                                           |

# Объективы

Фотокамеру можно использовать с объективами для байонетного соединения X-mount от FUJIFILM.

# Части объектива

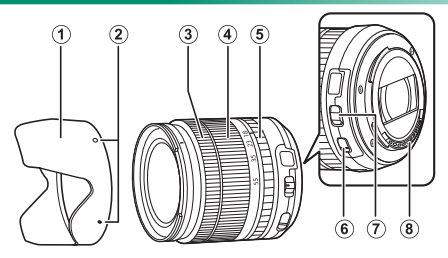

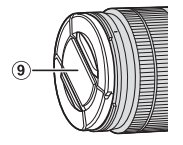

- Бленда объектива
- Метки крепления
- Фокусировочное кольцо
- 4) Кольцо масштабирования
- Кольцо диафрагмы

(6) Переключатель O.I.S.

(7) Переключатель режима диафрагмы

(10)

- (8) Сигнальные контакты объектива
- (9) Передняя крышка объектива
- Задняя крышка объектива

10

# Снятие крышек объектива

Снимите крышки объектива, как показано на рисунке.

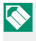

🚫 Крышки объектива могут отличаться от представленных на рисунке.

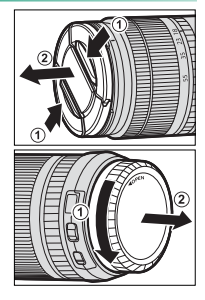

# <u>Присоединение бленд объектива</u>

Установленные бленды объектива уменьшают блики и защищают переднюю линзу.

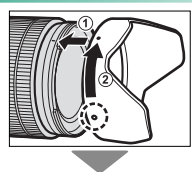

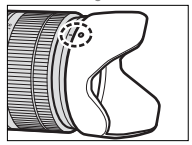

#### Объективы

# Объективы с кольцами диафрагмы

При настройках, отличных от A, Вы можете настроить диафрагму, поворачивая кольцо диафрагмы объектива (режимы экспозиции A и M).

Когда кольцо диафрагмы установлено на **А**, поверните передний диск управления для регулировки диафрагмы.

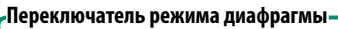

Если объектив имеет переключатель режима диафрагмы, диафрагму можно настроить вручную, переместив переключатель в положение **Ф** и поворачивая кольцо диафрагмы.

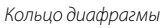

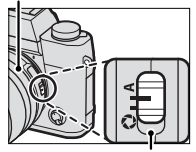

Переключатель режима диафрагмы

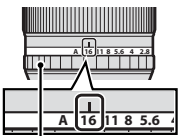

Кольцо диафрагмы

# Объективы без колец диафрагмы

Метод, используемый для настройки диафрагмы, можно выбрать с помощью НАСТРОЙКА КНОПОК/ДИС-КОВ > НАСТР. ДИАФРАГМЫ. Если выбран параметр, отличный от АВТО, диафрагму можно настроить с помощью переднего диска управления.

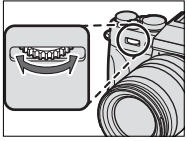

🚫 Управление диафрагмой выполняется по умолчанию передним диском управления, но данную функцию можно назначить заднему диску управления с помощью НАСТРОЙКА КНОПОК/ДИСКОВ > НАСТР.ДИСКА УПP.

# Объективы с O.I.S. Переключатели

Если объектив поддерживает оптическую стабилизацию изображения (O.I.S.), режим стабилизации изображения можно выбрать в меню фотокамеры. Чтобы включить стабилизацию изображения, переведите переключатель O.I.S. в положение **ON**.

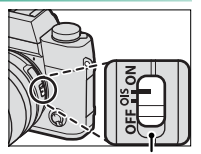

Переключатель 015

10

#### Объективы

# Объективы с ручной фокусировкой

Сдвиньте фокусировочное кольцо вперед, чтобы включить режим автофокусировки.

Для ручной фокусировки сдвиньте фокусир. кольцо назад и поверните его, одновременно проверяя результаты на дисплее фотокамеры. Фокусное расстояние и индикаторы глубины резкости могут быть использованы в режиме ручной фокусировки.

# Индикатор глубины резкости

Индикатор глубины резкости показывает приблизительное значение (расстояние спереди и сзади точки фокусировки, которое находится в фокусе). Индикатор отображается в формате пленки.

Имейте в виду, что ручная фокусировка может не быть доступна во всех режимах съемки.

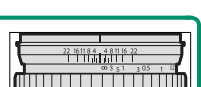

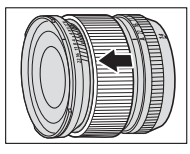

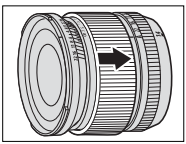

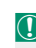

# Уход за объективом

Воспользуйтесь грушей для удаления пыли, затем аккуратно вытрите мягкой, сухой тканью. Оставшиеся пятна можно удалить, аккуратно протерев объектив специальной бумагой для чистки объектива FUJIFILM с нанесенным на нее небольшим количеством жидкости для чистки объектива. Закройте переднюю и заднюю крышки, когда объектив не используется.

# Соединения

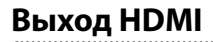

Дисплей съемки и воспроизведения фотокамеры можно вывести на устройства HDMI.

# Подключение к HDMI-устройствам

Подключите фотокамеру к телевизору или другим HDMI-устройствам, используя HDMI-кабель сторонних производителей.

- 1 Выключите фотокамеру.
- Подсоедините кабель, как показано ниже, убедившись в том, что разъемы вставлены до упора.

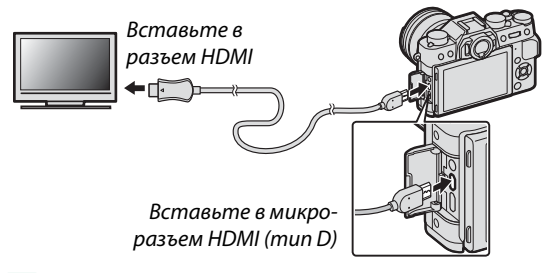

🚺 Используйте HDMI-кабель длиной не более 1,5 м.

 Настройте устройство для ввода HDMI как описано в документации, прилагаемой к устройству. 4 Включите фотокамеру. Теперь Вы можете делать снимки и воспроизводить их, просматривая на телевизоре, и сохранять снимки в устройстве HDMI.

Кабель USB не может быть использован, когда подключен кабель HDMI.

# Съемка

Делайте снимки и записывайте видеоролики, просматривая сюжет через объектив фотокамеры и сохраняя отснятые кадры в устройстве HDMI.

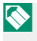

Эта функция может быть использована для сохранения видео формата 4К и Full HD на регистратор HDMI.

# Воспроизведение

Чтобы начать воспроизведение, нажмите кнопку фотокамеры ▶. Дисплей фотокамеры выключается, и фотографии и видеофрагменты выводятся на устройство HDMI. Имейте в виду, что регуляторы громкости фотокамеры не влияют на звук, воспроизводимый телевизором; для регулировки громкости воспользуйтесь регуляторами громкости телевизора.

Некоторые телевизоры могут в течение короткого времени отображать черный экран в начале воспроизведения видео.

# Беспроводная передача

Подсоединитесь к беспроводной сети и подключайтесь к компьютерам, смартфонам или планшетным компьютерам.

Для загрузки и получения другой информации посетите: http://fujifilm-dsc.com/wifi/

fujifilm Wi-Fi app

# Беспроводные соединения: Смартфоны

Установите приложение «FUJIFILM Camera Remote» на Ваш смартфон, чтобы загружать изображения на фотокамеру, скачивать выбранные изображения, управлять фотокамерой удаленно или копировать данные о местоположении на фотокамеру. После того, как приложение будет установлено, подключитесь с использованием опций С НАСТРОЙКА СЪЕМКИ > БЕСПРОВ.СВЯЗЬ или С МЕНЮ ВОСПРО-ИЗВЕДЕНИЯ > БЕСПРОВ.СВЯЗЬ в меню фотокамеры.

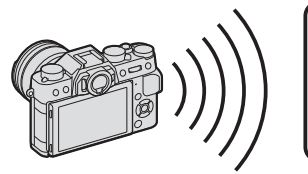

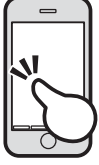

# Беспроводные соединения: Компьютеры

После установки приложения «FUJIFILM PC AutoSave» и конфигурации Вашего компьютера в качестве места назначения изображений, скопированных с фотокамеры, Вы можете загружать снимки с фотокамеры, используя О МЕНЮ ВОСПРОИЗВЕ-ДЕНИЯ > АВТОСОХР. НА ПК.

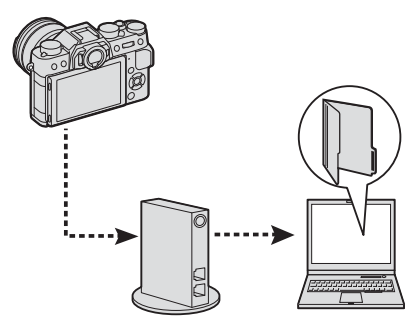

# Подключение к компьютеру через USB

Копирование снимков на компьютер через USB.

# Windows

Используйте MyFinePix Studio для копирования снимков на Ваш компьютер, где их можно сохранить, просмотреть, организовать и распечатать. MyFinePix Studio доступна для загрузки на следующем веб-сайте:

http://fujifilm-dsc.com/mfs/

fujifilm mfs

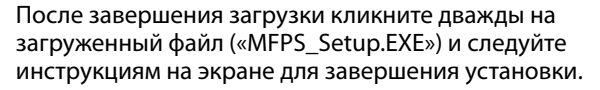

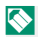

Пользователям операционной системы Windows при первом запуске программы может понадобиться установочный диск Windows.

# Mac OS X/macOS

Снимки можно копировать на Ваш компьютер, используя Захват изображения (поставляется с Вашим компьютером) или другое программное обеспечение.

# -Просмотр файлов RAW-

Для просмотра файлов RAW на Вашем компьютере используйте программу RAW FILE CONVERTER EX 2.0, доступную для загрузки с: http://fujifilm-dsc.com/rfc/

fujifilm rfc

# Подключение фотокамеры

- Найдите карту памяти, содержащую изображения, которые хотите скопировать на компьютер, и вставьте карту памяти в фотокамеру.
  - Сбой питания в ходе передачи может привести к потере данных или повреждению карты памяти. Перед подключением фотокамеры вставьте в нее новую или полностью заряженную батарею.

2 Подготовьте кабель USB 2.0 сторонних производителей с разъемом Micro USB (Micro-B). Выключите фотокамеру, подсоедините кабель, убедившись, что разъемы вставлены до упора.

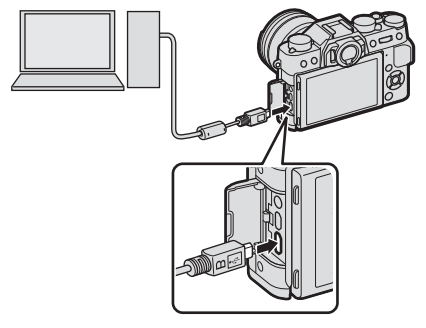

- 3 Включите фотокамеру.
- 4 Скопируйте снимки в компьютер, используя MyFinePix Studio или приложения, предоставляемые Вашей операционной системой.
- 5 Когда передача завершена, выключите фотокамеру и отсоединить кабель USB.

При наличии большого количества изображений на установленной карте памяти программа может запускаться с задержкой, а также у Вас могут возникнуть проблемы с импортом и сохранением изображений. Используйте устройство чтения карт памяти для передачи изображений.

Кабель USB должен быть длиной не более 1,5 м и подходить для передачи данных. Подключайте фотокамеру непосредственно к компьютеру; не используйте концентратор USB или клавиатуру.

Убедитесь в том, что сообщение на компьютере о процессе копирования снимков исчезло и индикаторная лампа на фотокамере погасла, перед тем как выключить камеру или отсоединить USB-кабель (если количество копируемых снимков очень большое, индикаторная лампа может продолжать гореть после исчезновения сообщения с дисплея компьютера). Несоблюдение данной меры предосторожности может привести к потере данных или повреждению карты памяти.

Перед установкой или извлечением карт памяти отсоединяйте фотокамеру от компьютера.

В некоторых случаях может быть невозможным доступ к снимкам, сохраненным на сетевом сервере с использованием программного обеспечения, тем же способом, что и на отдельном компьютере.

При использовании услуг, которые требуют подключения к сети Интернет, все расходы, связанные с услугами телефонной компании или провайдера Интернет, оплачивает пользователь.

# Принтеры instax SHARE

Печатайте фотографии с Вашей цифровой фотокамеры на принтерах instax SHARE.

# Установка соединения

Выберите **Га НАСТРОЙКА СОЕДИНЕНИЯ** > **НАСТ. ПОДК.ПРИНТ. instax** и введите имя принтера instax SHARE (SSID) и пароль.

# Имя принтера (SSID) и пароль

Имя принтера (SSID) можно найти в нижней части принтера; пароль по умолчанию — «1111». Если Вы уже выбрали другой пароль для печати со смартфона, то введите его.

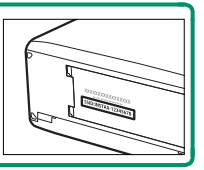

11

# Печать снимков

- Включите принтер.
- 2 Выберите МЕНЮ ВОС-ПРОИЗВЕДЕНИЯ > ПЕЧАТЬ ПРИНТЕРА instax. Фотокамера подключится к принтеру.

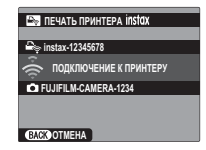

 Для печати кадра из серии снимков, отобразите этот кадр перед выбором ПЕЧАТЬ ПРИНТЕРА instax.

3 Используйте селектор для отображения снимка, который необходимо напечатать, а затем нажмите MENU/OK.

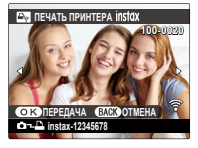

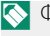

Фотографии, снятые другими фотокамерами, распечатаны не будут.

Распечатанная область меньше, чем видимая на ЖК-мониторе область.

4 Снимок будет послан на принтер, и печать начнется.

# ЗАМЕТКА

# Технические

# примечания

# 290

12

# Аксессуары от FUJIFILM

От компании FUJIFILM доступны следующие дополнительные аксессуары. Для получения последней информации об аксессуарах, доступных у Вас в регионе, поинтересуйтесь у своего местного представителя компании FUJIFILM или посетите сайт http://www.fujifilm. com/products/digital\_cameras/index.html.

# Литий-ионные аккумуляторные батареи

NP-W126/NP-W1265: Дополнительные аккумуляторные батареи с высокой емкостью NP-W126/NP-W126S можно приобрести при необходимости.

## Зарядные устройства

ВС-W126: Запасные зарядные устройства можно приобрести при необходимости. При +20 °С ВС-W126 заряжает NP-W126/NP-W126S примерно за 150 минут.

#### Адаптеры питания переменного тока

AC-9V (требуется переходник постоянного тока (P-W126): Используйте данный адаптер питания переменного тока 100—240 В, 50/60 Гц для длительных съемки и воспроизведения или при копировании снимков на компьютер.

#### Переходники постоянного тока

**СР-W126**: Подключите АС-9V к фотокамере.

#### Пульты дистанционного спуска затвора RR-90: Используйте для уменьшения дрожания фотокамеры или удерживайте затвор открытым во время

длительных экспозиций.

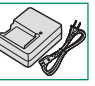

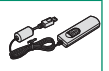

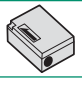

12

# Стереофонические микрофоны

MIC-ST1: Внешний микрофон для записи видеороли-KOB.

#### Объективы FUJINON

Объективы серии XF: Сменные объективы для использования исключительно с X-mount от FUJIFII M

Объективы серии ХС: Сменные объективы для использования исключительно с X-mount от FUJIFII M

#### Вспышки, устанавливаемые на башмак

EF-X500: Данная прикрепляемая вспышка имеет ведущее число 50 (ISO 100, м) и поддерживает FP (высокоскоростную синхронизацию), позволяя использовать с выдержками, которые превышают скорость синхронизации вспышки. Используя в качестве элемента питания четыре батареи АА или дополнительный батарейный блок BF-BP1, она поддерживает ручное управление и управление TTL вспышкой и автоматическое зуммирование в диапазоне 24–105 мм (эквивалент формата 35 мм) и имеет функцию управления оптической беспроводной вспышкой FUJIFILM, позволяя ее использовать в качестве ведущей или удаленной вспышки для удаленной беспроводной съемки со вспышкой. Головка вспышки может поворачиваться вверх на 90°, вниз на 10°, влево на 135° или вправо на 180° для освещения отраженным светом.

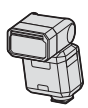

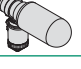

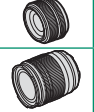

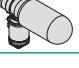

#### Вспышки, установленные на башмак (продолжено)

EF-42: Эта пристегивающаяся вспышка (питающаяся от четырех батареек АА) имеет ведущее число 42 (чувств-ть ISO 100, м) и поддерживает ручное и TTL-управление вспышкой, а также зуммирование от встроенного двигателя в диапазоне 24–105 мм (эквивалент формата 35 мм). Головка вспышки может поворачиваться вверх на 90°, влево на 180° или вправо на 120° для освещения отраженным светом.

EF-X20: Данная пристегивающаяся вспышка имеет ведущее число 20 (ISO 100, м). Питание от двух батарей ААА, данное освещение, компактная вспышка имеет диск для регулировки компенсации вспышки TTL и мощности ручной вспышки.

EF-20: Эта пристегивающаяся вспышка (питающаяся от двух батарей АА) имеет ведущее число 20 (чувств-ть ISO 100, м) и поддерживает TTL-управление вспышкой (ручное управление вспышкой не поддерживается). Головка вспышки может поворачиваться вверх на 90° для освещения отраженным светом.

#### Ручки

MHG-XT10: Имеет улучшенный захват. Батареи и карты памяти можно извлечь, когда ручка на месте, и она оборудована направляющей для установки быстрого башмака.

#### Кожаные чехлы

BLC-XT10: Этот чехол сочетает в себе практичность с богатым внешним видом кожи и поставляется вместе с тканевой салфеткой, которую можно использовать для оборачивания фотокамеры перед помещением ее в чехол, а также в любых других ситуациях. Можно делать снимки, вставлять и вынимать батареи, не вынимая фотокамеру из данного чехла.

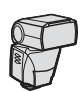

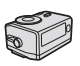

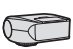

#### Зажимные ремни

**GB-001**: Улучшает захват. Совместите с ручкой для более безопасного обращения.

#### Макрорасширительные кольца

**МСЕХ-11/16**: Подсоедините между фотокамерой и объективом для съемки с высокими коэффициентами воспроизведения.

#### Телеконвертеры

**XF1.4X TC WR**: Увеличивает фокусное расстояние совместимых объективов приблизительно в 1,4 раза.

XF2X TC WR: Увеличивает фокусное расстояние совместимых объективов приблизительно в 2,0 раза.

#### Адаптеры крепления

FUJIFILM M MOUNT ADAPTER: Позволяет использовать фотокамеру с широким выбором объективов M-mount.

#### Крышки корпуса

**ВСР-001**: Закрывайте байонет объектива фотокамеры, когда объектив не присоединен.

#### Принтеры instax SHARE

SP-1/SP-2: Подключите посредством беспроводной локальной сети для распечатки изображений на пленке instax.

#### Обязательно перед использованием изделия прочтите данные примечания

#### Примечания по безопасности

 Необходимо правильно пользоваться фотокамерой. Перед использованием фотокамеры внимательно прочтите данные замечания по безопасности и Руководство пользователя.

После прочтения данных примечаний по безопасности сохраните их в надежном месте.

#### Информация о символах

Приведенные ниже символы используются в данном документе для обозначения степени тяжести травм или ущерба, к которым может привести несоблюдение обозначенных символами требований, и, как следствие, неправильное использование устройства.

Несоблюдение требований, обозначенных данным символом, ПРЕДУПРЕЖДЕНИЕ может повлечь смерть или тяжелые травмы.

Несоблюдение требований, обозначенных данным символом, может ПРЕДОСТЕРЕЖЕНИЕ повлечь получение телесных повреждений или материальный ущерб.

Приведенные ниже символы используются для обозначения характера инструкций, которые следует соблюдать.

Треугольные значки обозначают информацию, на которую нужно обратить внимание («важно»).

Перечеркнутый круг указывает на запрет указанных действий («Запрещено»).

Круг с восклицательным знаком указывает на обязательность действий («Обязательно»).

#### 🛝 ПРЕДУПРЕЖДЕНИЕ

При возникновении проблем выключите фотокамеру, извлеките батарею, отсоедините и

отключите адаптер переменного тока. Продолжение использования фотокамеры при появлении дыма, необычного запаха или при проявлении признаков неисправности, может устрайство привести к пожару или к поражению электрическим током. Обратитесь к своему дилеру

om cemu FUJIFILM.

Не допускайте попадания внутрь фотокамеры воды или посторонних предметов. При

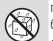

попадании воды или посторонних предметов в фотокамеру отключите ее, извлеките батарею, отсоедините и отключите адаптер переменного тока. Продолжение использования фотокамеры может привести к пожару или к поражению электрическим током. Обратитесь к своему дилеру FUJIFILM.

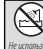

12

Не используйте фотокамеру в ванной или в душе. Это может привести к пожару или поражению электрическим током.

|                                             | 🕂 ПРЕДУПРЕЖДЕНИЕ                                                                                                    |
|---------------------------------------------|----------------------------------------------------------------------------------------------------|
|                                             | Никогда не пытайтесь разобрать или внести изменения в конструкцию фотокамеры (никогда                                                                                                    |
|                                             | не открывайте корпус). Невыполнение данного требования может привести к возгоранию                                                                                                    |
| Не разбирайте                               | или поражению электрическим током.                                                                                                    |
|                                             | Если корпус разбился в результате падения или другого чрезвычайного происшествия, не                                                                                                    |
|                                             | трогайте открытые детали. Несоблюдение этой меры предосторожности может привести                                                                                                    |
|                                             | к поражению электрическим током или возникновению травм, если Вы дотронетесь до                                                                                                    |
| Не трогайте                                 | поврежденных деталей. Немедленно выньте батарею, соблюдая осторожность, чтобы                                                                                                    |
| внутренние<br>детали                        | избежать получения травм или поражения электрическим током, и отнесите изделие в место                                                                                                    |
|                                             | приобретения для консультации.                                                                                                    |
|                                             | Не заменяйте, не нагревайте, не перекручивайте и не натягивайте соединительный кабель, не ставь-                                                                                                    |
| $ \langle \nabla \rangle $                  | те на него тяжелые предметы. Это может вызвать повреждение кабеля и привести к пожару или                                                                                                    |
|                                             | поражению электрическим током. При повреждении кабеля обратитесь к своему дилеру FUJIFILM.                                                                                                    |
|                                             | Не помещайте фотокамеру на неустойчивую поверхность. Фотокамера может упасть и                                                                                                    |
| $ \mathbf{v} $                              | причинить травму.                                                                                                    |
|                                             | Никогда не пытайтесь производить съемку во время движения. Не используйте фотокамеру во                                                                                                    |
| $\left  \right\rangle$                      | время ходьбы или управления транспортным средством. Это может привести к падению или                                                                                                    |
|                                             | дорожно-транспортному происшествию.                                                                                                    |
|                                             | Не прикасайтесь к металлическим элементам фотокамеры во время грозы. Это может приве-                                                                                                    |
| $ \mathbf{O} $                              | сти к поражению электрическим током от грозового разряда.                                                                                                    |
| $\bigcirc$                                  | Использу <u>йте батареи только по назначению.</u> Вставляйте батареи, как показано на схеме.                                                                                                    |
|                                             | Не развираите, не модифицируите и не нагреваите датареи. Не рояянте, не удоряите и не<br>бросайте батареи или не подвергайте их сильным удорам тобым другим способон Не исполь-<br>зуйте батареи, у котораях сель признаки протекания, деформации, обесцвечивания или других.<br>дефектов, Для зарядки аккумуляторных батарей используйте только указанные зарядыме |
| $ \langle \nabla \rangle $                  | устройства и не пытайтесь зарядить неперезаряжаемые литий-ионные или щелочные                                                                                                    |
|                                             | батареи. Не допускайте короткого замыкания батарей и не храните их рядом с металлическими                                                                                                    |
|                                             | предметами. Несоблюдение этих мер безопасности может стать причиной перегрева,                                                                                                    |
|                                             | возгорания, взрыва или протекания батарей, что может привести к пожару, ожогам или                                                                                                    |
|                                             | другим травмам.                                                                                                    |
|                                             | <u>Используйте только батареи или адаптеры переменного тока, предназначенные для данной</u>                                                                                                    |
| $\left( \mathbf{N} \right)$                 | фотокамеры. Напряжение питания должно соответствовать указанному. Использование                                                                                                    |
|                                             | других источников питания может привести к пожару.                                                                                                    |
|                                             | <u>При вытекании электролита из батареи питания и попадании в глаза, на кожу или на одежду</u>                                                                                                    |
| $ \langle \nabla \rangle $                  | немедленно промойте пораженный участок чистой водой и обратитесь к врачу или вызовите                                                                                                    |
|                                             | <u>скорую медицинскую помощь.</u>                                                                                                    |
|                                             | Не используйте для зарядки батарей зарядное устройство, отличное от указанного в инструк-                                                                                                    |
|                                             | <u>ции.</u> Прилагаемое зарядное устройство предназначено только для зарядки батарей того                                                                                                    |
| $\left  \left( \mathcal{N} \right) \right $ | типа, что входят в комплект поставки фотокамеры. Использование зарядного устройства                                                                                                    |
|                                             | для заряда обычных батарей или других типов аккумуляторов может привести к вытеканию                                                                                                    |
|                                             | электролита, перегреву или взрыву.                                                                                                    |
|                                             | Использование вспышки вблизи глаз человека может вызвать ухудшение зрения. Будьте особен-                                                                                                    |
| IV                                          | но осторожны при съемке младенцев и маленьких детей.                                                                                                    |

|                                                                                                    | Л ПРЕДУПРЕЖДЕНИЕ                                                                                |
|----------------------------------------------------------------------------------------------------|-------------------------------------------------------------------------------------------------|
|                                                                                                    | Не оставляйте надолго в контакте с горячими поверхностями. Несоблюдение этого требования        |
|                                                                                                    | может привести к низкотемпературным ожогам, особенно при высоких температурах окружающей        |
| $\left  \mathbf{\nabla} \right $                                                                                         | среды или у пользователей, которые страдают от плохого кровообращения или снижения ощуще-       |
| $\sim$                                                                                                    | ния, и в этом случае рекомендуется использовать штатив или аналогичные меры предосторожности.   |
|                                                                                                    | Не оставляйте часть корпуса в контакте с изделием на длительное время, когда изделие вклю-      |
|                                                                                                    | чено. Несоблюдение этого требования может привести к низкотемпературным ожогам, особенно        |
| $\left( \right)$                                                                                                    | при длительном использовании, при высоких температурах окружающей среды или у пользова-         |
|                                                                                                    | телей, которые страдают от плохого кровообращения или пониженной чувствительности, и в этом     |
|                                                                                                    | случае рекомендуется использовать штатив или аналогичные меры предосторожности.                 |
|                                                                                                    | Не следует использовать в присутствии легковоспламеняющихся предметов, взрывоопасных            |
| U                                                                                                    | газов или пыли.                                                                                 |
|                                                                                                    | При переноске батарей вставляйте их в цифровую фотокамеру или кладите в жесткий футляр.         |
|                                                                                                    | Храните батареи в жестком футляре. При утилизации отработанных батарей оборачивайте             |
| U                                                                                                    | контакты изоляционной лентой. Контакт с другими металлическими предметами или                   |
|                                                                                                    | батареями может привести к возгоранию или взрыву батареи.                                       |
|                                                                                                    | Храните карты памяти, горячие башмаки и другие мелкие детали в недоступном для детей            |
|                                                                                                    | месте. Дети могут проглотить мелкие детали; держите их подальше от детей. Если ребенок          |
|                                                                                                    | проглотил мелкую деталь, обратитесь к врачу или позвоните в службу спасения.                    |
|                                                                                                    | Храните в местах, недоступных для маленьких детей. Среди элементов, которые могут приве-        |
|                                                                                                    | сти к травме, является ремешок, который может запутаться вокруг шеи ребенка и привести к        |
|                                                                                                    | удушению, и вспышка, которая может привести к ухудшению зрения.                                 |
|                                                                                                    | <u>Следуйте указаниям персонала больниц и авиалиний.</u> Этот продукт генерирует радиочастотную |
|                                                                                                    | эмиссию, которая может помешать навигационному или медицинскому оборудованию.                   |
|                                                                                                    | эмиссию, которая может помещать навигационному или медицинскому оборудованию.                   |
|                                                                                                    | эмиссию, которая может помещать навигационному или медицинскому оборудованию. ПРЕДОСТЕРЕЖЕНИЕ   |
|                                                                                                    | эмиссию, которая может помешать навигационному или медицинскому оборудованию.                   |
| $\bigcirc$                                                                                                    | эмиссию, которая может помешать навигационному или медицинскому оборудованию.                   |
|                                                                                                    | эмиссию, которая может помешать навигационному или медицинскому оборудованию.                   |
| $\bigcirc$                                                                                                    | эмиссию, которая может помещать навигационному или медицинскому оборудованию.                   |
| $\bigcirc$                                                                                                    | эмиссию, которая может помешать навигационному или медицинскому оборудованию.                   |
|                                                                                                    | эмиссию, которая может помешать навигационному или медицинскому оборудованию.                   |
| $ \bigcirc \\ \bigcirc \\ \bigcirc \\ \bigcirc \\ \bigcirc \\ \bigcirc \\ \bigcirc \\ \bigcirc \\ \bigcirc \\ \bigcirc $ | эмиссию, которая может помещать навигационному или медицинскому оборудованию.                   |
|                                                                                                    | эмиссию, которая может помещать навигационному или медицинскому оборудованию.                   |
|                                                                                                    | эмиссию, которая может помещать навигационному или медицинскому оборудованию.                   |
|                                                                                                    | эмиссию, которая может помещать навигационному или медицинскому оборудованию.                   |
|                                                                                                    | эмиссию, которая может помещать навигационному или медицинскому оборудованию.                   |
|                                                                                                    | эмиссию, которая может помещать навигационному или медицинскому оборудованию.                   |
|                                                                                                    | эмиссию, которая может помешать навигационному или медицинскому оборудованию.                   |
|                                                                                                    | эмиссию, которая может помещать навигационному или медицинскому оборудованию.                   |
|                                                                                                    | эмиссию, которая может помещать навигационному или медицинскому оборудованию.                   |
|                                                                                                    | эмиссию, которая может помещать навигационному или медицинскому оборудованию.                   |
|                                                                                                    | эмиссию, которая может помещать навигационному или медицинскому оборудованию.                   |
|                                                                                                    | эмиссию, которая может помещать навигационному или медицинскому оборудованию.                   |

## 🕂 ПРЕДОСТЕРЕЖЕНИЕ

<u>Когда карта памяти извлекается из фотокамеры, то она быстро выскакивает из отверстия.</u> <u>Придерживайте ее пальцем, притормаживая движение карты.</u> При извлечении карты можно получить товами.

Регулярно проводите проверку и очистку енутренних частей Вашей фотокамеры. Скопление пыли в фотокамере может привести к пожару или поражению электрическим током. Каждые два года обращайтесь к своему дилеру FUJIFILM для внутренней очистки фотокамеры. Имейте в виду, что эта успуга платная.

Опасность взрыва при неправильной установке аккумулятора. Заменяйте только батареями того же самого или эквивалентного типа.

#### Батарея и источник питания

Примечание: Проверьте тип используемых в фотокамере батарей и прочтите соответствующие разделы.

Ниже описывается, как правильно использовать батареи питания и продлить срок их службы. Неправильное использование батарей сокращает срок их службы и может вызвать вытекание электролита, привести к перегреву, возгоранию или взрыву.

#### Литий-ионные батареи

Прочтите данный раздел, если в Вашей фотокамере используются литий-ионные батареи.

Батарея питания поставляется незаряженной. Перед использованием фотокамеры зарядите батарею. Храните батарею в футляре, если она не используется.

#### Примечания, касающиеся батарей

Батарея постепенно разряжается, даже если она не используется. Заряжайте батарею за одиндва дня до начала работы.

Срок службы батарей можно продлить, если выключать фотокамеру, когда она не используется.

Емкость батареи уменьшается при низких температурах; разряженная батарея может не работать на холоде. Держите полностью заряженную запасную батарею в теплом месте и заменяйте батарею при необходимости, или держите батарею в кармане или другом теплом месте и вставляйте ее только непосредственно перед съемкой. Не кладите батарею так, чтобы она непосредственно соприкасалась с обогревателями для рук или другими нагревательными приборами.

#### Зарядка аккумулятора

Заряжайте батарею в зарядном устройстве, которое входит в комплект поставки. Время зарядки увеличится при температурах окружающей среды ниже +10 °C или выше +35 °C. Не пытайтесь заряжать батарею при температурах выше 40 °C, при температурах ниже 0 °C батарея не зарядится.

Не пытайтесь подзаряжать полностью заряженную батарею. Однако чтобы производить зарядку, не обязательно, чтобы батарея была полностью разряжена.

Сразу после зарядки или во время использования батарея может быть теплой на ощупь. Это нормальное явление.

#### Срок службы батареи

При обычных температурах батарею можно заряжать примерно 300 раз. Заметное уменьшение способности батареи удерживать заряд указывает на то, что подошел конец срока ее службы и ее следует заменить.

#### Хранение

Характеристики батареи могут ухудшиться, если полностью заряженную батарею не использовать в течение длительного времени. Полностью разрядите батарею, прежде чем поместить ее на хранение.

Если фотокамера не будет использоваться в течение длительного времени, выныте батарею и храните ее в сухом месте при температуре окружающей среды от +15 °C до +25 °C. Не храните батарею в местах с экстремальными температурами.

#### Предостережения: Обращение с батареей

- Не переносите и не храните батарею вместе с металлическими предметами, например, с ожерельями или шпильками.
- Не подвергайте воздействию пламени или тепла.
- Не разбирайте и не изменяйте конструкцию.
- Используйте только с соответствующими зарядными устройствами.
- Утилизируйте использованные батареи сразу.
- Не роняйте батареи и не подвергайте их сильным ударам.
- Не подвергайте воздействию воды.
- Держите контакты в чистоте.
- Батарея и корпус фотокамеры могут нагреваться после продолжительного использования.
   Это нормальное явление.

#### Утилизация

Утилизируйте использованные батареи в соответствии с местными правилами.

#### Адаптеры переменного тока (продаются отдельно)

Используйте только адаптеры переменного тока FUJIFILM, предназначенные для данной фотокамеры. При использовании других адаптеров можно повредить фотокамеру.

- Адаптер переменного тока предназначен только для использования в помещениях.
- Проверьте, что вилка постоянного тока надежно вставлена в фотокамеру.
- Перед тем как отсоединить адаптер, выключите фотокамеру. Отсоединяйте адаптер, держась за разъем, а не за провод.
- Не используйте с другими устройствами.
- Не разбирайте.
- Не подвергайте воздействию высоких температур или влажности.
- Не подвергайте адаптер сильным ударам.
- При использовании адаптер переменного тока может гудеть или нагреваться. Это нормальное явление.
- Если адаптер создает радиопомехи, измените положение или ориентацию приемной антенны.

#### Использование фотокамеры

- Не подвергайте фотокамеру воздействию очень ярких источников света, таких как солнце в ясном небе. Несоблюдение этой меры предосторожности может привести к повреждению сенсора изображения фотокамеры.
- Сильный солнечный свет, сфокусированный через видоискатель, может повредить панель электронного видоискателя (EVF). Не наводите электронный видоискатель на солнце.

#### Выполните пробные снимки

Перед съемкой важных событий (например, свадеб или путешествий) сделайте пробный снимок и посмотрите результат, чтобы проверить правильно ли работает фотокамера. Корпорация FUJIFILM не несет ответственности за повреждения или потерянную прибыль в результате неправильной работы изделия.

#### Примечания по авторским правам

Кроме случаев использования изображений исключительно в личных целях, изображения, полученные с помощью цифровой камеры, нельзя использовать в нарушение авторского права, без разрешения правобладателя. Помните, что существуют ограничения на съемку в театрах, на развлекательных мероприятиях и выставках, даже если снимки предназначены для использования исключительно в личных целях. Также следует помнить, что передача карт памяти с записанными на них изображениями или данными, зацищенными авторским правем, разрешена только в соответствии с законодательством об авторском праве.

#### Обращение

Чтобы обеспечить правильность записи изображений, во время съемки не подвергайте фотокамеру ударным воздействиям.

#### Жидкие кристаллы

В спучае повреждения монитора, необходимо соблюдать осторожность и избегать контакта с жидкими кристаллами. В спучае возникновения одной из описанных ниже ситуаций немедленно выполните указанные действия:

- При попадании жидких кристаллов на кожу, протрите соответствующий участок кожи тканью, затем тщательно промойте проточной водой с мылом.
- При попадании жидких кристаллов в глаза промывайте глаза чистой водой не менее 15 минут, а затем обратитесь за медицинской помощью.
- При проглатывании жидких кристаллов тщательно промойте рот водой. Выпейте большое количество воды и вызовите рвоту, затем обратитесь за медицинской помощью.

Несмотря на то, что дисплей изготовлен с использованием чрезвычайно высокоточной технологии, на нем могут быть пиксели, которые горят постоянно или не горят вообще. Это не является неисправностью и не влияет на снимки, снятые изделием.

#### Информация о товарных знаках

#### Электрические помехи

Данная фотокамера может создавать помехи работе больничного или аэронавигационного оборудования. Прежде чем использовать фотокамеру в больнице или самолете, спросите разрешения у персонала больницы или экипажа.

#### Стандарты цветного телевидения

NTSC (National Television System Committee) – стандарт цветного телевидения, принятый в основном в США, Канаде и Японии. PAL (Phase Alternation by Line) – стандарт цветного телевидения, принятый в основном в странах Европы и Китае.

#### Печать формата Exif (версия Exif 2.3)

Exif Print представляет собой заново переработанный формат файлов цифровых фотокамер, в котором информация, сохраняемая с фотографиями, используется для оптимального воспроизведения цветов при печати.

#### ВАЖНОЕ ЗАМЕЧАНИЕ: Прочтите, прежде чем использовать программное обеспечение

Запрещен прямой или косвенный экспорт, целиком или частично, лицензированного программного обеспечения без разрешения соответствующих органов управления.

#### ПРИМЕЧАНИЯ

. Во избежание возгорания или поражения электрическим током не подвергайте это устройство воздействию воды и влаги.

Прочтите «Примечания по безопасности» и убедитесь, что поняли их, прежде чем пользоваться фотокамерой.

#### Для потребителей в Канаде

#### CAN ICES-3 (B)/NMB-3(B)

осторожно: Данное цифровое устройство Класса В соответствует канадскому стандарту ICES-003.

Заявление Министерства промышленности Канады: Это устройство соответствует требованиям нелицензируемых RSS промышленности Канады. Эксплуатация допускается при соблодении следующих двух условий: (1) Данное устройство не должно создавать вредные помехи и (2) данное устройство должно принимать любые помехи, включая помехи, которые могут вызвать нежелательную работу устройства.

Это устройство и его антенна(ы) не должны быть совмещены или работать в сочетании с любой другой антенной или передатчиком, кроме проверенных встроенных радиостанций. Функция Выбор кода страны отключена для продуктов, продаваемых в США/Канаде.

О радиационном облучении: Имеющиеся научные доказательства не показывают, что какие-либо заболевания связаны с использованием беспроводных устройств малой мощности. Однако не существует доказательств того, что эти маломощные беспроводные устройства являются абсолютно безопасными. Беспроводные устройства малой мощности излучают низкие уровни радиочастотной энергии (РЧ) в микроволновом диапазоне во время использования. Несмотря на то, что высокие уровни радиочастот могут влиять на здоровье (нагревая ткани), воздействие низкого уровня маломощного радиочастотного излучения, не вызывающего нагревания, не приводит к известным неблагоприятным последствиям для здоровья. В ходе многочисленных исспедований воздействия маломощного радиочастотного излучения не было выявлено каких-либо биологических эффектов. В некоторы научных работах высказываются были одтверждены дополнительными исследованиями. X-Т20 был протестирован и признан соответствующим IC пределам радиационного воздействия, установленным ид ян еконтроиируемой среды и соответствует правилам воздействия радиочастот (P4) IC RSS-102.

#### Утилизация электрического и электронного оборудования в домашних условиях

В странах ЕС, Норвегии, Исландии, Лихтенштейне: Данный символ на изделии, в руководстве, на гарантийном талоне и/или на упаковке указывает на то, что данное изделие нельзя утилизировать вместе с бытовыми отходами. Вместо этого его нужно отнести в приемный пункт по сбору, переработке и вторичному использованию электрического и электронного оборудования.

Правильная утилизация поможет предотвратить потенциальные негативные последствия для окружающей среды и здоровья человека, которые могут возникнуть в результате несоответствующей утилизации данного изделия.

Данный символ на батареях или аккумуляторах указывает на то, что данные изделия нельзя утилизировать вместе с бытовыми отходами.

Если батареи или аккумуляторы легко извлекаются из устройства, утилизируйте их отдельно в соответствии с местными требованиями.

Повторное использование материалов поможет сохранить природные ресурсы. Для получения дополнительной информации об утилизации данного изделия обращайтесь в местные органы власти, в службу по сбору, переработке и вторичному использованию отходов или в магазин, где Вы приобрели изделие.

В странах за пределами Европейского союза, Норвегии, Исландии и Лихтенштейна: Если необходимо утилизировать данное изделие, включая батареи или аккумуляторы, свяжитесь с местными властями и уточните правила утилизации.

В Японии: Данный символ на батареях указывает, что они должны утилизироваться отдельно.

#### NP-W126/NP-W1265/NP-50 Информация о дате произво MM A

F

G

**TJW3A** 

- 2011 2013 2014 4 2015 Ν 2016

| одст | дства, указанной на перезаряжаемой батарее |   |    |   |    |   |
|------|--------------------------------------------|---|----|---|----|---|
|      |                                            |   | ДД | ļ |    |   |
|      | 1                                          | 1 | 11 | В | 21 | Μ |
|      | 2                                          | 2 | 12 | С | 22 | N |
|      | 3                                          | 3 | 13 | D | 23 | P |
|      | 4                                          | 4 | 14 | E | 24 | R |
|      | 5                                          | 5 | 15 | F | 25 | S |
|      | 6                                          | 6 | 16 | G | 26 | T |
|      | 7                                          | 7 | 17 | Н | 27 | V |
|      | 8                                          | 8 | 18 | J | 28 | W |
|      | 9                                          | 9 | 19 | K | 29 | Х |
|      | 10                                         | A | 20 | L | 30 | Y |
|      |                                            |   |    |   | 31 | Z |
|      |                                            |   |    |   |    |   |

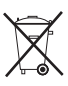

#### Обязательно перед использованием изделия прочтите данные примечания

#### Примечания по безопасности

 Необходимо правильно пользоваться объективом. Перед использованием внимательно прочтите данные примечания по безопасности и Руководство пользователя фотокамерой.

• После прочтения данных примечаний по безопасности сохраните их в надежном месте.

#### Информация о символах

Приведенные ниже символы используются в данном документе для обозначения степени тяжести травм или ущерба, к которым может привести несоблюдение обозначенных символами требований, и как следствие, неправильное использование устройства.

| <u> Предупреждение</u> | Несоблюдение требований, обозначенных данным символом,         |
|------------------------|----------------------------------------------------------------|
|                        | может повлечь смерть или тяжелые травмы.                       |
| Л ПРЕДОСТЕРЕЖЕНИЕ      | Несоблюдение требований, обозначенных данным символом, может   |
|                        | повлечь получение телесных повреждений или материальный ущерб. |

Приведенные ниже символы используются для обозначения характера инструкций, которые следует соблюдать.

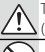

Треугольные значки обозначают информацию, на которую нужно обратить внимание («важно»).

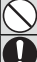

Перечеркнутый круг указывает на запрет указанных действий («Запрещено»).

Круг с восклицательным знаком указывает на обязательность действий («Обязательно»).

#### 🕂 ПРЕДУПРЕЖДЕНИЕ

<u>Не погружайте в воду и не подвергайте воздействию воды.</u> Невыполнение данного требования может привести к возгоранию или поражению электрическим током.

|   |   | 6 |               |
|---|---|---|---------------|
| 1 | Ľ | V |               |
| 1 |   | 2 | $\mathcal{I}$ |
|   | 1 | - | /             |
|   |   | ~ |               |

Не разбирайте (не открывайте корпус), Несоблюдение этой меры предосторожности может привести к возгоранию, поражению электрическим током или возникновению травм из-за неправильной работы изделия.

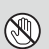

Если корпку разбился в результате подения или другого чрезвычайного происшествия, не того прокайте открытые детали. Несоблюдение этой меры предосторожности может привести к поражению электрическим током или возникновению трави, если Вы дотронетесь до поврежденных деталей. Немедленно выные батарею, соблюдая осторожность, чтобы избежать получения травм или поражения электрическим током, и отнесите изделие в место приобретения для консультации.

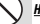

*Не кладите на неустойчивые поверхности.* Изделие может упасть, вызвав травму.

<u>Не смотрите на солнце через объектив или видоискатели фотокамеры.</u> Несоблюдение данной меры предосторожности может привести к необратимому нарушению зрения.

|           | <u>Л</u> ПРЕДОСТЕРЕЖЕНИЕ                                                                       |
|-----------|------------------------------------------------------------------------------------------------|
|           | Не используйте и не храните в местах, подверженных воздействию пара или дыма, а также в        |
| ( )       | местах, где присутствует повышенная влажность или большое количество пыли. Невыполнение        |
|           | данного требования может привести к возгоранию или поражению электрическим током.              |
|           | Не оставляйте на прямом солнечном свету или в местах, подверженных воздействию высоких         |
| ( )       | <i>температур, таких как закрытый автомобиль в солнечный день</i> . Несоблюдение этих мер      |
|           | предосторожности может привести к возгоранию.                                                  |
|           | Храните в местах, не доступных для маленьких детей. В руках ребенка этот предмет может стать   |
| U         | причиной телесных повреждений.                                                                 |
| $\wedge$  | Не дотрагивайтесь мокрыми руками. Невыполнение данного требования может привести к             |
| $\cup$    | поражению электрическим током.                                                                 |
| ^         | Во время съемки объектов, освещенных сзади, не допускайте попадания солнца в кадр. Солнечный   |
|           | свет, сфокусированный в фотокамере, когда солнце находится в кадре или рядом с ним, может      |
| <u> </u>  | вызвать возгорание или ожоги.                                                                  |
| ^         | Когда изделие не используется, закройте крышки объектива и храните изделие там, где на него не |
|           | падает прямой солнечный свет. Солнечный свет, сфокусированный объективом, может вызвать        |
| <u> </u>  | возгорание или ожоги.                                                                          |
| $\wedge$  | Не переносите фотокамеру или объектив, когда они установлены на штативе. Изделие может         |
| $\square$ | упасть или удариться о другие предметы, вызвав травму.                                         |
#### Нормативное уведомление Европейского Союза

Данное изделие соответствует следующим директивам EC:

- Директиве RoHS 2011/65/EU
- Директиве R и TTE 1999/5/EC

Соответствие данным директивам подразумевает применение гармонизированных европейских стандартов (европейские нормы), которые перечислены в Декларации соответствия ЕС, изданной корпорацией FUJIFILM для данного изделия или семейства продуктов.

Это соответствие указано следующей маркировкой, помещенной на изделии:

# CE

Эта маркировка действительна для нетелекоммуникационных изделий и для гармонизированных телекоммуникационных изделий EC (например, Bluetooth).

Для получения информации о декларации соответствия посетите сайт http://www.fujifilm.com/ products/digital\_cameras/x/fujifilm\_x\_t20/pdf/index/fujifilm\_x\_t20\_cod.pdf.

ВАЖНО: Прочтите следующие замечания, прежде чем использовать встроенный беспроводной передатчик фотокамеры.

- Ф Данное изделие, содержащее функцию шифрования, разработанную в Соединенных Штатах, контролируется Правилами экспортного контроля Соединенных Штатов и не может быть экспортировано или реэкспортировано в какую-либо страну, на которую Соединенные Штаты накладывает эмбарго на поставку товаров.
- Используйте только как часть беспроводной сети, FUJIFILM не берет на себя ответственность за повреждения, возникшие в результате несанкционированного использования. Не используйте в аппаратуре, требующей высокой степени надежности, например, в медицинском обордовании или других системах, которые могут прямо или косвенно воздействовать на жизнь людей. При использовании данного устройства в компьютере или другой системе, требующей более высокой степени надежности, чем беспроводные сети, обязательно соблюдайте все меры предосторожности для обеспечения безопасности и предотвращения неисправности.
- Используйте только в той стране, где данное устройство было приобретено. Данное устройство соответствует нормам, регулирующим беспроводные сетевые устройства в той стране, в которой оно приобретается. При использовании данного устройства соблюдайте все нормы, действующие в соответствующем регионе. FUJIFILM не берет на себя ответственность за проблемы, возникающие из-за использования данного устройства в других территориально-административных единицах.
- Беспроводные данные (изображения) могут улавливаться третьими сторонами.
   Безопасность данных, передаваемых по беспроводным сетям, не гарантируется.

- Не используйте данное устройство в местах, подверженных воздействию магнитных полей, статического электричества или радиопомех.
   Не используйте передатчик вблизи микроволновых печей или в других местах, подверженных воздействию магнитных полей, статического электричества или радиопомех, которые могут мешать приему беспроводных сигналов. Могут возникать взаимные помехи, когда передатчик используется вблизи другого беспроводного устройства, работающего в диапазоне 2,4 ГГц.
- Беспроводной передатчик работает в диапазоне 2,4 ГГц, используя модуляцию DSSS (передача широкополосных сигнапов по мотоду прямой последовательности) и OFDM (ортогональное мультиплексирование деления частоты).

#### Беспроводные сетевые устройства: Предостережения

 Данное устройство работает на той же частоте, что и промышленные, образовательные и медицинские устройства и беспроводные передатчики. Оно также работает на той же частоте, что и лицензионные и специальные нелицензионные низковольтные передатчики, используемые в системах слежения с радиочастотной идентификацией для сборочных линий другого подобного оборудования.

• Во избежание помех в работе вышеперечисленных устройств соблюдайте следующие меры предоставубедитесь в том, что не работает передатчик радиочастотной идентификации. Если Вы обнаружите, что данное устройство вызывает помехи в работае пицензионных передатчиков, используемых в системах слежения с радиочастотной идентификацией, немедленно прекратите использование затронутой частоты или переместите устройство в другое место. Если Вы заметили, что данное устройство в вызывает помехи в изковольтных системах слежения с радиочастотной идентификацией, немедленно прекратите использование затронутой частоты или переместите устройство в другое место. Если Вы заметили, что данное устройство вызывает помехи в нижовольтных системах слежения с радиочастотной идентификацией, обратитесь к представителю FUJIFILM.

Данная наклейка обозначает, что данное устройство работает в диапазоне 2,4 ГГц, используя модуляцию DSSS (передача широкополосных сигналов по методу прямой последовательности) и

OFDM (ортогональное мультиплексирование деления частоты), и может вызывать помехи на расстоянии до 40 м.

## Уход за изделием

Чтобы гарантировать работу фотокамеры на длительное время, соблюдайте следующие меры.

Корпус камеры: Используйте мягкую, сухую ткань для чистки корпуса фотокамеры после каждого использования. Не используйте спирт, растворитель или другие летучие химические вещества, которые могут вызвать появление пятен или деформацию кожи на корпусе фотокамеры. Любую жидкость с фотокамеры следует немедленно удалять сухой мягкой тканью. Воспользуйтесь грушей для удаления пыли с монитора, соблюдая осторожность, чтобы его не поцарапать, а затем аккуратно вытрите его мягкой, сухой тканью. Оставшиеся пятна можно удалить, аккуратно протерев объектив специальной бумагой для чистки объектива FUJIFILM с нанесенным на нее небольшим количеством жидкости для чистки объектива. Чтобы в фотокамеру не попала пыль, закройте крышку байонета цифрового фотоаппарата, когда не установлен объектив.

Сенсор изображений: Несколько фотографий, испорченные точками или пятнами, могут указывать на присутствие пыли на сенсоре изображения фотокамеры. Очистите сенсор, используя ПОЛЬЗОВА-ТЕЛЬСКИЕ НАСТРОЙКИ > ОЧИСТКА СЕНСОРА. Пыль, которую нельзя удалить с помощью ПОЛЬЗОВАТЕЛЬСКИЕ НАСТРОЙКИ > ОЧИСТКА СЕНСОРА, можно удалить вручную, как описано ниже.

Очистка сенсора изображения

- Имейте в виду, что ремонт или замена сенсора изображения в случае его повреждения во время чистки являются платными услугами.
  - Для удаления пыли с сенсора используйте грушу (не кисточку).
    - Не используйте кисточку или грушу с кисточкой. Несоблюдение этих мер предосторожности может привести к повреждению сенсора.

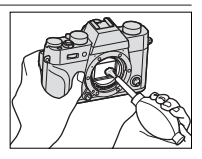

- Проверьте, полностью ли удалена пыль. Повторите Шаги 1 и 2 при необходимости.
- 3 Закройте крышку байонета фотокамеры или объектива.

# Обновления прошивки

Некоторые функции продукта могут отличаться от функций, описанных в прилагаемом руководстве, по причине обновления прошивки. Для получения более подробной информации о каждой модели посетите наш caйт: http://www.fujifilm.com/support/digital\_cameras/ software

fujifilm firmware

### Проверка версии прошивки

- Фотокамера отобразит только версию прошивку, если вставлена карта памяти.
- Выключите фотокамеру и убедитесь, что карта памяти вставлена.
- 2 Включите фотокамеру, нажимая кнопку DISP/BACK. Будет отображена текущая версия прошивки. Проверьте версию прошивки.
- 3 Выключите фотокамеру.

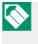

Если объектив установлен на фотокамеру, Вы также сможете проверить версию прошивки объектива.

Поиск и устранение неисправностей

Обратитесь к нижеприведенной таблице в случае возникновения неполадок Вашей фотокамеры. Если здесь Вам не удалось найти решение, обратитесь к дистрибьютору FUJIFILM.

### Питание и батарея

| Проблема                  | Устранение                                                        |
|---------------------------|-------------------------------------------------------------------|
|                           | • Батарея полностью разряжена: Зарядите батарею                   |
|                           | или вставьте запасную полностью заряженную                        |
| Фотокамера не             | батарею (📃 32).                                                   |
| ФОТОКамера не             | <ul> <li>Батарея вставлена неправильно: Снова вставьте</li> </ul> |
| включается.               | батарею в правильной ориентации (📺 37).                           |
|                           | • Не защелкнута крышка отсека батареи: защелкните                 |
|                           | крышку отсека батареи (📺 38).                                     |
|                           | Монитор может не включиться, если фотокамера                      |
| Монитор не<br>включается. | выключится, а затем опять включится очень бы-                     |
|                           | стро. Нажмите кнопку затвора наполовину, чтобы                    |
|                           | активировать монитор.                                             |
|                           | • Батарея холодная: Нагрейте батарею, положив ее в                |
|                           | карман или другое теплое место, и вставьте в фо-                  |
|                           | токамеру непосредственно перед фотосъемкой.                       |
|                           | • Контакты батареи загрязнены: очистите контакты с                |
| Батарея слишком           | помощью мягкой сухой ткани.                                       |
| быстро разряжа-           | • ВКЛ выбрано для 🔠 НАСТРОЙКА AF/MF >                             |
| ется.                     | ПРЕДВАРИТЕЛ. АФ: Выключите ПРЕДВАРИ-                              |
|                           | ТЕЛ. АФ (📺 137).                                                  |
|                           | • Батарея заряжалась много раз: батарея достигла                  |
|                           | конца срока службы батареи. Приобретите                           |
|                           | новую батарею.                                                    |

| Проблема                                                     | Устранение                                                                                                    |
|--------------------------------------------------------------|----------------------------------------------------------------------------------------------------|
| Фотокамера                                                   | Батарея полностью разряжена: Зарядите батарею                                                                                                    |
| неожиданно                                                   | или вставьте запасную полностью заряженную                                                                                                    |
| отключается.                                                 | батарею (💻 32).                                                                                                    |
| Зарядка не<br>производится.                                  | Вставьте батарею заново в правильной ориен-                                                                                                    |
|                                                              | тации и проверьте, подключено ли зарядное                                                                                                    |
|                                                              | устройство к розетке (📖 32).                                                                                                    |
| Зарядка протека-<br>ет медленно.                             | Заряжайте батарею при комнатной температуре.                                                                                                    |
| Индикатор<br>зарядки мигает,<br>но батарея не<br>заряжается. | <ul> <li>Контакты батареи загрязнены: Очистите контакты<br/>с помощью мягкой сухой ткани.</li> <li>Батарея заряжалась много раз: Батарея достигла<br/>конца срока службы батареи. Приобретите<br/>новую батарею. Если батарея все равно не за-<br/>ряжается, обратитесь к своему дилеру FUJIFILM<br/>() ()</li> </ul> |

### Меню и сообщения на дисплее

| Проблема          | Устранение                             |
|-------------------|----------------------------------------|
| Отображение не    | Выберите РУССКИЙ для 🖪 ПОЛЬЗОВАТЕЛЬ-   |
| на русском языке. | СКИЕ НАСТРОЙКИ > 言語/LANG. (頁 46, 204). |

| Съемка          |                                                                |
|-----------------|----------------------------------------------------------------|
| Проблема        | Устранение                                                     |
|                 | • Карта памяти заполнена: Вставьте новую карту                 |
| Фотокамера не   | памяти или удалите фотографии (🗐 36, 183).                     |
| снимает, когда  | • Карта памяти не отформатирована: Отформатируй-               |
| нажимается      | те карту памяти (📰 201).                                       |
| кнопка затвора. | <ul> <li>Контакты карты памяти загрязнены: Очистите</li> </ul> |
|                 | контакты с помощью мягкой сухой ткани.                         |

| Устранение                                                                                                    |
|----------------------------------------------------------------------------------------------------|
| • Карта памяти повреждена: Вставьте новую карту памяти ( 🗐 36).                                                |
| • Батарея полностью разряжена: Зарядите батарею                                                                |
| или вставьте запасную полностью заряженную                                                                     |
| оатарею ( 📺 32).                                                                                               |
| • Фотокамера автоматически отключилась: Включите                                                               |
| камеру (📺 42).                                                                                                 |
| • Бы используете адаптер крепления сторонних                                                                   |
|                                                                                                    |
|                                                                                                    |
| • индикатор торел оранжевым цветом, когда вы                                                                   |
| попытались записать панораму: подождите, пока                                                                  |
| индикатор погаснет (💻 то).                                                                                     |
| При низкой освещенности и, когда прикрыта                                                                      |
| диафрагма, для содействия в выборе композиции                                                                  |
| повышается коэффициент усиления, что может                                                                     |
| привести к появлению заметного мерцания во                                                                     |
| время предварительного просмотра изобра-                                                                       |
| жения на дисплее. Это не влияет на качество                                                                    |
| изображений, снятых фотокамерой.                                                                               |
| Объект не подходит для автофокусировки: Исполь-<br>зуйте блокировку фокуса или ручную фокусиров-<br>ку (目 92). |
|                                                                                                    |

| Проблема                     | Устранение                                                                                                    |
|------------------------------|----------------------------------------------------------------------------------------------------|
| Лицо не обнару-<br>живается. | <ul> <li>Лицо объекта съемки закрыто солнцезащитными очками, головным убором, длинными волосами или другими предметами: Уберите препятствие () 138).</li> <li>Лицо объекта съемки занимает только небольшую область кадра: Измените компоновку снимка так, чтобы лицо объекта занимало большую область кадра () 138).</li> <li>Голова объекта съемки наклонена или находится в горизонтальном направлении: Попросите объекта съемки держать голову ровно () 138).</li> <li>Камера наклонена: Держите камеру ровно.</li> <li>Лицо объекта съемки плохо освещено: Выполните</li> </ul> |
| Выбран не тот<br>объект.     | съемку при ярком освещении.<br>Выбранный объект находится ближе к центру<br>кадра, чем главный объект. Заново скомпонуйте<br>кадр или выключите функцию обнаружения лица<br>и скомпонуйте снимок, используя блокировку                                                                                                    |
|                              | фокусировки (🗐 92).<br>• Вспышка выключена: Отрегулируйте настройки                                                                                                    |
| Вспышка не<br>срабатывает.   | <ul> <li>Вспышка опущена: Поднимите вспышку () 107).</li> <li>Вспышка опущена: Поднимите вспышку () 107).</li> <li>Батарея полностью разряжена: Зарядите батарею или вставьте запасную полностью заряженную батарею () 2).</li> <li>Фотокамера находится в режиме брекетинга или непрерывном режиме: Выберите покадровый режим () 6).</li> <li>ВЫКЛ выбрано для ЗВУК И ВСПЫШКА: Выберите ВКЛ () 206).</li> </ul>                                                                                                    |

| Проблема                                      | Устранение                                                                                                    |
|-----------------------------------------------|----------------------------------------------------------------------------------------------------|
| Вспышка не пол-<br>ностью освещает<br>объект. | <ul> <li>Объект находится за пределом диапазона действия<br/>вспышки: Расположите объект съемки в диапазоне действия вспышки.</li> <li>Закрыто окно вспышки: Правильно держите камеру.</li> <li>Скорость затвора выше скорости синхронизации:<br/>Выберите более длинную выдержку () ()</li> </ul>                                                                                                    |
| Некоторые ре-<br>жимы вспышки<br>недоступны.  | ВЫКЛ выбрано для ЗВУК И ВСПЫШКА: Выбери-<br>те ВКЛ (ഇ 206).                                                                                                    |
| Фотографии<br>размыты.                        | <ul> <li>Загрязнен объектив: Очистите объектив<br/>() 276).</li> <li>Объектив загорожен: Уберите лишние предметы,<br/>закрывающие объектив () 49).</li> <li>!AF отображено во время съемки, а рамка фоку-<br/>сировки отображается красным: проверьте фокус<br/>перед выполнением съемки ()</li> </ul>                                                                                                    |
| Фотографии в<br>крапинку.                     | <ul> <li>Выдержка длинная, температура окружающей среды высокая: Это нормально и не является неисправностью.</li> <li>Требуется картирование пикселей: Выполните картирование пикселей с помощью Ф НА-СТРОЙКИ КАЧЕСТВА ИЗОБРАЖЕНИЯ &gt; КАРТИРОВАНИЕ ПИКСЕЛЕЙ () 130).</li> <li>Фотокамера длительное время использовалась при высокой температуре или отображается температурное предупреждение: Выключите фотокамеру и дождитесь, пока она остынет () 42).</li> </ul> |

### Воспроизведение

| Проблема                                                    | Устранение                                                                                                    |
|-------------------------------------------------------------|----------------------------------------------------------------------------------------------------|
| Зернистые<br>фотографии.                                    | Фотографии были сделаны фотокамерами других марок или моделей.                                                                                                    |
| Увеличение во<br>время просмотра<br>кадров недо-<br>ступно. | Фотографии были сделаны с использованием<br>опции <b>ИЗМЕНИТЬ РАЗМЕР</b> или фотокамерами<br>других марок или моделей.                                                                                                    |
| Нет звука при<br>воспроизведении<br>видеофрагмен-<br>тов.   | <ul> <li>Слишком низкая громкость воспроизведения: Отрегулируйте громкость воспроизведения () 211).</li> <li>Микрофон был закрыт: Во время записи держите камеру правильно.</li> <li>Динамик закрыт: Во время воспроизведения держите камеру правильно.</li> <li>ВЫКЛ выбрано для ЗВУК И ВСПЫШКА: Выберите ВКЛ () 206).</li> </ul> |
| Выбранные<br>фотографии не<br>удаляются.                    | Некоторые фотографии, которые Вы хотите<br>удалить, защищены. Снимите защиту, используя то<br>устройство, с помощью которого эта защита была<br>включена ( 🗐 188).                                                                                                    |
| Нумерация кадров<br>неожиданно<br>сбрасывается.             | Была открыта крышка отсека батареи при вклю-<br>ченной фотокамере. Прежде чем открыть крышку<br>отсека батареи, выключите фотокамеру ( 234).                                                                                                    |

### Соединения

| Проблема        | Устранение                                                          |
|-----------------|---------------------------------------------------------------------|
| Монитор пустой. | Камера подключена к телевизору: Изображения                         |
|                 | будут отображаться на экране телевизора, а не на                    |
|                 | мониторе фотокамеры (🗐 278).                                        |
|                 | • Фотокамера неправильно подсоединена: Подсоеди-                    |
|                 | ните камеру правильно (💓 278).                                      |
| Нет изображения | <ul> <li>Вход на телевизоре установлен в положение «TV»:</li> </ul> |
| или звука на    | Установите вход на «HDMI» (📺 278).                                  |
| телевизоре.     | • Громкость на телевизоре слишком низкая: Исполь-                   |
|                 | зуйте элементы управления на телевизоре для                         |
|                 | регулировки громкости.                                              |
| Мониторы        | Режим отображения, выбранный с помощью кнопки                       |
| тепевизова и    | VIEW MODE, предназначен для опции ТОЛЬКО EVF +                      |
| фотокамеры      | Посмотрите в видоискатель или воспользуйтесь                        |
| пусты           | кнопкой <b>VIEW MODE</b> для выбора другого режима                  |
|                 | отображения.                                                        |
| Компьютер       | Проверьте правильность полклюцения фотокаме-                        |
| не распознает   | проверые правильность подключения фотокаме                          |
| фотокамеру.     |                                                                     |
| Нельзя отпра-   |                                                                     |
| вить RAW или    | Используйте MyFinePix Studio для передачи сним-                     |
| JPEG файлы на   | ков (только Windows; 🧮 282).                                        |
| компьютер.      |                                                                     |

### Беспроводная передача

### Для получения дополнительной информации о поиске и устранении неисправностей посетите: http://digital-cameras.support.fujifilm.com/app?pid=x

| Проблема       | Устранение                                                        |
|----------------|-------------------------------------------------------------------|
| Проблема с     | • Смартфон находится слишком далеко: Переместите                  |
| подсоединением | устройство ближе (🗐 280).                                         |
| к смартфону    | • Близлежащие устройства вызывают помехи радио:                   |
| или загрузкой  | Переместите камеру и смартфон подальше                            |
| изображений на | от микроволновых печей или беспроводных                           |
| смартфон.      | телефонов (🚎 280).                                                |
|                | <ul> <li>Смартфон подключается к другому устройству:</li> </ul>   |
|                | Смартфон и камера может подключаться только                       |
|                | к одному устройству одновременно. Прервите                        |
|                | соединение и повторите попытку (📺 280).                           |
| Изображения    | <ul> <li>Есть поблизости имеется несколько смартфонов:</li> </ul> |
| не могут быть  | Попробуйте подключиться еще раз. Присутствие                      |
| загружены.     | нескольких смартфонов может затруднить                            |
|                | соединение (📺 280).                                               |
|                | • Текущее изображение является видеофрагмен-                      |
|                | том или было создано на другом устройстве и не                    |
|                | может быть загружено на смартфон (🗐 280).                         |
|                | Выберите ВКЛ для 🛛 НАСТРОЙКА СОЕДИ-                               |
|                | НЕНИЯ > НАСТРОЙКИ WI-FI > ИЗМ.РАЗ.                                |
| Смартфон не    | ИЗО(СМ) 🖾. При выборе ОТКЛ увеличивается                          |
| отображает     | время загрузки изображений с большим разме-                       |
| фотографии.    | ром; кроме того, некоторые телефоны могут не                      |
|                | отображать изображения более определенного<br>размера (🗐 237).    |
|                |                                                                   |

| газное |
|--------|
|--------|

| Проблема                                                           | Устранение                                                                                                    |
|--------------------------------------------------------------------|----------------------------------------------------------------------------------------------------|
| Фотокамера не<br>реагирует.                                        | <ul> <li>Временная неисправность фотокамеры: Извлеките и повторно вставьте батарею () 36).</li> <li>Батарея полностью разряжена: Зарядите батарею или вставьте запасную полностью заряженную батарею () 32).</li> <li>Камера подключена к беспроводной ЛВС: Закончить соединение.</li> </ul> |
| Фотокамера не<br>работает как<br>следует.                          | Извлеките и повторно вставьте батарею (🗐 36).<br>Обратитесь к своему дилеру FUJIFILM в случае,<br>если проблема не устраняется.                                                                                                    |
| Нет звука.                                                         | <ul> <li>Отрегулируйте громкость ( ) 208).</li> <li>ВЫКЛ выбрано для ЗВУК И ВСПЫШКА: Выберите ВКЛ ( ) 206).</li> </ul>                                                                                                    |
| При нажатии<br>кнопки <b>Q</b> не<br>отображается<br>быстрое меню. | Режим БЛОК. TTL активен: Выключите БЛОК. TTL<br>(🗐 251).                                                                                                    |

# Предупреждающие сообщения и индикация

На дисплее отображаются перечисленные ниже предупреждающие сообщения.

| Предупреждение                                                                                            | Описание                                                                                                    |  |
|----------------------------------------------------------------------------------------------------|----------------------------------------------------------------------------------------------------|--|
| 💶 (красный)                                                                                               | Низкий заряд батареи. Зарядите батарею или вставь-<br>те полностью заряженную запасную батарею.                                                                                                    |  |
| 💶 (мигает красным)                                                                                        | Батарея полностью разряжена. Зарядите батарею или<br>вставьте полностью заряженную запасную батарею.                                                                                                    |  |
| <b>РАГ</b> (отображается красным с красной фокусировочной рамкой)                                         | Фотокамера не может сфокусироваться. Воспользуй-<br>тесь блокировкой фокусировки для фокусировки на<br>другом объекте, находящемся на таком же расстоя-<br>нии, и поменяйте композицию фотографии.                                   |  |
| Диафрагма или<br>выдержка пока-<br>заны красным                                                           | Объект слишком яркий или слишком темный,<br>и фотография будет переэкспонированной или<br>недоэкспонированной. Используйте вспышку для<br>дополнительного освещения при фотографировании<br>плохо освещенных объектов.               |  |
| ОШИБКА<br>ФОКУСИРОВКИ<br>ОШИБКА УПР.<br>ОБЪЕКТИВОМ<br>ВЫКЛЮЧИТЕ<br>ФОТОКАМЕРУ, ЗАТЕМ<br>СНОВА ВКЛЮЧИТЕ ЕЕ | – Неисправность фотокамеры. Выключите фотокамеру<br>затем включите ее снова. Обратитесь к своему диле-<br>– ру FUJIFILM в случае, если сообщение показывается<br>снова.<br>Е                                                         |  |
| НЕТ КАРТЫ                                                                                                 | Спуск затвора возможен только при вставленной<br>карте памяти. Вставьте карту памяти.                                                                                                    |  |
| КАРТА НЕ<br>Определена                                                                                    | <ul> <li>Карта памяти не отформатирована или карта памяти<br/>была отформатирована на компьютере или другом<br/>устройстве: Отформатируйте карту памяти с помо-<br/>щью ППОЛЬЗОВАТЕЛЬСКИЕ НАСТРОЙКИ &gt;<br/>ФОРМАТ-ВАТЬ.</li> </ul> |  |

12

| Предупреждение                            | Описание                                                                                                    |
|-------------------------------------------|----------------------------------------------------------------------------------------------------|
| КАРТА НЕ ОПРЕДЕ-<br>ЛЕНА<br>(продолжение) | <ul> <li>Контакты карты памяти требуют чистки: Прочистите<br/>контакты мягкой сухой тканью. Если сообщение<br/>появляется снова, отформатируйте карту. Если со-<br/>общение появляется снова, замените карту памяти.</li> <li>Неисправность камеры: Свяжитесь с дилером<br/>FUJIFILM.</li> </ul>                                                                                                    |
| ОШИБКА<br>ОБЪЕКТИВА                       | Выключите фотокамеру, снимите объектив и очисти-<br>те поверхности байонета, затем установите объектив<br>обратно и включите фотокамеру. Обратитесь к диле-<br>ру FUJIFILM в случае, если проблема не устраняется.                                                                                                    |
| ОШИБКА КАРТЫ                              | <ul> <li>Карта памяти не отформатирована для использования в<br/>фотокамере: Отформатируйте карту памяти.</li> <li>Контакты карты памяти требуют чистки или карта па-<br/>мяти повреждена: Удалите загрязнение с контактов<br/>мяткой, сухой тканью. Если сообщение появляется<br/>снова, отформатируйте карту. Если сообщение<br/>появляется снова, замените карту памяти.</li> <li>Несовместимая карта памяти: Используйте совмести-<br/>мую карту.</li> <li>Неисправность камеры: Свяжитесь с дилером<br/>FUJIFILM.</li> </ul> |
| КАРТА ЗАЩИЩЕНА                            | Карта памяти заблокирована. Разблокируйте карту.                                                                                                    |
| ЗАНЯТ                                     | Карта памяти неправильно отформатирована.<br>Воспользуйтесь фотокамерой для форматирования<br>карты памяти.                                                                                                    |
| 🖾 ПАМЯТЬ<br>Заполнена                     | Карта памяти заполнена, и изображения записать<br>нельзя. Удалите изображения или вставьте другую<br>карту памяти, на которой больше свободного места.                                                                                                    |
| ОШИБКА ЗАПИСИ                             | <ul> <li>Ошибка карты памяти или ошибка соединения:<br/>Повторно вставьте карту или выключите камеру, а<br/>затем снова включите. Обратитесь к своему дилеру<br/>FUJIFILM в случае, если сообщение показывается<br/>снова.</li> </ul>                                                                                                    |

Предупреждающие сообщения и индикация

| Предупреждение                        | Описание                                                                                                    |
|---------------------------------------|----------------------------------------------------------------------------------------------------|
| <b>ОШИБКА ЗАПИСИ</b><br>(продолжение) | <ul> <li>Оставшейся памяти недостаточно для записи дополнительных фотографий: Удалите фотографии или<br/>вставьте другую карту памяти, на которой больше свободного места.</li> <li>Карта памяти не отформатирована: отформатируйте карту памяти.</li> </ul>                                                                                                    |
| НОМЕРА КАДРОВ<br>Израсход.            | В фотокамере закончились номера кадров (текущий<br>номер кадра 999-9999). Вставьте отформатиро-<br>ванную карту памяти и выберите Автосброс для<br>В НАСТРОЙКИ СОХРАНЕНИЯ ДАННЫХ ><br>НОМЕР КАДРА. Сделайте снимок, чтобы сбросить<br>нумерацию кадров на 100-0001, затем выберите<br>Последоват для НОМЕР КАДРА.                                                                                  |
| ОШИБКА ЧТЕНИЯ                         | <ul> <li>Файл поврежден или создан с помощью не этой фотока-<br/>меры: Просмотр файла невозможен.</li> <li>Контакты карты памяти требуют чистки: Прочистите<br/>контакты мягкой сухой тканью. Если сообщение<br/>появляется снова, отформатируйте карту. Если со-<br/>общение появляется снова, замените карту памяти.</li> <li>Неисправность камеры: Свяжитесь с дилером<br/>FUJIFILM.</li> </ul> |
| КАДР ЗАЩИЩЕН                          | Была сделана попытка удалить или повернуть защи-<br>щенную фотографию. Снимите защиту и попробуйте<br>снова.                                                                                                    |
| МАСШТАБИРОВАНИЕ                       | Фотография повреждена или создана не с помощью<br>этой фотокамеры.                                                                                                    |
| ОШИБКА ФАЙЛА<br>DPof                  | Задания печати могут содержать не более 999<br>фотографий. Скопируйте любые дополнительные<br>фотографии, которые хотите напечатать на другую<br>карту памяти и создайте второе задание печати.                                                                                                    |
| ПОВОРОТ<br>НЕВОЗМОЖЕН                 | Выбранную фотографию нельзя повернуть.                                                                                                    |

Предупреждающие сообщения и индикация

| Предупреждение                                                     | Описание                                                                                                    |  |  |
|--------------------------------------------------------------------|----------------------------------------------------------------------------------------------------|--|--|
| 🞥 ПОВОРОТ<br>НЕВОЗМОЖЕН                                            | Видеофрагменты повернуть нельзя.                                                                                                    |  |  |
| DPOF НЕ МОЖЕТ<br>БЫТЬ ВЫБРАН                                       | Фотография не может быть отпечатана с использо-<br>ванием DPOF.                                                                                                    |  |  |
| 😫 DPOF HE<br>Может                                                 | Видеофрагменты нельзя отпечатать с использованием DPOF.                                                                                                    |  |  |
| НЕВОЗМОЖНО<br>ВЫПОЛНИТЬ                                            | Функцию удаления эффекта красных глаз нельзя применить к видеофрагментам.                                                                                                    |  |  |
| ⊞ НЕВОЗМОЖНО<br>Выполнить                                          | Функцию удаления эффекта красных глаз нельзя<br>применить к фотографиям, созданным с помощью<br>других устройств.                                                                                                    |  |  |
| НЕСОВП.: РЕЖИМ<br>4К И ВНЕШ.<br>Монитор<br>Измените режим<br>видео | Режим видео, выбранный с помощью фотокамеры,<br>несовместим с устройством, к которому подключена<br>фотокамера с помощью HDMI. Попробуйте выбрать<br>другой режим видео.                                                                                                 |  |  |
| ! (желтый)                                                         | Выключите фотокамеру и подождите, пока она<br>остынет. Когда отображается это предупреждение, на<br>снимках может увеличиться шум.                                                                                                    |  |  |
| !# (красный)                                                       | Выключите фотокамеру и подождите, пока она<br>остынет. Во время отображения данного преду-<br>преждения, видеоролики записывать нельзя, может<br>увеличиться шум и снизиться производительность,<br>включая возможное снижение частоты кадров и<br>качества изображения. |  |  |

## Емкость карты памяти

Приведенная ниже таблица показывает возможное время записи или количество фотографий, в зависимости от размера изображения. Все значения приблизительны. Размеры файлов зависят от записываемых сцен, поэтому количество сохраненных файлов будет сильно различаться. Количество кадров или оставшееся время записи могут уменьшаться неравномерно.

|     | Объем                                                     | 8        | ВГБ     | 1    | 6 ГБ    |
|-----|-----------------------------------------------------------|----------|---------|------|---------|
|     | *                                                         | FINE     | НОРМАЛ. | FINE | НОРМАЛ. |
| ~   | 3:2                                                       | 540      | 800     | 1110 | 1660    |
| Por | RAW (НЕСЖАТЫЙ)                                            | 150      |         | 320  |         |
| 0   | RAW (СЖАТ БЕЗ ПОТЕРЬ)                                     | 310      |         | (    | 540     |
| B   | 2160/29.97P, 25P, 24P, 23.98P <sup>2</sup>                | 9 N      | линут   | 20   | минут   |
| иде | 1080/59.94P, 50P, 29.97P, 25P, 24P, 23.98P <sup>3</sup>   | 26 минут |         | 52   | минут   |
| 2   | TD 720/59.94P, 50P, 29.97P, 25P, 24P, 23.98P <sup>4</sup> | 51       | минут   | 103  | минут   |

1 Используйте карту класса 3 скорости UHS или лучше.

- 2 Отдельные видеофрагменты не могут превышать 10 минут или 30 минут, если они сняты с использованием ручки усилителя мощности.
- 3 Отдельные видеофрагменты не могут превышать 15 минут или 30 минут, если они сняты с использованием ручки усилителя мощности.
- 4 Длина отдельных видеофрагментов не может превышать 30 минут.
  - Хотя режим записи видео будет выполняться без прерывания, но когда размер файла достигает 4 ГБ, последующие видеоматериал будет записываться в отдельный файл, который нужно будет просматривать отдельно.

# Технические характеристики

| Система             |                                                                                       |  |  |
|---------------------|---------------------------------------------------------------------------------------|--|--|
| Модель              | FUJIFILM X-T20                                                                        |  |  |
| Номер изделия       | FF160006                                                                              |  |  |
| Эффективные пиксели | Примерно 24,3 млн                                                                     |  |  |
| Сенсор изображения  | 23,5 мм ×15,6 мм (APS-C), X-Trans CMOS III с                                          |  |  |
|                     | фильтром основных цветов                                                              |  |  |
| Носитель для хране- | Карты памяти SD/SDHC/SDXC, рекомендуемые                                              |  |  |
| ния данных          | FUJIFILM                                                                              |  |  |
| Гнездо для карты    | Гнездо для карты памяти SD                                                            |  |  |
| памяти              |                                                                                       |  |  |
| Файловая система    | Соответствуют Design Rule for Camera File System                                      |  |  |
|                     | (DCF) (Правила разработки структуры файлов для                                        |  |  |
|                     | видеокамер), Exif 2.3 и Digital Print Order Format                                    |  |  |
| <b>.</b>            | (DPOF) (Цифровой форматуправления печатью)                                            |  |  |
| Формат фаилов       | • ФОТОГРАФИИ: EXIT 2.3 JPEG (СЖАТЫИ); КАКИ (ИС-                                       |  |  |
|                     | ходный формат каг, несжатый или сжатый с                                              |  |  |
|                     | холимо программное обеспечение специаль-                                              |  |  |
|                     | ного назначения): лоступен RAW+ JPEG                                                  |  |  |
|                     | • Видео: Стандарт Н.264 со стереозвуком (MOV)                                         |  |  |
| Размер изобра-      | <b>1 3 : 2</b> (6000 × 4000) <b>1 16 : 9</b> (6000 × 3376) <b>1 : 1</b> (4000 × 4000) |  |  |
| жения               | M 3:2 (4240×2832) M 16:9 (4240×2384) M 1:1 (2832×2832)                                |  |  |
|                     | <b>S</b> 3:2 (3008×2000) <b>S</b> 16:9 (3008×1688) <b>S</b> 1:1 (2000×2000)           |  |  |
|                     | RAW (6000 × 4000)                                                                     |  |  |
|                     | <b>Панорама</b> : по вертикали (2160 × 9600)/по горизон-                              |  |  |
|                     | тали (9600 × 1440)                                                                    |  |  |
|                     | М панорама: по вертикали (2160 × 6400)/по горизонтали                                 |  |  |
|                     | (6400×1440)                                                                           |  |  |
| Байонет объектива   | banohet FUJIFILM X                                                                    |  |  |

| Система                                                           |                                             |                                                         |                |              |
|-------------------------------------------------------------------|---------------------------------------------|---------------------------------------------------------|----------------|--------------|
| Чувствительность                                                  | • Фотографии: Стандартная выходная чувстви- |                                                         |                |              |
|                                                                   | тельности                                   | ь, равная ISC                                           | 200-12800      | с шагом в    |
|                                                                   | ⅓ EV; ABT                                   | О; повышен                                              | ная выходна    | я чувстви-   |
|                                                                   | тельности                                   | ь, равная ISC                                           | 0 100, 25600   | или 51200    |
|                                                                   | • Видео: Ста                                | андартная в                                             | ыходная чуво   | ствитель-    |
|                                                                   | ность, ра                                   | вная ISO 200                                            | )—12800 с ша   | гом в ⅓ EV   |
| Экспозамер                                                        | 256-сегмен                                  | ТНЫЙ СКВОЗН                                             | юй (TTL) эксі  | позамер;     |
|                                                                   | МУЛЬТИ, ТС                                  | )ЧЕЧНЫЙ, СР                                             | РЕДНЕВЗВЕШ     | ., ЦЕНТРОВЗ. |
| Контроль экспозиции Программная АЭ (с программным сдвигом); АЭ    |                                             |                                                         |                |              |
|                                                                   | с приорите                                  | том выдержи                                             | ки; АЭ с приор | мотетом      |
|                                                                   | диафрагмы; ручная экспозиция                |                                                         |                |              |
| Коррекция экспозиции • Фотографии: -5 EV - +5 EV с шагом в 1/3 EV |                                             |                                                         |                |              |
|                                                                   | • Видео: -2                                 | EV – +2 EV c                                            | : шагом в ⅓ Е  | V            |
| Скорость затвора                                                  |                                             | Другие                                                  |                | Выдержка     |
|                                                                   | Режим Р                                     | режимы                                                  | Время          | от руки      |
| Механический                                                      | От 4 с. до                                  | OT 20 c                                                 | no 1/          | Макс.        |
| затвор                                                            | 1⁄4000 C.                                   | 01 50 с. до 1/4000 С. 60                                |                | 60 мин.      |
| Электронный                                                       | От 4 с. до                                  | От 30 с. до <sup>1</sup> /з2000 с. 1 с. зафи<br>сирован |                | 1 с. зафик-  |
| затвор                                                            | 1⁄32000 C.                                  |                                                         |                | сировано     |
| Механический +                                                    | От 4 с. до                                  | 0+20 -                                                  | no 1/ c        | Макс.        |
| электронный                                                       | 1⁄32000 C.                                  | 60 мин.                                                 |                | 60 мин.      |
|                                                                   |                                             |                                                         |                |              |

| C                                                               | истема                                     |             |                                           |                          |  |  |
|-----------------------------------------------------------------|--------------------------------------------|-------------|-------------------------------------------|--------------------------|--|--|
| Непрерывно                                                      |                                            | BHO         | Частота кадров                            | Кадров в серии           |  |  |
|                                                                 |                                            | 14 к/с*     | 14                                        | Примерно до 42           |  |  |
|                                                                 | CH                                         | 11 к/с*     | 11                                        | Примерно до 50           |  |  |
|                                                                 |                                            | 8,0 к/с     | 8,0                                       | Примерно до 53           |  |  |
|                                                                 |                                            | 5,0 к/с     | 5,0                                       | Примерно до 56           |  |  |
|                                                                 | CL                                         | 4,0 к/с     | 4,0                                       | Примерно до 58           |  |  |
|                                                                 |                                            | 3,0 к/с     | 3,0                                       | Примерно до 62           |  |  |
|                                                                 | * Досту                                    | /ПНО ТОЛЬКО | с электронным затворо                     | DM.                      |  |  |
|                                                                 | 🕕 Ча                                       | стота кадро | ов зависит от условий                     | съемки и количества      |  |  |
|                                                                 | заг                                        | писанных и  | зображений. Кроме т                       | ого, частота кадров      |  |  |
|                                                                 | ИК                                         | количество  | кадров на серию мох                       | кет варьироваться в      |  |  |
|                                                                 | 381                                        | ВИСИМОСТИ   | от типа используемой                      | і карты памяти.          |  |  |
| ٩                                                               | Фокус • Режим: Однократная или непрерывная |             |                                           | или непрерывная          |  |  |
|                                                                 |                                            |             | АФ; ручная фокусиро                       | вка фокусировочным       |  |  |
|                                                                 |                                            |             | кольцом                                   |                          |  |  |
| • Выбор зоны фокусировки: ОДНОТОЧЕЧНАЯ,<br>ЗОНА ШИРОКИЙ/ТРЕКИНГ |                                            |             | КИ: ОДНОТОЧЕЧНАЯ,<br>КИНГ                 |                          |  |  |
| • Системы автофокусировки: Интеллектуальная ги                  |                                            |             | и: Интеллектуальная ги-                   |                          |  |  |
|                                                                 |                                            |             | бридная автофокусирс                      | вка (контрастная/фазовая |  |  |
|                                                                 |                                            |             | TTL-автофокусировка)                      | с подсветкой автофокуса  |  |  |
| Б                                                               | аланс б                                    | елого       | Пользовательский 1, по                    | ользовательский 2,       |  |  |
|                                                                 |                                            |             | пользовательский 3, вы                    | бор цветовой темпе-      |  |  |
|                                                                 |                                            |             | ратуры, авто, прямой с                    | олнечный свет, тень,     |  |  |
|                                                                 |                                            |             | люминесцентные лампы дневного света,      |                          |  |  |
|                                                                 |                                            |             | люминесцентные лампы с теплым оттенком,   |                          |  |  |
|                                                                 |                                            |             | люминесцентные лампы с холодным оттенком, |                          |  |  |
| 7                                                               |                                            |             | Лампы накаливания, по                     | дводная съемка           |  |  |
| 1                                                               | аимер                                      |             | рыкл., 2 сек., то сек.                    |                          |  |  |

| Система               |                                                                                                    |  |  |  |
|-----------------------|----------------------------------------------------------------------------------------------------|--|--|--|
| Режим вспышки         | <ul> <li>РЕЖИМ: РЕЖИМ ТТL (АВТОВСПЫШКА, СТАН-<br/>ДАРТ, МЕДЛЕННАЯ СИНХРОНИЗАЦИЯ),<br/>РУЧНОЙ, КОММАНДЕР, ОТКЛ. ВСПЫШКА</li> <li>РЕЖИМ СИНХРОНИЗАЦИИ: 1-Я ШТОРКАL,<br/>2-Я ШТОРКАL</li> <li>УДАЛ.ЭФ.КРАСН.ГЛАЗ:<br/>Ф\$ ВСПЫШКА+УДАЛЕНИЕ, Ф\$ ВСПЫШКА,<br/>Ф УДАЛЕНИЕ, OFF</li> </ul>                                                                                                    |  |  |  |
| Горячий башмак        | Башмак для принадлежностей с контактами TTL                                                                                                    |  |  |  |
| Контакт синхронизации | Х-контакт; поддерживает скорость синхрони-<br>зации № с.                                                                                                    |  |  |  |
| Разъем синхронизации  | Предоставлено                                                                                                    |  |  |  |
| Видоискатель          | 0,39-дюймовый цветной OLED-дисплей видо-<br>искателя с диоптрической коррекцией (от –4<br>до +2 м <sup>-1</sup> ) 2360 тыс. точек; увеличение 0,62× с<br>объективом 50 мм (эквивалент формата 35 мм)<br>на бесконечности и диоптрией, заданной на<br>–1,0 м <sup>-1</sup> ; диагональный угол поля зрения прибл.<br>30,0° (значение горизонтального угла поля зре-<br>ния прибл. 25,0°); точка обзора прибл. 17,5 мм |  |  |  |
| ЖК-монитор            | 3,0-дюймов/7,6 см, 1040k-точечный цветной сенсорный ЖК-дисплей, Наклон                                                                                                    |  |  |  |
| Видео                 | 2160/29.97P 📅 1080/59.94P 🎞 720/59.94P                                                                                                    |  |  |  |
| (со стереозвуком)     | 2160/25P       1080/50P       10720/50P         2160/24P       1080/2907P       10720/29.97P         2160/23.98P       1080/25P       10720/25P         1080/25P       10720/24P       10720/24P         1080/24P       10720/24P       10720/24P         1080/24P       10720/24P       10720/24P         1080/25P       1080/23.98P       10720/23.98P                                                             |  |  |  |

| Входные/выходные                  | разъемы                                            |
|-----------------------------------|----------------------------------------------------|
| Цифровой вход/                    | Высокоскоростной USB2.0                            |
| выход                             | Микроразъем USB (микро В)                          |
| Выход HDMI                        | Микроразъем HDMI (тип D)                           |
| Микрофон/разъем                   | 3-контактный mini jack ø2,5 мм                     |
| дистанционного                    |                                                    |
| спуска                            |                                                    |
| Питание/процее                    |                                                    |
| питание/прочее                    |                                                    |
| Источник питания                  | Аккумуляторная батарея NP-W126S (поставляется      |
|                                   | в комплекте с камерой)                             |
| Размер фотокамеры                 | 118,4 мм × 82,8 мм × 41,4 мм (31,9 мм без выступа- |
| $(\amalg \times B \times \Gamma)$ | ющих частей, измерено в самой тонкой части)        |
| Вес фотокамеры                    | Примерно 333 г, без батареи, аксессуаров и         |
|                                   | карты памяти                                       |
| Масса при съемке                  | Примерно 383 г, включая батарею и карту            |
|                                   | памяти                                             |
| Условия эксплуа-                  | • Температура: от −10 °С до +40 °С                 |
| тации                             | • Влажность: от 10 % до 80 % (без конденсации)     |

| Питание/прочее |                                                                            |                                            |                    |               |
|----------------|----------------------------------------------------------------------------|--------------------------------------------|--------------------|---------------|
| Срок службы    | • Тип батареи: NP-W126S                                                    |                                            |                    |               |
| батареи        | • Фотогр                                                                   | • Фотографии: Количество кадров зависит от |                    |               |
|                | парам                                                                      | етра, выбранн                              | юго для <b>ЭФФ</b> | ЕКТИВНОСТЬ:   |
|                | ЭФФЕКТИВНОСТЬ ЖК-дисплей Е                                                 |                                            |                    |               |
| ВЫС ЭФ. Прибл. |                                                                            |                                            | Прибл. 260         | Прибл. 260    |
|                | СТАНДАРТ Прибл. 350 Прибл. 35<br>• Видео: Длина отснятых эпизодов, которые |                                            |                    | Прибл. 350    |
|                |                                                                            |                                            |                    | , которые     |
|                | можно                                                                      | о записать, раз                            | вличается в з      | ависимости    |
|                | от реж                                                                     | кима видео:                                |                    |               |
|                |                                                                            | Фактический                                | срок Срок д        | ействия бата- |
|                | Ре- службы батареи реи непреры<br>жим захвата видео записи вид             |                                            |                    | епрерывной    |
|                |                                                                            |                                            |                    | иси видео     |
|                | 4K                                                                         | Прибл. 50 ми                               | нут При            | бл. 70 минут  |
|                | HD                                                                         | Прибл. 60 ми                               | нут При            | бл. 95 минут  |

Стандарт СІРА, измерения сделаны в режиме Р с использованием полностью заряженной батареи (NP-W126S), объектива XF35mmF1.4 R и карты памяти SD.

Примечание: Срок службы батарей различается в зависимости от уровня заряда батареи и будет уменьшаться при понижении температуры.

| Беспроводной передатчик           |                                            |  |  |
|-----------------------------------|--------------------------------------------|--|--|
| Стандарты                         | IEEE 802.11b/g/n (стандартный протокол для |  |  |
|                                   | беспроводных устройств)                    |  |  |
| Рабочая частота                   | • США, Канада, Тайвань: 2412 МГц-2462 МГц  |  |  |
|                                   | (11 каналов)                               |  |  |
|                                   | • Другие страны: 2412 МГц—2472 МГц         |  |  |
|                                   | (13 каналов)                               |  |  |
| Протоколы доступа                 | Инфраструктура                             |  |  |
| Аккумуляторная бат                | арея NP-W126S                              |  |  |
| Номинальное                       | 7,2 В                                      |  |  |
| напряжение                        |                                            |  |  |
| Номинальная                       | 1260 мА/ч                                  |  |  |
| мощность                          |                                            |  |  |
| Рабочая температура               | От 0 °С до +40 °С                          |  |  |
| Размеры (Ш $\times$ В $\times$ Г) | 36,4 мм × 47,1 мм × 15,7 мм                |  |  |
| Bec                               | Примерно 47 г                              |  |  |

| Зарядное устройство для батареи ВС-W126 |                                          |  |  |
|-----------------------------------------|------------------------------------------|--|--|
| Номинальное                             | 100 В – 240 В переменного тока, 50/60 Гц |  |  |
| потребление                             |                                          |  |  |
| Входной номинал                         | 13-21 BA                                 |  |  |
| Номинальный                             | 8,4 В постоянного тока, 0,6 А            |  |  |
| выход                                   |                                          |  |  |
| Поддерживаемые                          | Аккумуляторные батареи NP-W126S          |  |  |
| батареи                                 |                                          |  |  |
| Время зарядки                           | Примерно 150 минут (+20 °C)              |  |  |
| Рабочая темпера-                        | От 5 °С до +40 °С                        |  |  |
| тура                                    |                                          |  |  |
| Размеры (Ш $\times$ В $\times$ Г)       | 65 мм × 91,5 мм × 28 мм, без выступающих |  |  |
|                                         | частей                                   |  |  |
| Macca                                   | Примерно 77 г                            |  |  |

Масса и размеры различаются в зависимости от страны и региона продажи. Обозначения, меню и другие элементы экранов могут отличаться от таковых в реальной фотокамере.

Технические характеристики и эффективность могут быть изменены без предварительного уведомления. Компания FUJIFILM не несет ответственности за ошибки, которые могут содержаться в данном руководстве. Внешний вид продукта может отличаться от описанного в данном руководстве.

# FUJ¦FILM

### **FUJIFILM Corporation**

7-3, AKASAKA 9-CHOME, MINATO-KU, TOKYO 107-0052, JAPAN http://www.fujifilm.com/products/digital\_cameras/index.html

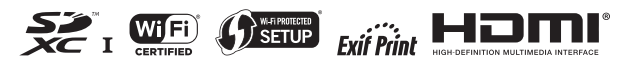